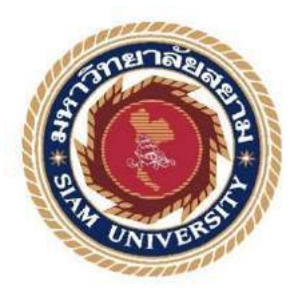

## รายงานการปฏิบัติงานสหกิจศึกษา

# ระบบคำนวณเบี้ยเลี้ยง

Incentive Calculation System

โดย

นางสาวศศิมา

**ธนภัทร์พิบูล** 5805000025

รายงานนี้เป็นส่วนหนึ่งของวิชา สหกิจศึกษา (130-491) ภาควิชาคอมพิวเตอร์ธุรกิจ คณะเทคโนโลยีสารสนเทศ มหาวิทยาลัยสยาม ภาคการศึกษาที่ 3 ปีการศึกษา 2560 หัวข้อโครงงาน

ระบบคำนวณเบี้ยเลี้ยง (Incentive Calculation System) นางสาว ศศิมา ธนภัทร์พิบูล 5805000025

รายชื่อผู้จัดทำ

ภาควิชา อาจารย์ที่ปรึกษา

คอมพิวเตอร์ธุรกิจ อาจารย์ ศรัญธร มั่งมี

อนุมัติให้โครงงานนี้เป็นส่วนหนึ่งของการปฏิบัติงานสหกิจศึกษาภาควิชาคอมพิวเตอร์ ธุรกิจ คณะเทคโนโลยีสารสนเทศ มหาวิทยาลัยสยาม ประจำภาคการศึกษาที่ 3 ปีการศึกษา 2560

คณะกรรมการสอบโครงงาน

ดรีมอา มังมี อาจารย์ที่ปรึกษา

(อาจารย์ ศรัญธร มั่งมี)

.....พนักงานที่ปรึกษา

(คุณ นิสิต บับสุข)

กรรมการกลาง

(อาจารย์อรรณพ กางกั้น)

...... ผู้ช่วยอธิการบดี และผู้อำนวยการสำนักสหกิจศึกษา

(ผศ.คร.มารุจ ถิ่มปะวัฒนะ)

| หัวข้อโครงงาน          | : ระบบคำนวณเบี้ยเลี้ยง    |            |
|------------------------|---------------------------|------------|
| หน่วยกิต               | : 5                       |            |
| คณะผู้จัดทำ            | : นางสาว ศศิมาธนภัทรพิบูล | 5805000025 |
|                        | : อาจารย์ ศรัญธร มั่งมี   |            |
| อาจารย์ที่ปรึกษา       | : อาจารย์ ศรัญธร มั่งมี   |            |
| ชื่อปริญญา             | : บริหารธุรกิจบัณฑิต      |            |
| ภาควิชา                | : คอมพิวเตอร์ธุรกิจ       |            |
| คณะ                    | : เทคโนโลยีสารสนเทศ       |            |
| ภาคการศึกษา/ปีการศึกษา | : 3/2560                  |            |

#### บทคัดย่อ

บริษัท ออลมาร์เก็ตติ้ง จำกัด เป็นบริษัทที่ดำเนินธุรกิจเกี่ยวกับการจัดจำหน่ายผลิตภัณฑ์ งนมของ บริษัท ยูไนเต็ดฟูดส์ จำกัด ที่ผลิตและจัดจำหน่ายภายใน ประเทศไทย มานานกว่า 40 ปี เป็นผลิตภัณฑ์ที่ผู้บริโภคภายในประเทศคุ้นเกยเป็นอย่างดี เช่น แอลมอนด์ โยโย่ เซี่ยงไฮ้ โตโร่ ทอมมี่ และ บิ๊กนอยส์ เป็นต้น ในปัจจุบันการกิดกำนวณเบี้ยเลี้ยงพนักงานส่วนใหญ่ของบริษัทใช้ Microsoft Excel เป็นเครื่องมือในการกิดกำนวณ ซึ่งใช้ระยะเวลาในการกำนวณเป็นระยะเวลานาน เพราะพนักงานของบริษัทเพิ่มขึ้นเรื่อยๆ ทั้งนี้ผู้จัดทำใด้รับมอบหมายให้พัฒนาระบบกำนวณเบี้ย เลี้ยง เพื่อบันทึกข้อมูลการทำงานพนักงาน ลดระยะเวลาในการปฏิบัติงาน และข้อมูลมีกวามถูกต้อง และแม่นยำสูง ซึ่งการพัฒนาระบบได้ใช้โปรแกรม Visual Studio 2013 ใช้ ภาษา C# และ MySQL ในการจัดฐานข้อมูล

้ กำสำคัญ : การกำนวณเบี้ยเลี้ยงพนักงาน / ข้อมูลการทำงานพนักงาน / ระบบกำนวณเบี้ยเลี้ยง

| Project Title            | : Incentive Calculati | ion System        |
|--------------------------|-----------------------|-------------------|
| Credits                  | : 5                   |                   |
|                          |                       |                   |
| Ву                       | : Miss Sasima         | Tanapatpiboon     |
|                          | : Miss Saranthon      | Maungmee          |
| Advisor                  | : Miss Saranthon      | Maungmee          |
| Degree                   | : Bachelor of Busine  | ss Administration |
| Major                    | : Business Computer   |                   |
| Faculty                  | : Information Techno  | blogy             |
| Semester / Academic year | : 3/2017              |                   |

#### Abstract

AllMarketing Co., Ltd. is a confectionery and snack distributor for United Food Co., Ltd. for more than 40 years. The products are well-known in the domestic market such as Almond, YOYO, Shanghai, Toro, Tommy and Big Noise. Originally, calculating employee's incentive uses Microsoft Excel which requires a lot of time consuming from staff. Therefore, organizer is assigned to develop a more effective calculation system in order to save time and fasten the company's process. Upon the completion of this cooperative project, the system was then developed using Microsoft Visual Studio 2013, C# language and Microsoft MySQL for database.

Keywords: Incentive calculating / Incentive data / Incentive Calculation System

Approved By

1

#### กิตติกรรมประกาศ

#### (Acknowledgement)

การที่ผู้จัดทำได้มาดำเนินการปฏิบัติงานในโครงการสหกิจศึกษา ณ บริษัท ออลมาร์เก็ตติ้ง จำกัด ตั้งแต่วันที่ 14 พฤษภาคม 2561 ถึงวันที่ 31 สิงหาคม 2561 ส่งผลให้ผู้จัดทำมีความรู้และทักษะ การทำงานรวมไปถึงประสบการณ์ต่างๆในการทำงานที่มีคุณค่าสำหรับรายงานสหกิจศึกษาฉบับนี้ รายงานสหกิจศึกษาฉบับนี้สำเร็จได้จากความร่วมมือและการสนับสนุนของหลายฝ่ายดังนี้

| 1. คุณ ปรีชา      | ตั้งเกียรติกำจาย | ผู้จัดการแผนก IT        |
|-------------------|------------------|-------------------------|
| 2. คุณ นิสิต      | บับสุข           | พนักงานที่ปรึกษา        |
| 3. อาจารย์ ศรัญธร | มั่งมี           | อาจารย์ที่ปรึกษาโครงงาน |

และบุคคลท่านอื่นๆที่ไม่ได้กล่าวนามทุกท่านที่ได้ให้ความช่วยเหลือและให้คำแนะนำใน การทำรายงานสหกิจศึกษาเล่มนี้

ผู้จัดทำขอขอบพระคุณผู้ที่มีส่วนเกี่ยวข้องทุกท่านที่มีส่วนร่วมในการให้ข้อมูลและเป็นที่ ปรึกษาในการทำรายงานฉบับนี้จนรายงานฉบับนี้เสร็จสมบูรณ์ ตลอดจนถึงการดูแลเอาใจใส่และ การให้กวามรู้ที่ไม่มีในตำราเรียนซึ่งสามารถนำมาใช้ในชีวิตประจำวันได้จริง ผู้จัดทำ ขอขอบพระคุณเป็นอย่างสูงไว้ ณ ที่นี้ด้วย

ผู้จัดทำ

นางสาว ศศิมา ธนภัทร์พิบูล

## สารบัญ

## หน้า

| จดหมายนำส่งรายงานก                               |
|--------------------------------------------------|
| กิตติกรรมประกาศบ                                 |
| บทลัดย่อค                                        |
| Abstract                                         |
| บทที่ 1 บทนำ                                     |
| 1.1 ความเป็นมาและความสำคัญของปัญหา1              |
| 1.2 วัตถุประสงค์2                                |
| 1.3 ขอบเขตของโครงงาน2                            |
| 1.4 ประโยชน์ที่คาคว่าจะได้รับ                    |
| บทที่ 2 การทบทวนวรรณกรรมที่เกี่ยวข้อง            |
| 2.1 ทฤษฎีที่เกี่ยวข้อง                           |
| 2.2 เว็บไซต์ที่เกี่ยวข้อง                        |
| 2.3 งานวิจัยที่เกี่ยวข้อง11                      |
| บทที่ 3 รายละเอียดการปฏิบัติงาน                  |
| 3.1 ชื่อ และที่ตั้งของสถานที่ประกอบการ16         |
| 3.2 ลักษณะการประกอบการ17                         |
| 3.3 รูปแบบการจัดองค์การและบริหารงาน              |
| 3.4 ตำแหน่ง และลักษณ์งานที่นักศึกษาได้รับมอบหมาย |
| 3.5 ชื่อ และตำแหน่งงานของพนักงานที่ปรึกษา        |
| 3.6 ระยะเวลาที่ปฏิบัติงาน18                      |
| 3.7 ขั้นตอน และวิธีการคำเนินงาน                  |
| 3.8 ระยะเวลาในการคำเนินงาน19                     |
| 3.9 อุปกรณ์ และเครื่องมือที่ใช้19                |
| บทที่ 4 รายละเอียดโครงงาน                        |
| 4.1 ขั้นตอนการปฏิบัติงาน21                       |
| 4.2 การทดสอบระบบ                                 |
| บทที่ 5 สรุปผลและข้อเสนอแนะ                      |
| 5.1 สรุปผลโครงงาน                                |
| 5.2 สรุปผลการปฏิบัติงานสหกิจศึกษา43              |

# สารบัญ (ต่อ)

| q                  |    |
|--------------------|----|
| ภาคผนวก            | 45 |
| ภาคผนวก ก          | 46 |
| ภาคผนวก ข          | 50 |
| ภาคผนวก ค          | 57 |
| ประวัติคณะผู้จัดทำ | 59 |

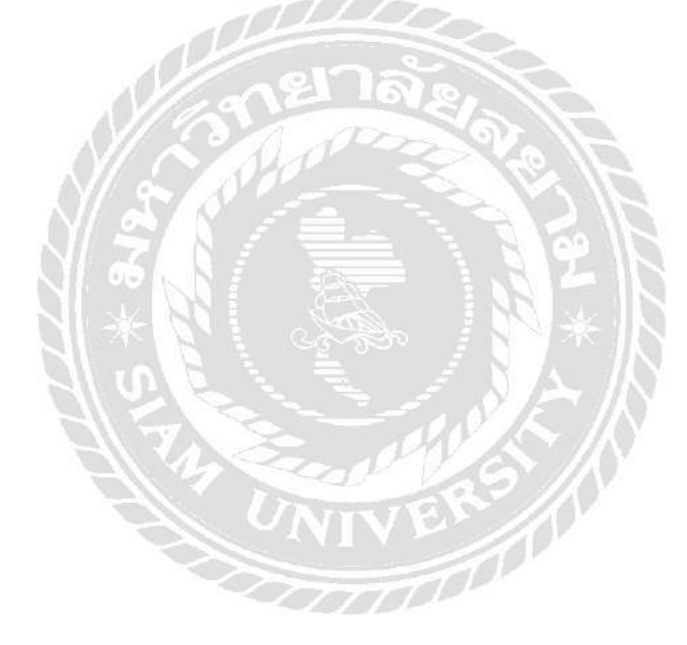

| ตารางที่                                          | หน้า |
|---------------------------------------------------|------|
| ตารางที่ 3.1 ตารางแสดงระยะเวลาในการคำเนินงาน      | 19   |
| ตารางที่ ก.1 รายการตารางข้อมูล                    | 49   |
| ตารางที่ ก.2 ตารางประเภทเบี้ยเลี้ยง (tblArchType) | 49   |
| ตารางที่ ก.3 ตารางศูนย์ (tblDepo)                 | 49   |
| ตารางที่ ก.4 ตารางพนักงาน (tblEmp)                | 50   |
| ตารางที่ ก.5 ตารางตำแหน่งพนักงาน (tblEmp_Type)    | 50   |
| ตารางที่ ก.6 ตารางการปฏิบัติงาน (tblQRScan)       | 50   |
| ตารางที่ ก.7 ตารางรายงาน (tblTemp)                | 51   |
| ตารางที่ ก.7 (ต่อ) ตารางรายงาน (tblTemp)          | 52   |
| ตารางที่ ก.8 ตารางการขาย (tblTransection)         | 52   |
| ตารางที่ ก.9 ตารางผู้ใช้ระบบ (tblUser)            | 52   |
| ตารางที่ ก.10 ตารางรถยนต์ (tblVan)                | 53   |

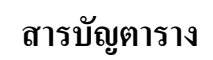

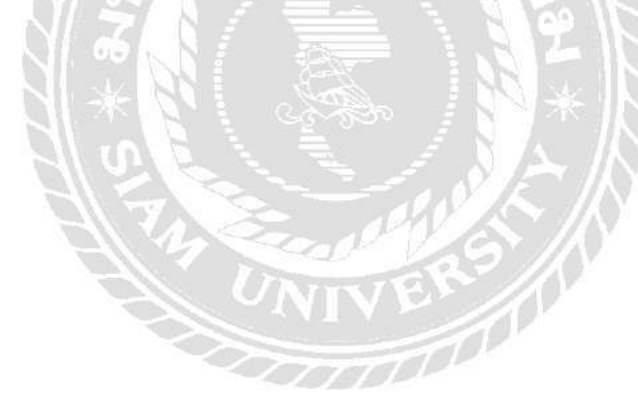

| รูปที่                                                                     | หน้า |
|----------------------------------------------------------------------------|------|
| รูปที่ 2.1 http://www.smartreformplus.com/index.php/th/product/ips-product | 6    |
| รูปที่ 2.2 https://goo.gl/LWBLGw                                           | 7    |
| รูปที่ 2.3 http://app.memo8.com/web/car-calculator/                        |      |
| รูปที่ 2.4 https://goo.gl/Qpivgo                                           | 9    |
| รูปที่ 2.5 http://www.pingpongsoft.com/jpos.php                            |      |
| รูปที่ 2.6 โปรแกรม Cashier                                                 | 11   |
| รูปที่ 2.7 ระบบจัดการอุปกรณ์คอมพิวเตอร์ของหน่วยงานเวชสารสนเทศ              | 12   |
| รูปที่ 2.8 เว็บไซต์บริหารจัดการข้อมูลการเข้าพัก                            |      |
| รูปที่ 2.9 ระบบช่วยเหลือการจัดการข้อมูลพนักงาน                             | 14   |
| รูปที่ 2.10 ระบบยืมหนังสือออนไลน์                                          |      |
| รูปที่ 3.1 แสดงแผนที่ บริษัท ออล มาร์เก็ตติ้ง จำกัด                        | 16   |
| รูปที่ 3.2 แผนผังองค์กร บริษัท ออล มาร์เก็ตติ้ง จำกัค                      | 17   |
| รูปที่ 4.1 หน้าเข้าสู่ระบบ                                                 | 21   |
| รูปที่ 4.2 หน้าเมนู                                                        |      |
| รูปที่ 4.3 หน้า Perform                                                    | 23   |
| รูปที่ 4.4 หน้า Incentive Sales                                            | 24   |
| รูปที่ 4.5 หน้า Incentive Driver                                           | 25   |
| รูปที่ 4.6 หน้า Incentive Trainer                                          | 26   |
| รูปที่ 4.7 หน้า Incentive Manager                                          | 27   |
| รูปที่ 4.8 หน้า Incentive Audit                                            |      |
| รูปที่ 4.9 หน้า Preview Incentive Sales                                    | 29   |
| รูปที่ 4.10 หน้า Preview Incentive Driver                                  |      |
| รูปที่ 4.11 หน้า Preview Incentive Trainer                                 |      |
| รูปที่ 4.12 หน้า Preview Incentive Manager                                 |      |
| รูปที่ 4.13 หน้า Preview Incentive Audit                                   |      |
| รูปที่ 4.14 หน้า Report ประจำเดือน                                         | 34   |
| รูปที่ 4.15 หน้า Login                                                     | 35   |
| รูปที่ 4.16 หน้าการแจ้งเตือน Login                                         |      |
| รูปที่ 4.17 หน้า Refresh Data                                              |      |

# สารบัญรูปภาพ

| รูปที่ หน้า                                                                     |
|---------------------------------------------------------------------------------|
| รูปที่ 4.18 หน้าการแจ้งเตือน Refresh Data                                       |
| รูปที่ 4.19 หน้า Incentive Sales                                                |
| รูปที่ 4.20 หน้าการแจ้งเตือน Incentive Sales                                    |
| รูปที่ 4.21 หน้าการแจ้งเตือน Incentive Sales                                    |
| รูปที่ 4.22 หน้า Incentive Driver                                               |
| รูปที่ 4.23 หน้าการแจ้งเตือน Incentive Driver                                   |
| รูปที่ 4.24 หน้าการแจ้งเตือน Incentive Driver                                   |
| รูปที่ 4.25 หน้า Incentive Trainer                                              |
| รูปที่ 4.26 หน้าการแจ้งเตือน Incentive Trainer                                  |
| รูปที่ 4.27 หน้าการแจ้งเตือน Incentive Trainer                                  |
| รูปที่ 4.28 หน้า Incentive Manager                                              |
| รูปที่ 4.29 หน้าการแจ้งเตือน Incentive Manager                                  |
| รูปที่ 4.30 หน้าการแจ้งเตือน Incentive Manager                                  |
| รูปที่ 4.31 หน้า Incentive Audit                                                |
| รูปที่ 4.32 หน้าการแจ้งเตือน Incentive Audit                                    |
| รูปที่ ก.1 Program Map                                                          |
| รูปที่ ก.2 E-R Diagram ภาษาไทย                                                  |
| รูปที่ ก.3 E-R Diagram ภาษาอังกฤษ                                               |
| รูปที่ ก.4 Context Diagram ระบบคำนวณเบี้ยเลี้ยง                                 |
| รูปที่ ก.5 Data Flow Diagram Level 0 ระบบคำนวณเบี้ยเลี้ยง                       |
| รูปที่ ก.6 Data Flow Diagram Level 1 ของ Process 1: ปรับปรุงฐานข้อมูล           |
| รูปที่ ก.7 Data Flow Diagram Level 1 ของ Process 2: คำนวณเบี้ยเลี้ยง            |
| รูปที่ ก.7 (ต่อ) Data Flow Diagram Level 1 ของ Process 2: คำนวณเบี้ยเลี้ยง      |
| รูปที่ ก.8 Data Flow Diagram Level 2 ของ Process 2: พิมพ์รายงาน 59              |
| รูปที่ บ.1 ไฟล์ติดตั้งโปรแกรม Incentive Calculator                              |
| รูปที่ ข.2 หน้าจอยืนยันการติดตั้งโปรแกรม Incentive_Calcutor_0.001_setup         |
| รูปที่ ข.3 หน้าจอเข้าสู่การติดตั้งโปรแกรม Incentive_Calcutor_0.001_setup        |
| รูปที่ ข.4 หน้าจอเลือกพื้นที่ในการติดตั้งโปรแกรม Incentive_Calcutor_0.001_setup |
| รูปที่ ข.5 หน้าจอยืนยันในการติดตั้งโปรแกรม Incentive_Calcutor_0.001_setup       |

# สารบัญรูปภาพ (ต่อ)

# สารบัญรูปภาพ (ต่อ)

| รูปที่                                                                      | หน้า |
|-----------------------------------------------------------------------------|------|
| รูปที่ ข.6 หน้าจอกำลังติดตั้งโปรแกรม Incentive_Calcutor_0.001_setup         | 65   |
| รูปที่ ข.7 หน้าจอติดตั้งโปรแกรม Incentive_Calcutor_0.001_setup เสร็จสมบูรณ์ |      |
| รูปที่ ค.1 ทำเอกสารเกี่ยวกับการติดตั้งอินเตอร์เน็ต                          |      |
| รูปที่ ค.2 ใช้ Microsoft Excel ในการเรียงเลขบิลซื้อ – ขาย                   |      |
| รูปที่ ค.3 แก้ไขระบบคำนวณเบี้ยเลี้ยง                                        |      |
| รูปที่ ค.4 ทคสอบระบบคำนวณเบี้ยเลี้ยง                                        |      |

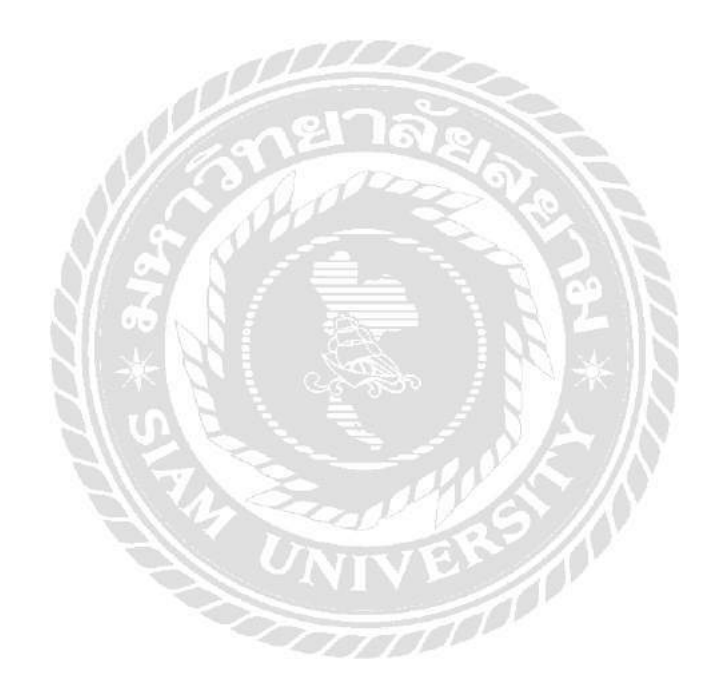

บทที่ 1 บทนำ

#### ความเป็นมาและความสำคัญของปัญหา

ปัจจุบันเทกโนโลยีสารสนเทศเข้ามามีบทบาทในการดำเนินงานของทั้งภากรัฐและ ภากเอกชนมากขึ้นและมีพัฒนาการอย่างรวดเร็วส่งผลกระทบต่อการคำเนินงานของภากธุรกิจเป็น อย่างมากทั้งทางด้าน ระบบการดำเนินงาน ระบบการตลาด และ ระบบการเงิน ที่ต้องมีระบบ เทกโนโลยีสารสนเทศเข้ามาเกี่ยวข้องด้วย เพื่อให้การจัดการข้อมูลทั้งทางด้าน การคำเนินงาน การตลาด และการเงิน สามารถนำมาใช้ประโยชน์ได้อย่างรวดเร็ว มีประสิทธิภาพ เพื่อให้ข้อมูลที่ นำมาใช้นั้นเป็นข้อมูลที่เป็นปัจจุบัน และยังสามารถสร้างกวามได้เปรียบทางการค้าให้กับบริษัท เทกโนโลยีจึงเข้ามามีบทบาทที่สำคัญเป็นอย่างมากในการดำเนินงานของภากธุรกิจ และ ยังช่วย จัดการกับปัญหาต่างๆที่เกิดจากปัญหาด้านเอกสาร เนื่องจากอดีตเอกสารต่างๆถูกรวบรวมข้อมูล โดยการเก็บเป็นบันทึกไว้เป็นลายลักษณ์อักษรแต่ปัจจุบันนั้นข้อมูลเหล่านั้นถูกรวบรวมด้วยระบบ เทกโนโลยีไว้ทั้งหมดส่งผลให้เกิดกวามสะดวกสบายในการทำงาน

บริษัท ออลมาเก็ตติ้ง จำกัด ได้มองเห็นปัญหา ความซับซ้อนในการจดบันทึกการทำงานและ การคิดเบี้ยเลี้ยงพนักงาน เนื่องจากบริษัทได้มีการขยายกิจการไปยังพื้นที่ต่างๆ ธรกิจกำลังเติบโต ้อย่างรวคเร็ว ปริมาณพนักงานบริษัทเพิ่มขึ้นเรื่อยๆตามการเจริญเติบโตของธุรกิจ ผู้จัดการด้านการ ดแลเบี้ยเลี้ยงพนักงานจึงมีภาระงานจำนวนมากทุกรอบการจ่ายเงินเดือน ทำให้การทำงานล่าช้า เกิด ความผิดพลาดบางส่วน และส่งผลให้การปฏิบัติหน้าที่อื่นๆล่าช้าตามไปด้วย ทางบริษัทจึงได้ มอบหมายให้ทางผู้จัดทำพัฒนาระบบกิดเบี้ยเลี้ยงพนักงาน เพื่ออำนวยกวามสะควกในการจดบันทึก การทำงานและเพื่อความรวดเร็วในการกิดเบี้ยเลี้ยงของพนักงานให้มีความเป็นระบบระเบียบโดยไม่ ้ต้องเสียเวลากับขั้นตอนต่างๆที่ไม่จำเป็น ซึ่งเดิมทีการกิดเบี้ยเลี้ยงพนักงานของบริษัทมีกวามยุ่งยาก ทำงานเป็น อ ย่ ต่ การ างม ค า ก

ดังนั้นเพื่อลดปัญหาดังกล่าวทางคณะผู้จัดทำจึงได้จัดทำระบบการคิดเบี้ยเลี้ยงพนักงาน เพื่อให้ผู้ใช้บันทึกข้อมูลการทำงานของพนักงาน และสามารถกำนวณเบี้ยเลี้ยงพนักงานได้รวดเร็ว มากขึ้น เพื่อให้ผู้ใช้ลดความยุ่งยากในการทำงาน เพื่อให้ได้ข้อมูลที่มีความถูกต้องแม่นยำ เพื่อให้ การทำงานของผู้จัดการด้านการดูแลเบี้ยเลี้ยงพนักงานเป็นไปด้วยความสะดวก รวดเร็ว มี ประสิทธิภาพ และง่ายต่อการบันทึกและค้นหาข้อมูลในการทำงาน

## 1.2 วัตถุประสงค์ของโครงงาน

- 1.2.1 เพื่อบันทึกข้อมูลการทำงานพนักงาน
- 1.2.2 เพื่อคำนวณเบี้ยเลี้ยงพนักงานขาย พนักงานขับรถ ผู้จัดการ ผู้ฝึกสอน และผู้ตรวจสอบ
- 1.2.3 เพื่อลดปัญหาการซับซ้อนของการทำงาน
- 1.2.4 เพื่อลดข้อผิดพลาดในการกำนวณเบี้ยเลี้ยง
- 1.2.5 เพื่อลดระยะเวลาในการกำนวณเบี้ยเลี้ยง
- 1.2.6 เพื่อให้ข้อมูลการคำนวณเบี้ยเลี้ยงไม่สูญหาย

#### 1.3 ขอบเขตโครงงาน

1.3.1 ผู้ใช้สามารถบันทึกข้อมูลการทำงานของพนักงานได้
 1.3.2 ระบบสามารถคำนวณวันทำงานของพนักงานได้
 1.3.3 ระบบสามารถคำนวณเบี้ยเลี้ยงพนักงานได้
 1.3.4 ระบบสามารถออกรายงานการทำงานพนักงาน
 1.3.5 ระบบสามารถออกรายงานสรุปเบี้ยเลี้ยงพนักงานประจำเดือนได้
 1.3.6 ระบบสามารถออกรายงานสรุปเบี้ยเลี้ยงพนักงานประจำปีได้

## 1.4 ประโยชน์ที่ได้รับ

1.4.1 ทำให้ผู้ใช้บันทึกข้อมูลการทำงานพนักงาน
 1.4.2 ทำให้ผู้ใช้คำนวณเบี้ยเลี้ยงพนักงานได้สะดวกมากขึ้น
 1.4.3 ทำให้ผู้ใช้ลดระยะเวลาและความยุ่งยากในการทำงาน
 1.4.4 ทำให้ข้อมูลมีความถูกต้องและแม่นยำสูง
 1.4.5 ทำให้ข้อมูลสามารถหาได้ง่ายขึ้น
 1.4.6 ทำให้ข้อมูลเก่าสามารถนำมาใช้เป็นประโยชน์ได้

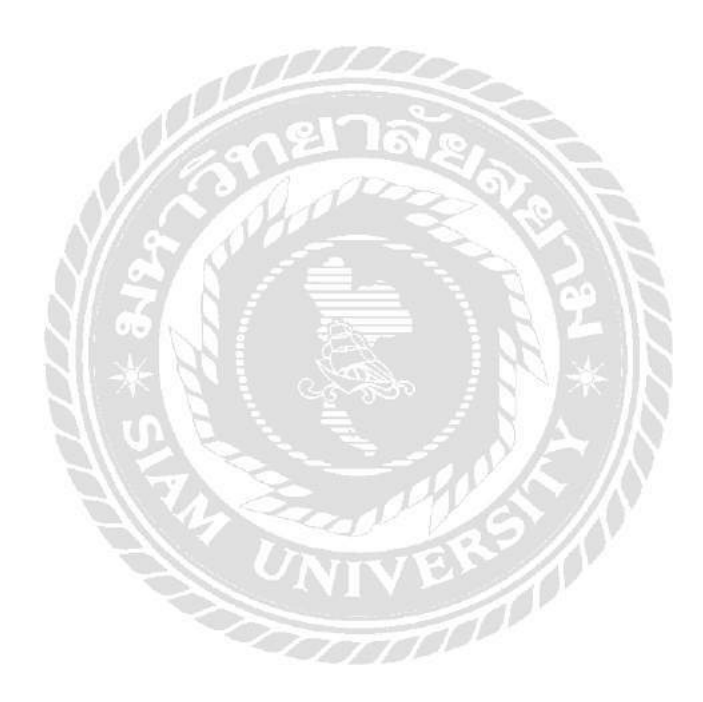

## ทบทวนเอกสาร และวรรณกรรมที่เกี่ยวข้อง

บทที่ 2

#### 2.1 ทฤษฎีที่เกี่ยวข้อง

ทฤษฎีการกิดอย่างมีระบบ System Thinking หมายถึง วิธีการกิดอย่างมีเหตุมีผล และมีระบบ ส่งผลให้ผลของการกิด หรือ ผลของการแก้ปัญหาที่ก้นพบนั้นมีความแม่นยำ ถูกต้อง และรวดเร็ว วิธีการกิดอย่างมีระบบ ทำให้เกิดหนทางไปสู่การเป็นองก์กรแห่งการเรียนรู้ การที่องก์กรเหล่านั้น นำวิธีการกิดนี้ไปใช้แบบมีประสิทธิภาพ และยึดหลักให้พนักงานขององก์กร ตระหนักในการศึกษา หากวามรู้อยู่เสมอ และผู้บริหารให้กวามสำคัญจัดอบรมเพื่อฝึกการเรียนรู้ของพนักงาน ให้เป็น องก์กรแห่งการเรียนรู้ จึงทำให้เกิดการเรียนรู้ด้วยตัวเองของพนักงาน การสร้างวิสัยทัศ (ธนพรรณ นากสัน, 2556)

#### หลักการของทฤษฎี

- 1. กำหนดประเด็นสำคัญของปัญหาให้ถูกต้อง เช่น ปัญหาหลัก ปัญหารอง
- 2. ระบุสิ่งที่ทำให้เกิดปัญหา
- ลิดวิเคราะห์ วิธีแก้ไขหรือพิจารณาทางเลือกที่เป็นไปได้ ที่อาจจะมีมากกว่า 1 วิธี
- เปรียบเทียบวิธีแก้ไข และประเมินดูว่ามีวิธีใดเหมาะสมที่จะนำไปใช้ใน ระบบปฏิบัติการเพื่อบรรลุผลตามเป้าหมาย
- 5. เลือกวิธีแก้ใงที่เหมาะสมที่สุด
- นำไปลองใช้ปฏิบัติตามระยะเวลาที่กำหนด
- 7. ติดตามผลการทดลอง
- 8. ปรับเปลี่ยนแก้ใงตามจุดที่บกพร่อง
- 9. กำหนดมาตรฐานวิธีปฏิบัติงาน
- 10. กำหนดเป็นกฎบังคับให้พนักงานปฏิบัติตามมาตรฐานที่กำหนด

ระบบและรูปแบบการคิด มี 7 รูปแบบ คือ

- Lateral Thinking การคิดแบบแตกแขนง เป็นการคิดนอกกรอบ หรือ บางคน ใช้ทางด้านจรรยาบรรณ ศีลธรรม หรือ ความจงรักภักดีในหน้าที่ ซึ่งเป็นสิ่งที่ ต้องปลูกฝังให้พนักงานมีความคิดลักษณะนี้ เพื่อให้องค์กรแข็งแรง
- Vertical Thinking เป็นความคิดในแนวตรง เกิดขึ้นโดยตรงจากข่าวสารที่เป็น ทางการ และใช้ในการหากำตอบที่น่าสนใจ ซึ่งเหมาะสมกับนักบริหารที่ควร คิดอ่านในแนวนี้
- Logical Thinking การกิดอย่างมีตรรกะ เป็นพื้นฐานแห่งแนวกิด การปฏิบัติ ที่ เน้นความมีเหตุมีผลอย่างต่อเนื่อง เช่น การสนทนากันอย่างมีเหตุผล มีการ วางแผนที่เป็นขั้นตอน มีการวางลำดับเรื่องราว สามารถมองจากมุมมองของ ภาวะวิสับหรือจากภาพรวม
- Creative Thinking การกิดสร้างสรรก์ในเชิงบวก เป็นความกิดประยุกต์ จาก ประสบการณ์ ความรู้ ความสามารถ รวมทั้งการปรับปรุงสิ่งที่มีอยู่ให้มีคุณค่า มากยิ่งขึ้น และมีประโยชน์มากขึ้น
- 5. Critical Thinking เป็นกระบวนการทางจิตสำนึกเพื่อวิเคราะห์
- 6. Positive Thinking การมองสิ่งต่างๆด้วยความเข้าใจ ยอมรับสิ่งที่เป็นด้านลบ ได้ มองปัญหาความทุกข์ ความวุ่นวายเป็นเรื่องธรรมดา เราสามารถที่จะเลือก ได้ว่าจะมองหรือรู้สึกอย่างไรกับเหตุการณ์ที่เกิดขึ้น เป็นความกิดในแง่บวก มองในมุมที่สามารถเป็นไปได้ ให้กำลังใจตนเองและผู้อื่นได้
- Ethical Thinking ความคิดตามหลักจริยธรรม คุณธรรม โปร่งใส ตรวจสอบ ได้ เป็นการมองแบบองค์รวมเป็นความสามารถในการเข้าใจถึงความสัมพันธ์ ระหว่างสิ่งต่างๆ การคิดให้ครบองค์ประกอบทุก 4 ด้าน ได้แก่
  - a. คิดให้ถึกเชิงวิเคราะห์ Analytical Thinking
  - b. กิดให้กว้างอย่างสร้างสรรค์ Creative Thinking
  - c. กิดให้กรบจนกรบงบเรื่อง Integrated Thinking
  - d. คิดให้ภาพรวมทั้งระบบ System Thinking

## 2.2 เว็บไซต์ที่เกี่ยวข้อง

คณะนักศึกษาปฏิบัติงาน สหกิจศึกษา ได้ค้นหาเว็บไซต์ที่เกี่ยวข้องเนื่องจากมีประโยชน์ต่อ การดำเนินโครงการในด้านข้อมูล และรูปภาพที่สามารถใช้ข้อมูลจากเว็บไซต์ต่างๆ เพื่อเป็น แนวทางในการศึกษาเพิ่มเติมดังนี้

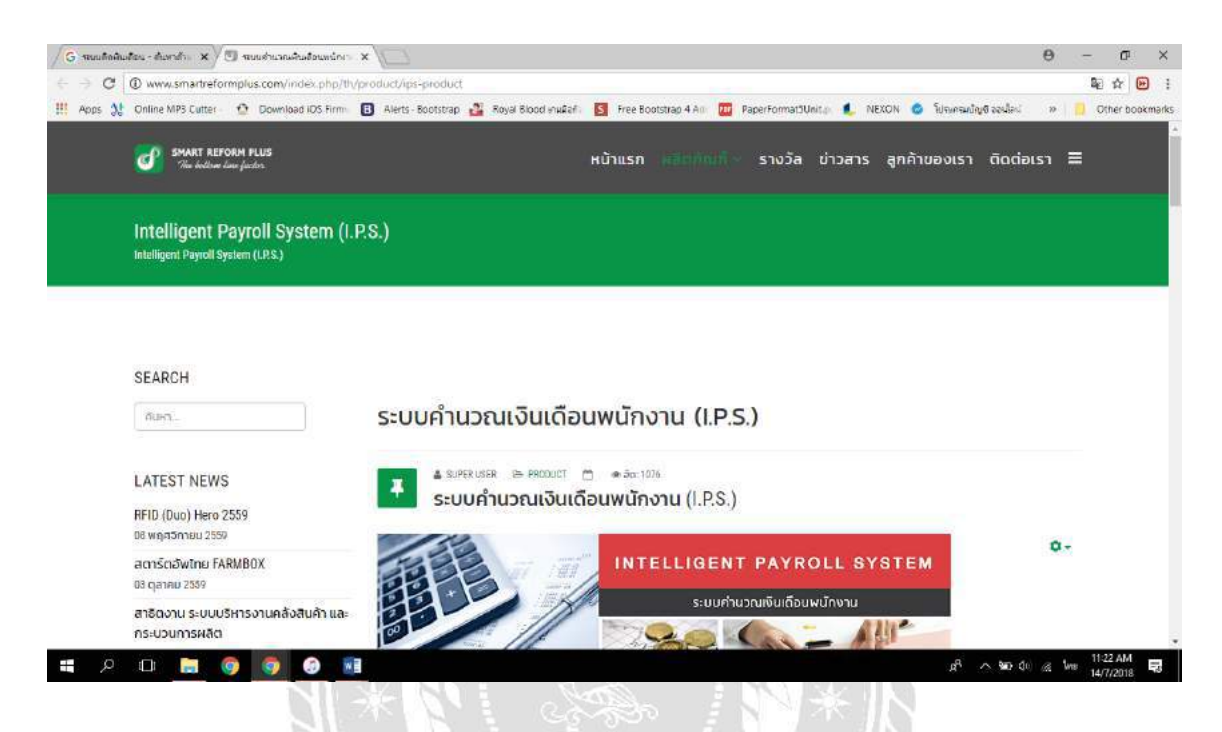

รูปที่ 2.1 http://www.smartreformplus.com/index.php/th/product/ips-product

เป็นเว็บไซต์ที่แนะนำระบบคำนวณเงินเดือนพนักงาน อธิบายความสามารถของระบบที่ ครอบคลุมการคำนวณประกันสังคม เงินได้พิเศษ เงินหัก กองทุนสำรองเลี้ยงชีพ ค่าล่วงเวลา การ จัดการเรื่องกองทุนสำรองเลี้ยงชีพสำหรับพนักงาน สามารถส่งข้อมูลออกมาเป็นไฟล์ Excel ได้ มี โครงสร้างรายงานที่ใช้ในการพิมพ์เป็นหลักฐานการจ่ายเงินเดือน ค่าล่วงเวลา รายงาน ภ.ง.ค. 1ก และอื่นๆ

| / G ลางถึงสินสามระบบอย่น - ส่₀ x / m ลางสำนวงเลาสอบยินชั่น - 0 x / m โลงม<br>(C)                                                                                                    | ถนมฟรีสถาด 🗙 🦉 สมบริษัทสิกรถางด้า                                          | uwnii x (∏ 07_ch2.pdf x ∖                                                                                    | 0 - 0 ×                                                                                                    |
|----------------------------------------------------------------------------------------------------|----------------------------------------------------------------------------|----------------------------------------------------------------------------------------------------|----------------------------------------------------------------------------------------------------|
| III Aogs M Online MP3 Cutter O Download IDS Firm B Alerts - B                                                                                                    | ootstrap 🚜 Royal Blood wulkaf 🛛 🛐 Free Bo                                  | ootstrag 4 Am 🎹 PagerFormat3Unit.c. 🗶 NEXON 🧔 โปรษรษณ์                                                       | auti aaslasi 🔹 🕴 🚺 Other bookmarks                                                                             |
|                                                                                                    |                                                                            |                                                                                                    |                                                                                                    |
|                                                                                                    |                                                                            |                                                                                                    |                                                                                                    |
| คุณครูประจำวิชา การกำนว                                                                                                    | ณก่าคอมมิชชัน                                                              |                                                                                                    |                                                                                                    |
|                                                                                                    |                                                                            |                                                                                                    | and a second second second second second second second second second second second second second second second |
| สานไดต์ออก                                                                                                    | ารเหลาคอมมชชน เบนแนวทางเพอเชเนก<br>ารให้มีความสามัคดีในกล่ะหรือพื้นงานด้วย | ารกระดุบการขาย เพมการขายสนคาและบรการเดจานวนมากข<br>แล้ว ควรจะมีการคิดค่าคอมมีชชั้นได้มีน้ำหนักของการทำงานเป็ | มชน แต่หาก<br>ในทีมไว้ด้วย                                                                                     |
| จึงต่องแบ่งสั                                                                                                    | ในป็นส่วนให้เป็น ค่าคอมมิชขันของทีมงานะ                                    | ว่านวนหนึ่ง และศาคอมมีชขันของแต่ละบุคคลอีกขั้นหนึ่ง                                                          |                                                                                                    |
| emér                                                                                                    | หนวณกำลอมมีรรับให้กับหนักงานขายในรุรกิจ (                                  | สิ่งใดแก้วไปจะกำนวณมาจากขอดขายและแปลเปอร์เส็นไปตามอัดวาส่                                                    | วน ซึ่งอาจจะขึ้น                                                                                               |
| องกับกลุ่มของ                                                                                                    | เสียด้านั้นว่ามีการให้เปอร์เจ็บเป็นเท่าใดแล้วก็สา                          | เปรามไปแต่ละเลือน แจกแจงไปตามพนักงานจาลแต่ละคน                                                               |                                                                                                    |
| and a second second                                                                                                    |                                                                            |                                                                                                    |                                                                                                    |
|                                                                                                    |                                                                            |                                                                                                    |                                                                                                    |
| 1014 การสาวการสา                                                                                                    | นวณสำคอมมิชชั่น                                                            |                                                                                                    |                                                                                                    |
| าสำนักแล้วครูสมาเพียน ขั้นที่ 1 รัตรกำด                                                                                                    | กรางคำนวณค่าลอมมีชชั่น                                                     |                                                                                                    |                                                                                                    |
| ununão                                                                                                    |                                                                            |                                                                                                    |                                                                                                    |
| dopping and a second second se | 1                                                                          | ดารางส์ติดราสาเคลมมีระวัน                                                                                    |                                                                                                    |
| * wyoni 1                                                                                                    | 2                                                                          | อยคราย ซัครา                                                                                                 |                                                                                                    |
| การสร้างเอกสาร                                                                                                    | 3                                                                          | 0 2%                                                                                                    |                                                                                                    |
| การวันที่กรายการวันสมุณรายวัน                                                                                                    | -                                                                          | 30,000 3%                                                                                                    |                                                                                                    |
| พันสัม                                                                                                    | 6                                                                          | 300,000 3%                                                                                                   |                                                                                                    |
| ITTER ON A STORE OF A STORE OF A  | 7                                                                          | 500,000 6%                                                                                                   |                                                                                                    |
| ripunas                                                                                                    | В                                                                          |                                                                                                    |                                                                                                    |
| ການປາກວອວສາການ                                                                                                    | 9 คารางคำนวณต่าครมมีขรับรากขอดขายของร                                      | หนักงาน                                                                                                    |                                                                                                    |
| การประเทศเรีย                                                                                                    | 10 สำคับ ชื่อหนักงานชาย                                                    | สินเสียน ออดจาย อัตรากอนมีจรัน ท่าทอมมิจรัน ออดรวม                                                           |                                                                                                    |
| การสร้างง่าอย่านกาษีชื่อ                                                                                                    | 11 มางสาวปีระทร สันสามาร                                                   | 9,500 50,000                                                                                                 |                                                                                                    |
| การผ่านขณะมีอมราคา                                                                                                    | 12 2 นารสาวสวนในท์ งามไทย                                                  | 34,000 100,000                                                                                               |                                                                                                    |
| กระทำบัญชัตสรีบเรื่อน                                                                                                    | 13 3 unovie upuse                                                          | 12,000 300,000                                                                                               |                                                                                                    |
| * winiti 2                                                                                                    | 15 5 มาอออกอาชร พันธ์แตรกอ้า                                               | 12.000 550.000                                                                                               | G Translate                                                                                                    |
|                                                                                                    |                                                                            |                                                                                                    | 251 PM                                                                                                    |
|                                                                                                    |                                                                            | a'                                                                                                    | 19/7/2018 TS                                                                                                   |

รูปที่ 2.2 https://goo.gl/LWBLGw

เป็นเว็บไซต์ที่อธิบายเกี่ยวกับการคำนวณค่าคอมมิชชั่น ความหมายและเหตุผลของการจ่ายค่า คอมมิชชั่น โปรแกรมที่นิยมใช้ในการคำนวณ สอนฟังก์ชั่นในโปรแกรม Excel ที่ใช้ในการคำนวณ ให้สะควกขึ้น และยกตัวอย่างเงื่อนไขต่างๆ

![](_page_18_Picture_3.jpeg)

| $\in  \ni  \mathbf{C}$ | @ app.memo8.com/web/car-calculator/     |                                          |                       |                                   |                       |    | 職会日      | : 🖼      |
|------------------------|-----------------------------------------|------------------------------------------|-----------------------|-----------------------------------|-----------------------|----|----------|----------|
| III Apps 3             | Online MPS Cutter 👲 Download iDS Firm 🖪 | Alerts - Bootstrap 📓 Royal Blood ynufafi | 🔄 Free Bootstrap 4 Au | PaperFormat3Unit_0                | 💩 โประกรมปัญชี อองไละ | 29 | Other bo | ookmarks |
| APP.MEMOB              | .com คำนวณคำขวกรก คำนวณค่าเก็กยี่       | อักราเลกเปลี่ยนพินกรา บริการ             | ວັນໆ +                |                                   |                       |    |          |          |
|                        | เงินดาวน์ (%) เงินดาวน์ (บาท)           |                                          |                       |                                   |                       |    |          |          |
|                        | ราคารถ/มาท                              |                                          |                       |                                   |                       |    |          |          |
|                        | lusnerų.                                |                                          |                       |                                   |                       |    |          |          |
|                        | จำนวนเงินดาวนั/เปอร์เซ็นต์ (%)          |                                          |                       |                                   |                       |    |          |          |
|                        | โปรกระยุ                                |                                          |                       |                                   |                       |    |          | - 1      |
|                        | สำนานมาต                                |                                          |                       |                                   |                       |    |          | - 1      |
|                        | V GGGVIN                                |                                          |                       |                                   |                       |    |          |          |
|                        | 15 430 (1 0)                            |                                          |                       |                                   |                       |    |          |          |
|                        | กอกเมิน/%ก่อปี                          |                                          |                       |                                   |                       |    |          |          |
|                        | libney.                                 |                                          |                       |                                   |                       |    |          | - 1      |
|                        | เป็นเงินดาวนี/บาท                       | ยอดจัดไฟแนนขั                            |                       | ก่างวด <mark>ต่</mark> อเดือน/มาท |                       |    |          | - 1      |
|                        |                                         |                                          |                       | -                                 |                       |    | 1        |          |
|                        |                                         |                                          |                       |                                   |                       |    |          |          |
|                        | datana Analoga                          |                                          |                       |                                   |                       |    |          |          |
|                        | G+ G+ und                               |                                          |                       |                                   |                       |    |          |          |
|                        | If Like 1.1K Share                      |                                          |                       |                                   |                       |    |          |          |

รูปที่ 2.3 http://app.memo8.com/web/car-calculator/

เป็นเว็บไซต์ที่สามารถคำนวณค่างวดของรถ ทั้งเปอร์เซ็นต์ และจำนวนเงินบาท โดยการเก็บ ราการถยนต์ จำนวนเงินดาวน์ จำนวนงวด และดอกเบี้ยมากำนวณ ให้ผู้ใช้รับรู้ถึงยอดก่างวดที่ต้อง จ่ายในแต่ละเดือนเพื่อให้ง่ายต่อการตัดสินใจซื้อรถยนต์

![](_page_19_Picture_3.jpeg)

![](_page_20_Picture_0.jpeg)

รูปที่ 2.4 https://goo.gl/Qpivgo

เป็นเว็บไซต์ให้บริการเกี่ยวกับ application ที่สามารถลงเวลาการทำงานเข้า-ออกทางมือถือ บันทึกการทำงานของพนักงาน รายงานผลการทำงานออนไลน์ ให้ผู้ใช้สามารถลางานผ่าน application และยังสามารถค้นหาประวัติลงเวลาจากแผนที่ได้

![](_page_20_Picture_3.jpeg)

![](_page_21_Picture_0.jpeg)

រូបាំ 2.5 http://www.pingpongsoft.com/jpos.php

เป็นเว็บไซต์แนะนำระบบบริหารงานร้านค้าปลีกและค้าส่ง มีระบบคลังสินค้า ระบบสมาชิก ระบบงายสินค้า ระบบซ่อมแซมสินค้า ระบบพิมพ์สลิป และยังสามารถดูยอดงายประจำวันแบบ

RealTime

## 2.3 งานวิจัยที่เกี่ยวข้อง

นักศึกษาผู้จัดทำได้ก้นกว้าหางานวิจัยที่เกี่ยวข้อง เนื่องจากมีประโยชน์ต่อการดำเนิน โกรงงาน ระบบกำนวณเงินเบี้ยเลี้ยงพนักงานของบริษัท ออล์มาเก็ตติ้ง จำกัด เพื่อเป็นแนวทางใน การดำเนินโกรงงานนี้

![](_page_22_Figure_2.jpeg)

รูปที่ 2.6 โปรแกรม Cashier

ณภัทร เลาหไพฑูรย์ ณัฐวุฒิ พิทักษ์เงินดี และจิรเมธ แก้วมณี (2559)ภาควิชาเทคโนโลยี สารสนเทศ คณะเทคโนโลยีสารสนเทศ มหาวิทยาลัยสยาม ระบบศูนย์อาหาร คำนวณและชำระ ค่าอาหารภายในศูนย์อาหารของบริษัท การ์ด ซิสเต็มส์ แอนด์ มาร์เก็ตติ้ง จำกัด ระบบสามารถสรุป ยอดเงินการใช้บริการ เปิด-ปิดยอดขายแต่ละวัน และตรวจสอบข้อมูลของบัตรศูนย์อาหารได้อย่างมี ประสิทธิภาพ ใช้โปรแกรม Microsoft Visual Studio 2015 ในการพัฒนา ใช้โปรแกรม SQLyog Ultimate – MySQL GUI ในการจัดการฐานข้อมูล

| A Start                            | ) มหาวิทยา<br>ศูนย์การแพ                                                                                                | <b>เล้ยมพิดล</b><br>ทย์กาญจนาภิเษก                                                                                                    | ยิบดีต่อะรับ                                                                                                    | ม คุณ อิชีกที่ก ออกจากระบ<br>มหายานสาวาน สะสาราช |
|------------------------------------|----------------------------------------------------------------------------------------------------|----------------------------------------------------------------------------------------------------|----------------------------------------------------------------------------------------------------|--------------------------------------------------|
| ศาร์อมูล                           | อุปกรณ์ ช่อม 1                                                                                                    | สำอังหลุ่สัญญา หน่วยงาน สัญญา                                                                                                    |                                                                                                    | INFORMATION TECHNOLO                             |
|                                    | Congrammen Poerrore                                                                                                    | ACCOUNTING AN ACCOUNT AN AVAILA                                                                                                    | 1340 Compares . HI                                                                                                    | R3                                               |
| No                                 | SenalNo                                                                                                    | InventoryID                                                                                                    | LocationID                                                                                                    | Remark                                           |
| No<br>1                            | SerialNo<br>SGH844QN99                                                                                                  | InventoryID<br>HP ElkeOne 800 G2                                                                                                    | LocationiD<br>afsuatu                                                                                                    | Remark<br>387                                    |
| No 1 2                             | SenalNo<br>SGH644QN99<br>SGH644QMCV                                                                                     | InventoryID HP ElikeOne 800 G2 HP ElikeOne 800 G2                                                                                                    | LocationiD<br>สร้างเสริม<br>สร้างเสริม                                                                                                    | Remark<br>387<br>388                             |
| No 1<br>2<br>3                     | SenalNo<br>SGH844QN99<br>SGH844QM99<br>SGH844QMCV<br>SGH830PDJ7                                                         | InventoryID<br>HP ElfeOne 800 G2<br>HP ElfeOne 800 G2<br>HP ElfeOne 800 G2                                                                                                    | LocationiD<br>สร้างเสริม<br>สร้างเสริม<br>สร้างเสริม                                                                                                    | Remark 387 388                                   |
| No 1 2 3 4                         | SerialNo<br>SGH644QN99<br>SGH644QMCV<br>SGH634DDJ7<br>SGH530PDJ7<br>SGH530PDHX                                          | InventoryID<br>HP EliteOne 800 G2<br>HP EliteOne 800 G2<br>HP EliteOne 800 G1<br>HP EliteOne 800 G1<br>HP EliteOne 800 G1                                                                                                    |                                                                                                    | Remark<br>387<br>388                             |
| No 1<br>2<br>3<br>4<br>5           | SenalNo<br>SGH644QN99<br>SGH644QMCV<br>SGH630PDJ7<br>SGH630PDHX<br>SGH530PDGD                                           | InventoryID<br>HP ElfeOne 800 G2<br>HP ElfeOne 800 G2<br>HP ElfeOne 800 G1<br>HP ElfeOne 800 G1<br>HP ElfeOne 800 G1<br>HP ElfeOne 800 G1<br>HP ElfeOne 800 G1                                                                                                    | รรรษ (Campuer ) และ<br>LocationiD<br>สร้างเสริม<br>สร้างเสริม<br>สร้างเสริม<br>สร้างเสริม<br>สร้างเสริม                                                                                                    | Remark<br>387<br>388                             |
| No 1 2 3 4 5 6                     | SenalNo<br>SGH844QN09<br>SGH844QMCV<br>SGH530PDU7<br>SGH530PDHX<br>SGH530PDGD<br>SGH530PDGD                             | InventoryID           InventoryID           HP ElseOne 800 G2           HP ElseOne 800 G1           HP ElseOne 800 G1           HP ElseOne 800 G1           HP ElseOne 800 G1           HP ElseOne 800 G1           HP ElseOne 800 G1           HP ElseOne 800 G1                                                                                                    | () (Campuer ) (Campuer ) (Cam | Remark 387 388                                   |
| No 1<br>2<br>3<br>4<br>5<br>6<br>7 | SenalNo<br>SGH844QN99<br>SGH844QMCV<br>SGH530PDU7<br>SGH530PDU7<br>SGH530PDHX<br>SGH530PDGD<br>SGH530PDH8<br>SGH530PDH8 | InventoryID           InventoryID           HP El/solna 800 G2           HP El/solna 800 G2           HP El/solna 800 G1           HP El/solna 800 G1           HP El/solna 800 G1           HP El/solna 800 G1           HP El/solna 800 G1           HP El/solna 800 G1           HP El/solna 800 G1           HP El/solna 800 G1           HP El/solna 800 G1           HP El/solna 800 G1 |                                                                                                    | Remark 387 388                                   |

รูปที่ 2.7 ระบบจัดการอุปกรณ์คอมพิวเตอร์ของหน่วยงานเวชสารสนเทศ

ปริญญา อภัยภักดิ์ และณัฐพล เสาวพงษ์ (2559) ภาควิชาเทคโนโลยีสารสนเทศ คณะ เทคโนโลยีสารสนเทศ มหาวิทยาลัยสยาม ระบบจัดการอุปกรณ์คอมพิวเตอร์ของศูนย์การแพทย์ กาญจนาภิเษก มหาวิทยาลัยมหิคล หน่วยงานเวชสารสนเทศ กระบวนการจัดเก็บอุปกรณ์ กอมพิวเตอร์ เพื่อความสะควกรวดเร็วในการตรวจสอบความถูกต้องของจำนวน วันที่หมดสัญญา และสถานะของอุปกรณ์ ใช้ Adobe Dreamweaver CS6 ในการพัฒนาเว็บไซต์ และ Microsoft SQL Server 2008 R2 ในการจัดการฐานข้อมูล

| Home          | Site Sta        | ts Site \        | /iew    | Site M              | anage | e About              | ×caliber |
|---------------|-----------------|------------------|---------|---------------------|-------|----------------------|----------|
| >>> Sel       | ect Hotel       |                  |         | Select <sup>-</sup> | Гурег | room <<< ▼           |          |
| E             | Booking         |                  |         | Checke              | d in  | (&)                  |          |
| 1             |                 |                  |         |                     |       | (Label)              |          |
|               |                 |                  |         |                     |       |                      |          |
| Hotel         | Name            | Type Room        | Booking | Checked in          | (%)   | Datetime             |          |
| Fishmen Harbo | ur Urban Resort | Deluxe Room Only | 41      | 52                  | 127 % | 5/9/2017 10:22:55 PM |          |
| Manhattan B   | angkok Hotel    | Familly          | 14      | 14                  | 100 % | 5/9/2017 8:58:37 PM  |          |
| Manhattan B   | angkok Hotel    | Executive        | 19      | 10                  | 53 %  | 5/9/2017 8:27:16 PM  |          |
|               |                 |                  |         |                     |       |                      |          |

รูปที่ 2.8 เว็บไซต์บริหารจัคการข้อมูลการเข้าพัก

วัชรเดช ศิริจรรยพงษ์ และพีรกิต อ่ำสะอาด (2559) ภาควิชาคอมพิวเตอร์ธุรกิจ คณะ เทคโนโลยีสารสนเทศ มหาวิทยาลัยสยาม เว็บไซต์บริหารจัดการข้อมูลการเข้าพักของบริษัท เอ็ม เอ็ม อัลไลอันซ์ จำกัด พัฒนาเพื่อให้มีฐานข้อมูลรองรับในการตรวจเช็คตามระยะเวลาที่ต้องการ ใช้ โปรแกรม Microsoft Visual Studio 2015 ในการพัฒนาขึ้น และ Microsoft SQL Server 2014 Express ในการจัดการฐานข้อมูล

| @ CI         | HECK LIST                    |                   |            |                                  |               |               | (*)                  |
|--------------|------------------------------|-------------------|------------|----------------------------------|---------------|---------------|----------------------|
| Date Range : |                              | 01-06-2           | 017 to     | 10-06-2017                       |               |               |                      |
|              |                              |                   | Q Search   |                                  |               |               |                      |
| No           | Туре                         | Work Time         | User       | Time Create                      | IP            | Working hours | Status               |
| 1            | <ul> <li>มีข้างาน</li> </ul> | 01-ສື.ສ2017 08:45 | peerapak.t | 01- <mark>มิ.</mark> ย2017 08:59 | 202.12.118.61 | Check - In    | OnTime               |
| 2            | ווייים ווּיים ווּים ווּים    | 01-มิ.ย2017 17:37 | peerapak.t | 01-มิ.ย2017 17:37                | 202.12.118.61 | 7:52 hrs.     | Unfinish work        |
| з            | <b>€</b> เข้างาน             | 02-มี.ย2017 08:44 | peerapak.t | 02-â.u2017 08:44                 | 202.12.118.61 | Check - In    | OnTime               |
| 4            | ( <b>b</b> aanoาน            | 02-มี.ย2017 17:22 | peerapak.t | 02-มิ.ม2017 17:22                | 202.12.118.61 | 7:38 hrs.     | Unfinish work        |
| 5            | <ul> <li>มีข่างาน</li> </ul> | 06-มิ.ย2017 08:34 | peerapak.t | 06-มิ.ย2017 08:35                | 202.12.118.61 | Check - In    | OnTime               |
| 6            | (*eano111                    | 06-มิ.ย2017 17:22 | peerapak.t | 06-มิ.ย2017 17:22                | 1.47.165.139  | N/A           | Waiting for appprove |

รูปที่ 2.9 ระบบช่วยเหลือการจัดการข้อมูลพนักงาน

พีรภัค เตชอำนาจไพศาล (2559) ภาควิชาคอมพิวเตอร์ธุรกิจ คณะเทคโนโลยีสารสนเทศ มหาวิทยาลัยสยาม เว็บไซต์การจัคการข้อมูลของบริษัท คิวบ์ ซอฟท์เทค จำกัค มีระบบลงเวลาเข้า และออกงาน สามารถตั้งกำร้องขอลาหยุด ขอเบิกค่าเดินทางขอยืมอุปกรณ์กับทางบริษัท รองรับการ ใช้งานอุปกรณ์หลายแบบ ใช้ Java JSP Javascript และ Css เป็นภาษาในการพัฒนาและ php MyAdmin ในการจัคการฐานข้อมูล

![](_page_25_Picture_3.jpeg)

![](_page_26_Figure_0.jpeg)

รูปที่ 2.10 ระบบยืมหนังสือออนไลน์

ธัญญกร คำแดง และ วริศรา เสาธงชัย (2558) ภาควิชาคอมพิวเตอร์ธุรกิจ คณะเทคโนโลยี สารสนเทศ มหาวิทยาลัยสยาม ระบบยืมหนังสือออนไลน์ ช่วยในการบันทึกการยืม-คืน และยัง ค้นหาหนังสือของห้องสมุด ฝ่ายสารสนเทศ โรงพยาบาลศิริราช เพื่อไม่ให้เกิดการสูญหาย และการ ค้นหาเป็นไปอย่างรวคเร็ว ระบบใช้โปรแกรม Microsoft Visual Studio 2010 และโปรแกรม Microsoft SQL Server 2008 R2 จัดการฐานข้อมูล

## บทที่ 3

## รายละเอียดการปฏิบัติงาน

3.1 ชื่อสถานประกอบการ:

ที่ตั้งสถานประกอบการ:

บริษัท ออล มาร์เก็ตติ้ง จำกัด 95 ถ.ท่าข้าม แขวง แสมดำ

## เขต บางขุนเทียน กรุงเทพฯ 10150

โทรศัพท์ : 02-415-0035

![](_page_27_Picture_7.jpeg)

รูปที่ 3.1 แสคงแผนที่ บริษัท ออล มาร์เก็ตติ้ง จำกัด

## 3.2 ลักษณะสถานประกอบการ ผลิตภัณฑ์การให้บริการหลักขององค์กร

เริ่มก่อตั้งขึ้นเมื่อวันที่ 26 กุมภาพันธ์ 2518 โดยผลิตภัณฑ์ชนิดแรกที่จำหน่าย คือเวเฟอร์ เคลือบรสช็อก โกแลต ตรา " เซียงไฮ " บริษัท ตั้งอยู่ที่ ถนนเจริญนคร เป็นโรงงานขนาดเล็ก และใช้ บุคลากร เป็นหลัก แต่ด้วยการควบคุมการผลิตที่เข้มงวด การตลาดที่เหมาะสม ทำให้ผลิตภัณฑ์ของ บริษัทเป็นที่รู้จัก และนิยมของผู้บริ โภคเป็นอย่างมาก และไม่เพียงพอต่อความต้องการ ดังนั้น เพื่อ เป็นการรองรับการขยายตัวของบริษัท จึงได้ย้ายสถานที่ผลิตมาตั้งอยู่ที่ ถนนท่าข้าม ในปี 2528 ปัจจุบัน บริษัท ได้ขยายไลน์การผลิตเพิ่มมากขึ้นอาทิ เช่น สินค้าประเภทเยลลี่ บิสกิต สแน็ค ลูกอม และ อื่นๆ อีกมากมาย

#### 3.3 รูปแบบการจัดองค์การและบริหารงาน

![](_page_28_Figure_3.jpeg)

รูปที่ 3.2 แผนผังองค์กร บริษัท ออล มาร์เกีตติ้ง จำกัด

## 3.4 ตำแหน่งและลักษณะงานที่ได้รับมอบหมาย

ตำแหน่ง ผู้ช่วยพนักงาน ลักษณะงานที่ได้รับมอบหมาย IT Support , จัดทำโปรแกรม กำนวณเบี้ยเลี้ยงพนักงานและงานเอกสารต่างๆภายในแผนก IT

## 3.5 ชื่อและตำแหน่งพนักงานที่ปรึกษา

กุณ นิสิต บับสุข พนักงานตำแหน่ง IT Support

### 3.6 ระยะเวลาที่ปฏิบัติงาน

ระยะเวลาที่ปฏิบัติงานเริ่มตั้งแต่ วันที่ 14 พฤษภาคม 2561 ถึง วันที่ 31 สิงหาคม 2561

## 3.7 ขั้นตอนและวิธีดำเนินงาน

3.7.1 กำหนดหัวข้อโครงงาน

กำหนดหัวข้อโครงงานให้มีความสอดคล้องกับการปฏิบัติงานสหกิจศึกษาเพื่อให้บรรลุ วัตถุประสงค์ตามวิชาสหกิจศึกษา

3.7.2 การรวบรวมข้อมูลตามหัวข้อโครงงาน

ศึกษากระบวนการทำงานและทำการปฏิบัติงานจริงโดยมีพนักงานที่ปรึกษาคอยให้ความรู้ และคำแนะนำในการทำงานเพื่อให้ปฏิบัติอย่างถูกต้อง ครบถ้วน และสามารถดำเนินงานได้อย่าง รวดเร็ว

#### 3.7.3 การวิเคราะห์ระบบ

ผู้จัดทำได้นำข้อมูลที่รวบรวมตามหัวข้อโครงงานมาวิเคราะห์โครงสร้างการทำงาน ลักษณะของผลลัพธ์ สิ่งที่นำเข้า สิ่งที่ควรปรับปรุง แนวทางการแก้ปัญหา ระยะเวลาในการพัฒนา และสรุปความเป็นไปได้ในการพัฒนา และทำการพัฒนาระบบ

3.7.4 การออกแบบระบบ

ออกแบบโครงสร้างและการทำงานของระบบให้เข้ากับความต้องการของผู้ใช้งานตาม ข้อมูลที่ได้วิเคราะห์ไว้

3.7.5 การพัฒนา ทดสอบ และแก้ไขระบบ

งั้นตอนการพัฒนาระบบเพื่อให้ได้ระบบตามเป้าหมายที่กำหนดไว้ และเมื่อพัฒนาระบบ เสร็จสิ้น ระบบจะถูกส่งให้ผู้ใช้ทดสอบและค้นหาข้อผิดพลาดที่ต้องการแก้ไข หลังจากนั้นผู้พัฒนา จะต้องแก้ไขระบบตามที่พบข้อผิดพลาด ก่อนนำไปใช้งานจริง

3.7.6 การจัดทำเล่มโครงงาน

การจัดทำโครงงานสหกิจศึกษาจะใช้ความรู้และข้อมูลที่ได้รับจากการปฏิบัติงานจริงและ จากการใช้งานระบบงานจริงเพื่อนำมาทำเล่มรายงานขั้นตอนการนำเข้าส่งออก (ตามตาราง 3.1)

### 3.8 ระยะเวลาในการดำเนินงาน

#### <u>ตารางที่ 3.1</u> ตารางแสดงระยะเวลาในการดำเนินงาน

| ,<br>                           | พฤษภาคม   | มิถุนายน  | กรกฎาคม   | สิงหาคม   |
|---------------------------------|-----------|-----------|-----------|-----------|
| าเมอนการ เกิดสาน                | พ.ศ. 2561 | พ.ศ. 2561 | พ.ศ. 2561 | พ.ศ. 2561 |
| 1. กำหนดหัวข้อโครงงาน           |           |           |           |           |
| 2. รวบรวมข้อมูลตามหัวข้อโครงงาน |           | •         |           |           |
| 3. การวิเคราะห์ระบบ             |           |           |           |           |
| 4. การออกแบบระบบ                |           |           |           |           |
| 5. การพัฒนา ทคสอบ และแก้ไขระบบ  |           |           |           |           |
| 6. การจัดทำเล่มโครงงาน          |           | 216       |           |           |

## 3.9 อุปกรณ์ และเครื่องมือที่ใช้

- 3.9.1 สำหรับผู้พัฒนาระบบ
  - 3.9.1.1 ฮาร์ดแวร์สำหรับผู้พัฒนาระบบ
    - 1) CPU Intel(R) CORE (TM) i7-2670 QM @2.20 GHz
    - 2) ARC 100 Solid State Drive
    - 3) RAM 8.00 GB
    - 4) CD-ROM Drive
  - 3.9.1.2 ซอฟต์แวร์สำหรับผู้พัฒนาระบบ
    - 1) Microsoft Window 10
    - 2) Microsoft SQL Server 2012
    - 3) Microsoft Visual Studio 2013
    - 4) Microsoft Visio 2013
    - 5) IIs 10.0 Express
    - 6) Microsoft Word 2013
    - 7) Adobe Photoshop CS
    - 8) SAP Crystal Report for SAP Business One

3.9.2 สำหรับผู้ใช้ระบบ

3.9.2.1 ฮาร์ดแวร์สำหรับผู้ใช้ระบบ

- CPU Intel(R) CORE (™) i7-2670 QM @ 2.20GHz หรือสูงกว่า
- 2) Hard Disk ที่มีเนื้อที่ไม่น้อยกว่า 10 GB
- RAM ไม่ต่ำกว่า 512 MB
- 4) DVD RW Drive

#### 3.9.2.2 ซอฟต์แวร์สำหรับผู้ใช้ระบบ

- 1) Microsoft Window 7 Professional 64 bit
- 2) Adobe Reader

3.9.2.3 ฮาร์ดแวร์สำหรับเครื่องเซิร์ฟเวอร์

1) Intel Xeon 4-Core E3-1220v3 3.1GHz /1600MHz FSB, 8MB L3

Cache

- 2) Hard Disk ที่มีเนื้อที่ไม่น้อยกว่า 10 GB
- RAM ไม่ต่ำกว่า 512 MB

3.9.2.4 ซอฟต์แวร์สำหรับเครื่องเซิร์ฟเวอร์

- 1) Microsoft Window 10
- 2) IIS 10.0 Express
- 3) Microsoft SQL Server 2012
- 4) ระบบคำนวณเบี้ยเลี้ยง

## บทที่ 4

## ผลการปฏิบัติงานตามโครงงาน

## 4.1 ขั้นตอนการปฏิบัติงาน

## 4.1.1 ส่วนของการเข้าสู่ระบบ

| AM Incentive Calculator                                                                                                    |
|----------------------------------------------------------------------------------------------------|
| $\begin{array}{c} \textbf{Login} \\ \hline 1 \\ \textbf{User} \\ \hline 2 \\ \textbf{Password} \\ \hline \textbf{Password} \\ \hline \textbf{Gancel} \\ \hline \textbf{forget Password?} \\ \hline \textbf{forget Password?} \\ \hline forget Passwor$ |

รูปที่ 4.1 หน้าเข้าสู่ระบบ

หน้าเข้าสู่ระบบผู้ใช้งานระบบต้องกรอก User และ Password เพื่อเข้าสู่ระบบ โดยมีขั้นตอน

1. ให้ผู้ใช้งานระบบกรอก User

ดังนี้

- 2. ให้ผู้ใช้งานระบบกรอก Password
- 3. หากผู้ใช้งานระบบต้องการเข้าสู่ระบบให้กดปุ่ม Login
- 4. หากผู้ใช้งานระบบต้องการปิดหน้าเข้าสู่ระบบให้กดปุ่ม Cancel
- 5. หากผู้ใช้งานระบบลืมรหัสผ่านให้กดปุ่ม Forget Password เพื่อทำการดูคำใบ้รหัสผ่าน

#### 4.1.2 หน้าเมนู

![](_page_33_Figure_1.jpeg)

รูปที่ 4.2 หน้าเมนู

หน้าเมนูเป็นส่วนที่แบ่งการทำงานของระบบมีทั้ง Refresh Data , Calculate , Report ผู้ใช้งานต้องเลือกว่าต้องการใช้งานส่วนใดของระบบโดยแต่ละส่วนมีความสามารถในการทำงาน ดังนี้

- กดปุ่ม Refresh Data เพื่อดึง ข้อมูลพนักงาน ข้อมูลรถยนต์ ข้อมูลการขาย จากระบบ Xena เพื่อนำข้อมูลดังที่กล่าวมานั้นมาทำการคำนวณในส่วนถัดไปและเพื่อให้ข้อมูลที่ จะนำมาคำนวณนั้นเป็นปัจจุบันอยู่เสมอ
- 2. กดปุ่ม Calculate เพื่อนำข้อมูลจากส่วน Refresh Data มาคำนวณเบี้ยเลี้ยงพนักงาน
- กดปุ่ม Report เพื่อดูรายงานและนำข้อมูลรายงานที่ทำการกำนวณแล้วออกมาเพื่อใช้ ประโยชน์

#### 4.1.3 หน้า Perform

| _                 |                 |                      |              |           |                | -           |        |                      | - Contraction of the Contraction of the Contraction |                  | จำนวนรถส่วยอง  | 12              |        |
|-------------------|-----------------|----------------------|--------------|-----------|----------------|-------------|--------|----------------------|----------------------------------------------------------------------------------------------------|------------------|----------------|-----------------|--------|
| างโลารส่ง<br>1104 | าทัส<br>หมักงาน | 58                   | นามสกุล      | 8/38746-1 | Target<br>Baht | Actual Baht | % Baht | Target<br>StrikeRate | ร้านชื่อ (Strike<br>Rate)                                                                                                    | % Strike<br>Rate | Target<br>SKUs | Actutal<br>SKUs | % SKUs |
| 404V01            | 404E004         | PIATT                | สุขคา        | Sale      | 480000.00      | 334,725.09  | 69.73  | 800 00               | 643.00                                                                                                    | 80.38            | 6000.00        | 6,840.00        | 114.00 |
| 404V01            | 404E015         | drive 1              |              | Driver    | 480000.00      | 334,725.09  | 69.73  | 800.00               | 643.00                                                                                                    | 80.38            | 6000.00        | 6.840.00        | 114.00 |
| 404\/01           | 404E999         | Trainer              | Test         | Trainer   | 480000.00      | 334,725,09  | 69.73  | 800.00               | 643.00                                                                                                    | 80.38            | 6000.00        | 6,840.00        | 114.00 |
| 404\/02           | 404E005         | 204.72               | e-illon      | Sale      | 480000.00      | 360,887.92  | 75.18  | 800.00               | 654.00                                                                                                    | 81.75            | 6000.00        | 5.961.00        | 99.35  |
| 404/02            | 404E997         | SpDnve               | Test         | Helper    | 480000.00      | 00,887.92   | 75.18  | 800.00               | 654.00                                                                                                    | 81.75            | 6000.00        | 5,961.00        | 99.35  |
| 404\/03           | 404E016         | drive 2              | 1000000      | Driver    | 480000.00      | 493.022.46  | 102.73 | 800.00               | 621.00                                                                                                    | 77.63            | 6000.00        | 7,745.00        | 129.08 |
| 404\/03           | 404E998         | SpSale               | Test         | PreSale   | 480000.00      | 493,052.46  | 102.73 | 800.00               | 621.00                                                                                                    | 77.63            | 6000.00        | 7,745.00        | 129.0  |
| 404/04            | 404E006         | 81175                | มีภาพมกรัง   | Sale      | 480000.00      | 158 336 4   | 74.65  | 800.00               | 671.00                                                                                                    | 83.88            | 6000.00        | 6.681.00        | 111.3  |
| 404V04            | 404E017         | drive 3              |              | Driver    | 480000.00      | 358.336.44  | 74.65  | 800.00               | 671.00                                                                                                    | 83.88            | 6000.00        | 6.681.00        | 111.3  |
| 404V05            | 404E997         | SpDrive              | Test         | Helper    | 480000.00      | 373,365.89  | 77.78  | 800.00               | 672.00                                                                                                    | 84.00            | 6000.00        | 7,059.00        | 117.6  |
| 404V05            | 404E998         | SpSale               | Test         | PreSale   | 480000.00      | 373.365.89  | 77,78  | 800.008              | 672.00                                                                                                    | 84.00            | 6000.00        | 7,059.00        | 117.6  |
| 404V06            | 404E004         | 614,1973             | #1090        | Sale      | 480000.00      | 319.993.45  | 66.67  | 800.00               | 527.00                                                                                                    | 65.88            | 6000.00        | 6.243.00        | 104.05 |
| 404\/06           | 404E007         | รรียว                | <b>19115</b> | Sale      | 480000.00      | 319.993.45  | 66.67  | 800.008              | 527.00                                                                                                    | 65.88            | 6000.00        | 6.243.00        | 104.05 |
| 404\/06           | 404E014         | BING                 | จำหริญญา     | Driver    | 480000.00      | 319.993.45  | 66.67  | 00.008               | 527.00                                                                                                    | 65.88            | 6000.00        | 6.243.00        | 104.0  |
|                   |                 | n - 900 <i>1 - 1</i> | I01953424    | -1: xiim: |                |             | 0      | ni - stanet          | nin stationale                                                                                                    |                  |                |                 |        |

หน้า Perform นั้นผู้ใช้งานระบบสามารถเลือก วัน/เคือน/ปี และสูนย์ตามที่ต้องการเพื่อดู ข้อมูลทั้งหมดที่ระบบได้ทำการกำนวณแล้วที่ถูกดึงเข้ามาจากระบบ Xena ได้และสามารถกดปุ่มดู การกำนวณ พนักงานขาย พนักงานขับรถ พนักงานฝึกสอน ผู้จัดการ ผู้ตรวจสอบ ได้โดยมีขั้นตอน การใช้งานดังนี้

- 1. ผู้ใช้งานระบบเลือก วัน/เคือน/ปี
- ผู้ใช้งานระบบเลือกสูนย์ตามที่ต้องการ
- กดปุ่ม 
   Ok เพื่อทำการค้นหาข้อมูล
- 4. หน้าจอแสดงผลจะแสดงข้อมูลตามที่เลือกทั้งหมด
- 5. หากผู้ใช้งานต้องการดูการคำนวณของพนักงานขาย กดปุ่ม คำนวณพนักงานขาย
- 6. หากผู้ใช้งานต้องการดูการกำนวณของพนักงานขับรถ กดปุ่ม กำนวณพนักงานขับรถ
- หากผู้ใช้งานต้องการดูการคำนวณของพนักงานฝึกสอน กดปุ่ม คำนวณพนักงาน ฝึกสอน
- 8. หากผู้ใช้งานต้องการดูการคำนวณของผู้จัดการ กดปุ่ม คำนวณผู้จัดการ
- 9. หากผู้ใช้งานต้องการดูการคำนวณของผู้ตรวจสอบ กดปุ่ม คำนวณผู้ตรวจสอบ

#### 4.1.4 หน้า Incentive Sales

| <b>e</b> 1 | ncentiv           | e_Sales      |             |             |                                                                                                    |           |                |           |                |                  |                          |                                 |                   |              | -          | o ×        |
|------------|-------------------|--------------|-------------|-------------|----------------------------------------------------------------------------------------------------|-----------|----------------|-----------|----------------|------------------|--------------------------|---------------------------------|-------------------|--------------|------------|------------|
|            | 0                 | _            | $\frown$    |             |                                                                                                    |           |                |           |                |                  |                          |                                 |                   |              |            |            |
| _          |                   |              |             |             |                                                                                                    |           |                |           |                |                  |                          |                                 |                   |              |            |            |
| N          | Emp               | p_ID         | Emp_None    | Sumame      | Emp_TypeName                                                                                                    | % Baht    | Baht_Incentive | % SKUs    | SKUs_Incentive | % Strike<br>Rate | Strike<br>Rate Incentive | % Visited                       | Visited_Incentive | Inc_100      | WorkDay    | Inc_30     |
|            | 40                | 4E00-        | U           | สุขอา       | Sale                                                                                                    | 65.757454 | 0.000000000    | 103.78333 | 3113.5000000   | 72.125000        | 0.000000000              | 97.337770                       | 973.377703827     | 4086.8777038 | 1          | 119.2006   |
|            | 40                | 48005        | พษญ         | ดงนอก       | Sale                                                                                                    | 64.519000 | 0.000000000    | 90.333333 | 2710.0000000   | 76.625000        | 0.000000000              | 97.229219                       | 972.292191436     | 3682.2921914 | 1          | 107.4001   |
| 3          | 40                | 46006        | สราวุธ      | ชิดพลกรัง   | Sale                                                                                                    | 66.462939 | 0.000000000    | 96.933333 | 2908.0000000   | 70.000000        | 0.000000000              | 98.055790                       | 980.557903635     | 3888.5579036 | 1          | 113.4162   |
| 4          |                   | 450.4        | อนุชา       | สุขกา       | Sale                                                                                                    | 76.171633 | 0.000000000    | 100.16666 | 3005.0000000   | 60.375000        | 0.000000000              | 97.603686                       | 976.036866359     | 3981.0368663 | 1          | 116.1135   |
| 5          | 40                | 4E007        | จริยา       | ชีราวุธ     | Sale                                                                                                    | 76.171633 | 0.000000000    | 100.16666 | 3005.0000000   | 60.375000        | 0.000000000              | 97.603686                       | 976.036866359     | 3981.0368663 | 1          | 116.1135   |
| 6          | 40                | 4E008        | ชาญมุทธ     | เจิมขุนทด   | Sale                                                                                                    | 53.309750 | 0.00000000     | 91.666666 | 2750.0000000   | 76.875000        | 0.000000000              | 94.215600                       | 942.156003506     | 3692.1560035 | 24         | 2584.509   |
| 2          | 40                | 4E005        | มนูญ        | คงนอก       | Sale                                                                                                    | 60.337400 | 0.000000000    | 95.366666 | 2861.0000000   | 65.375000        | 0.000000000              | 95.430107                       | 954.301075269     | 3815.3010752 | 1          | 111.2796 🗸 |
| <          |                   |              |             |             |                                                                                                    |           | '              |           |                | '                |                          | '                               |                   |              |            | >          |
|            | รายละเอียดเงินได้ |              |             | S<br>No.    | SaleSpare           No.         Emp_ID         Name         Sumame         Emp_TypeName         Posting_Date         Van_JD         Inc_100         Inc_30 |           |                |           |                |                  | 30                       | Sale<br>Inc100_Total: 63,699.01 |                   |              |            |            |
|            | 1                 | Jระเภทเงินไ  | เล้ เงินได้ | แต่ละประเภท | 1 4                                                                                                    | 04E998 Sp | oSale Test     | PreSa     | ile 30/8/20    | 18 404V03        | 7312.1815                | 595 304.674                     | 232               |              |            |            |
|            | 00                | อดขาย        |             | 3000        | 2 4                                                                                                    | 04E998 St | oSale Test     | PreSa     | le 30/8/20     | 18 404V05        | 8735.3178                | 36 363.971                      | 576               | Receive_     | Total: 4,8 | 34.71      |
|            | 51                | iusa (Striki | e Rat       | 2000        |                                                                                                    |           |                |           |                |                  |                          |                                 |                   | Spare (Pre   | Salo)      |            |
|            |                   | NAND ONO     | is<br>ioudo | 1000        |                                                                                                    |           |                | 1         | 1              |                  |                          |                                 |                   | opure (i re  | ouicy      |            |
|            |                   |              |             | 1000        |                                                                                                    |           |                |           | )              |                  |                          |                                 |                   | Inc100_To    | otal: 39,  | 842.00     |
|            |                   |              |             |             |                                                                                                    |           |                |           |                |                  |                          |                                 |                   | Receive_     | Total: 92  | 2.25       |
|            |                   |              |             |             |                                                                                                    |           |                |           |                |                  |                          |                                 |                   |              |            |            |
|            |                   |              |             |             |                                                                                                    |           |                |           |                |                  |                          |                                 |                   |              |            |            |
|            |                   |              |             |             |                                                                                                    |           |                |           |                |                  |                          |                                 |                   |              |            |            |
|            |                   |              |             |             |                                                                                                    |           |                |           |                |                  |                          |                                 |                   |              |            |            |
|            |                   |              |             |             |                                                                                                    |           |                |           |                |                  |                          |                                 |                   |              |            |            |
|            |                   |              |             |             |                                                                                                    |           |                |           |                |                  |                          |                                 |                   |              |            |            |
|            |                   |              |             |             |                                                                                                    |           |                |           |                |                  |                          |                                 |                   |              |            |            |
|            |                   |              |             |             |                                                                                                    |           |                |           |                |                  |                          |                                 |                   |              |            |            |
|            |                   |              |             |             |                                                                                                    |           |                |           |                |                  |                          |                                 |                   |              |            |            |

รูปที่ 4.4 หน้า Incentive Sales

หน้า Incentive Sales ส่วนคำนวณพนักงานขายนั้น ผู้ใช้งานระบบสามารถดูข้อมูลการที่ได้ จากการคำนวณของพนักงานขายตาม วัน/เดือน/ปี และตามศูนย์ที่ผู้ใช้งานเลือกจากหน้า Perform ระบบสามารถทำการบันทึกลงฐานข้อมูลเพื่อเก็บเป็นรายงานที่เป็นปัจจุบันและสามารถบันทึกเป็น ไฟล์ PDF หรือ Excel เพื่อทำการพิมพ์ข้อมูลออกมาใช้ประโยชน์ได้ ได้โดยมีวิธีการดังนี้

- ผู้ใช้งานระบบทำการตรวจสอบข้อมูลที่ระบบแสดงผลที่ช่องแสดงผลเพื่อตรวจทาน ความถูกต้อง
- หากข้อมูลที่ระบบแสดงนั้นถูกต้อง ครบถ้วน ผู้ใช้งานระบบทำการบันทึกข้อมูลลง ฐานข้อมูล โดยกดปุ่ม 🖹 เพื่อทำการบันทึกข้อมูล
#### 4.1.5 หน้า Incentive Driver

| lo. | รัส<br>พมัคง       | <b>1</b> 0 | พาพตกุล             | สำหาหน่อ | รพัสรถ<br>ส่งของ | Incentive_100 | Incentive_30   | [ເບື່ອນອັນ] | รวม incentive<br>ที่ได้ | ^   | รายละเอียดเวินไ         | á                  |
|-----|--------------------|------------|---------------------|----------|------------------|---------------|----------------|-------------|-------------------------|-----|-------------------------|--------------------|
|     | 404E015            | drive 1    |                     | Driver   | 404V01           | 5,027.50      | 62.84          | 0.00        | 62.84                   |     | ประเภทเมินได้           | เอ็นได้แก่ระประเภท |
|     | <b>40.5016</b>     | drive 2    |                     | Driver   | 404V03           | 6,954.33      | 86.93          | 0.00        | 86.93                   |     | uewatu .                | 3000               |
| 3   | 04E017             | drive 3    |                     | Driver   | 404V04           | 5.018.00      | 62.73          | 0.00        | 62.73                   |     | tudis (Strike           | 2000               |
| 4   | 404E914            | ชาตรี      | <b>ទ័រ</b> សិក្សតុច | Driver   | 404V06           | 3.121.50      | 39.02          | 0.00        | 39.02                   |     | inalia SKUs             | 3000               |
| 5   | 40 E018            | drive 4    |                     | Driver   | 404V06           | 3.121.50      | 39.02          | 0.00        | 39.02                   |     | ดวามสมบูรสร้าน          | 1000               |
| 6   | 404E019            | drive 5    | 0                   | Driver   | 404/07           | 4,727.00      | 1,418.10       | 500.00      | 1,918.10                |     | ACTION OF CALCULAR DATE |                    |
| 1   | 404E015            | dave 1     |                     | Driver   | 4047/08          | 2,830.50      | 35.38          | 0.00        | 35.38                   |     | _                       |                    |
| 8   | 404E020            | drive 6    | 2                   | Driver   | 404V08           | 2,830,50      | 35.38          | 0.00        | 35.38                   |     |                         |                    |
| 9   | 404E016            | drive 2    | 8 1                 | Driver   | 404V09           | 4,865.00      | 60.81          | 0.00        | 60.81                   |     |                         |                    |
| 0   | 404E021            | drive 7    | <u> </u>            | Driver   | 404/09           | 4,865.00      | 60.81          | 0.00        | 60.81                   |     |                         |                    |
| 1   | 404E017            | drive 3    |                     | Driver   | 404V10           | 6.125.39      | 76.57          | 0.00        | 76.57                   |     |                         |                    |
|     | Spare              |            |                     |          |                  |               |                |             |                         | Dei | vor                     |                    |
|     | No. Emp            | JD Nam     | e Surname           | Type     | Date             | VanJD         | Inc_180        | Inc_30      | Total                   |     |                         |                    |
|     | 404E997            | SpDrive    | Test                | Helper   | 31/7/2018        | 404\02        | 4615.SD0000000 | 192.312500  | 192.312500              | ir. | c100_Total: 2           | ,136.79            |
|     | 2 404E99           | SpDrive    | Test                | Helper   | 31/7/2018        | 404\/05       | 5209.500600000 | 217.062500  | 217.062500              | Re  | aive Total 2            | 636 79             |
|     | - (1) <sup>-</sup> |            |                     |          |                  | 6             |                |             |                         |     |                         |                    |
|     |                    |            |                     |          |                  | 1             |                |             |                         | op  | are (neiper)            |                    |
|     |                    |            |                     |          |                  |               | )              |             |                         | le. | c100_Total: 2           | 136.79             |
|     |                    |            |                     |          |                  | -             |                |             |                         | Re  | ceive Total: 2          | 636.79             |

รูปที่ 4.5 หน้า Incentive Driver

หน้า Incentive Driver ส่วนคำนวณพนักงานขับรถนั้น ผู้ใช้งานระบบสามารถดูข้อมูลการที่ ได้จากการคำนวณของพนักงานขับรถตาม วัน/เดือน/ปี และตามศูนย์ที่ผู้ใช้งานเลือกจากหน้า Perform ระบบสามารถทำการบันทึกลงฐานข้อมูลเพื่อเก็บเป็นรายงานที่เป็นปัจจุบันและสามารถ บันทึกเป็นไฟล์ PDF หรือ Excel เพื่อทำการพิมพ์ข้อมูลออกมาใช้ประโยชน์ได้ ได้โดยมีวิธีการดังนี้

- ผู้ใช้งานระบบทำการตรวจสอบข้อมูลที่ระบบแสดงผลที่ช่องแสดงผลเพื่อตรวจทาน ความถูกต้อง
- หากข้อมูลที่ระบบแสดงนั้นถูกต้อง ครบถ้วน ผู้ใช้งานระบบทำการบันทึกข้อมูลลง ฐานข้อมูล โดยกดปุ่ม 🖹 เพื่อทำการบันทึกข้อมูล
- หากผู้ใช้งานระบบต้องการนำข้อมูลออกมาใช้งานผู้ใช้งานระบบสามารถที่จะทำการ บันทึกไฟล์ออกมาเป็นไฟล์ PDF หรือ Excel ได้โดยกดปุ่ม <u>C</u>บันทึกไฟล์และ พิมพ์ข้อมูลออกมาเพื่อใช้ประโยชน์ต่อไป

#### 4.1.6 หน้า Incentive Trainer

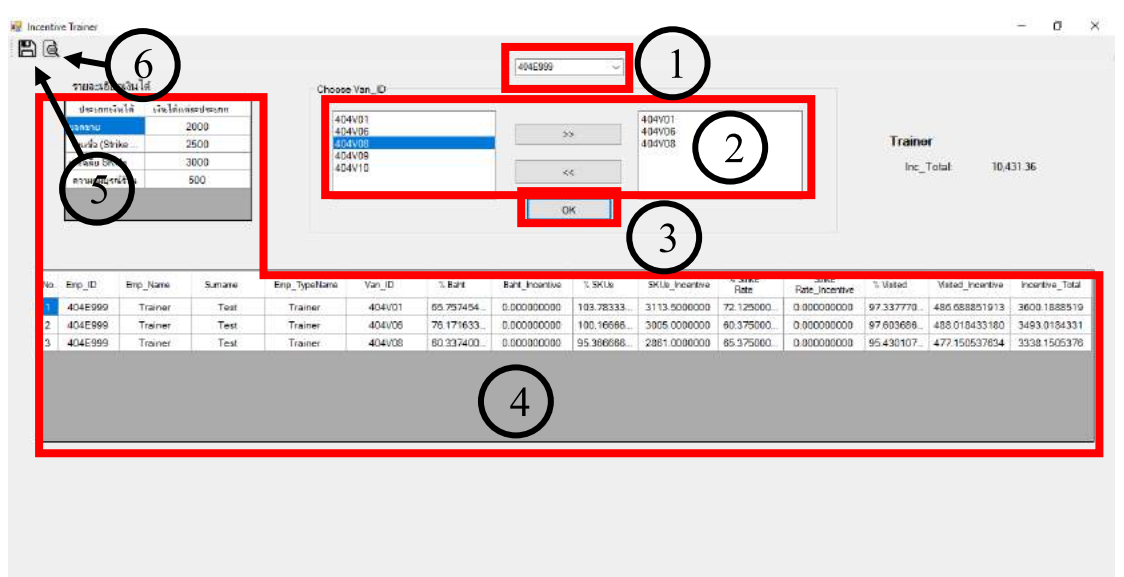

รูปที่ 4.6 หน้า Incentive Trainer

หน้า Incentive Trainer ส่วนคำนวณพนักงานฝึกสอนนั้น ผู้ใช้งานระบบสามารถดูข้อมูล การที่ได้จากการคำนวณของพนักงานฝึกสอนตาม วัน/เดือน/ปี และตามศูนย์ที่ผู้ใช้งานเลือกจาก หน้า Perform โดยระบบจะขึ้นให้ผู้ใช้งานระบบเลือก รหัสพนักฝึกสอน ที่จะทำการคำนวณเบี้ย เลี้ยงให้และเลือกรถที่ผู้จัดการศูนย์กำหนดให้พนักงานฝึกสอนไปดูแลโดยพนักงานฝึกสอนจะ ได้รับค่าตอบแทนแค่ 3 คัน ที่ผู้จัดการศูนย์กำหนดให้เท่านั้น ระบบสามารถทำการบันทึกลง ฐานข้อมูลเพื่อเก็บเป็นรายงานที่เป็นปัจจุบันและสามารถบันทึกเป็นไฟล์ PDF หรือ Excel เพื่อทำ การพิมพ์ข้อมูลออกมาใช้ประโยชน์ได้ ได้โดยมีวิธีการดังนี้

- 1. ผู้ใช้งานระบบเลือก รหัสพนักฝึกสอน ที่ต้องการกำนวณ
- ผู้ใช้งานระบบเลือก รถ ที่ต้องการคำนวณ 3 คัน
- ผู้ใช้งานระบบทำการตรวจสอบข้อมูลที่ระบบแสดงผลที่ช่องแสดงผลเพื่อตรวจทาน ความถูกต้อง
- หากข้อมูลที่ระบบแสดงนั้นถูกต้อง ครบถ้วน ผู้ใช้งานระบบทำการบันทึกข้อมูลลง ฐานข้อมูล โดยกดปุ่ม 🖹 เพื่อทำการบันทึกข้อมูล

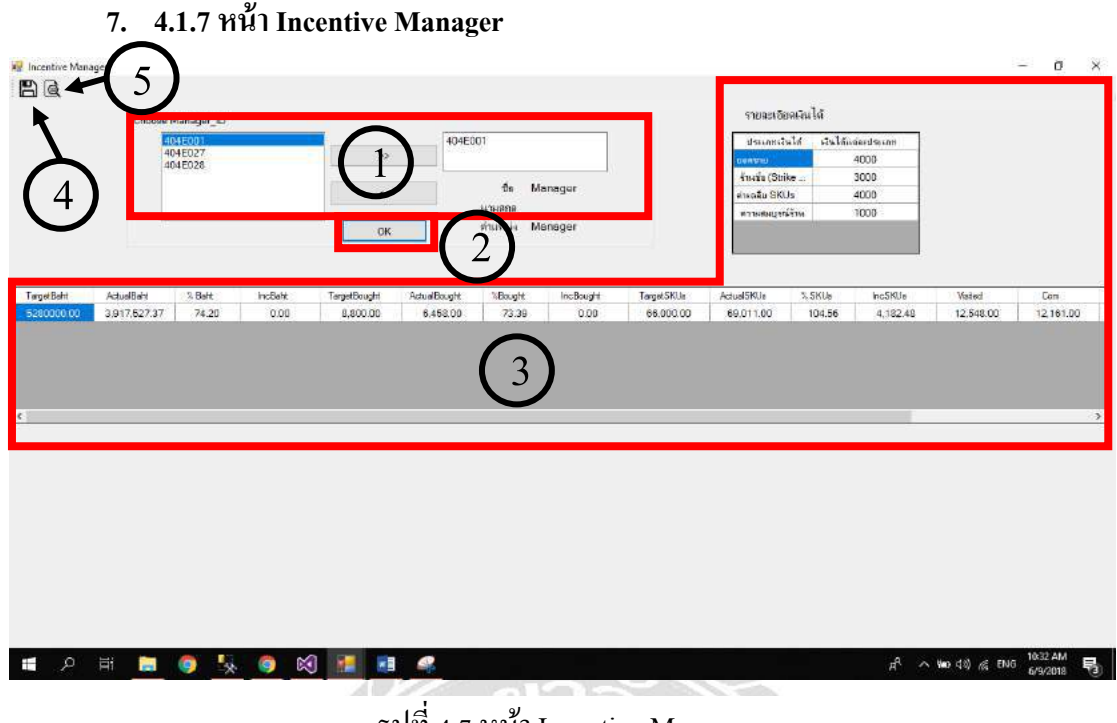

รูปที่ 4.7 หน้า Incentive Manager

หน้า Incentive Manager ส่วนคำนวณผู้จัดการผู้ใช้งานระบบสามารถดูข้อมูลการที่ได้จาก การคำนวณของผู้จัดการตาม วัน/เดือน/ปี และตามศูนย์ที่ผู้ใช้งานเลือกจากหน้า Perform โดยระบบ จะขึ้นให้ผู้ใช้งานระบบเลือกรหัสผู้จัดการที่จะทำการคำนวณเบี้ยเลี้ยง โดยรหัสผู้จัดการแต่ละสาขา นั้นจะมีหลายรหัสแต่จะมีรหัสเดียวที่ได้เบี้ยเลี้ยงจากยอดขายของศูนย์ เนื่องจากผู้จัดการศูนย์แต่ละ ศูนย์มีเพียงกนเดียว ส่วนรหัสที่เหลือเป็นรหัสสำรอง ระบบสามารถทำการบันทึกลงฐานข้อมูลเพื่อ เก็บเป็นรายงานที่เป็นปัจจุบันและสามารถบันทึกเป็นไฟล์ PDF หรือ Excel เพื่อทำการพิมพ์ข้อมูล ออกมาใช้ประโยชน์ได้ ได้โดยมีวิธีการดังนี้

- ผู้ใช้งานระบบเลือก รหัสผู้จัดการ ที่ต้องการกำนวณ
- 2. ผู้ใช้งานระบบกคปุ่ม 🔼 OK
- ผู้ใช้งานระบบทำการตรวจสอบข้อมูลที่ระบบแสดงผลที่ช่องแสดงผลเพื่อตรวจทานความ ถูกต้อง
- หากข้อมูลที่ระบบแสดงนั้นถูกต้อง ครบถ้วน ผู้ใช้งานระบบทำการบันทึกข้อมูลลงฐานข้อมูล โดยกดปุ่ม 🖹 เพื่อทำการบันทึกข้อมูล

#### 4.1.8 หน้า Incentive Audit

| H Incentive Audit          |                       |         |                          | - D                | × |
|----------------------------|-----------------------|---------|--------------------------|--------------------|---|
| ₿+(4)                      |                       |         | รายละเอียดเงิน           | ได้                |   |
|                            | <mark>ตำแหน่</mark> ง | Audit   | ประเภทเงินได้            | เงินได้แต่ละประเภท |   |
|                            | รหัส                  | 404E888 | อ่านวนตลาดก็ตรวจ         | 2000               |   |
|                            | a.                    | A       | <b>ความสมบูรณ์ร้าน</b> " | 2000               |   |
|                            | ชอ                    | Audit   |                          |                    |   |
|                            | นามสกุล               | Test    |                          |                    |   |
| ตลาดที่ตรวจ<br>ร้านทั้งหมด | Target                | Actual  | % Inc                    | 2<br>ок            |   |

หน้า Incentive Audit ส่วนคำนวณผู้ตรวจสอบนั้น ผู้ใช้งานระบบสามารถดูข้อมูลการที่ได้ จากการคำนวณของผู้ตรวจสอบ วัน/เดือน/ปี และตามสูนย์ที่ผู้ใช้งานเลือกจากหน้า Perform เนื่องจากผู้ตรวจสอบมีเพียงคนเดียว ระบบจะแสดงข้อมูลของผู้ตรวจสอบที่หน้าจอแสดงผล โดยไม่ ต้องเลือกรหัสผู้ตรวจสอบ ผู้ใช้งานจะต้องกรอกข้อมูลลงในช่อง Target และ Actual เพื่อคำนวณ ค่าตอบแทนที่ได้รับ ระบบสามารถทำการบันทึกลงฐานข้อมูลเพื่อเก็บเป็นรายงานที่เป็นปัจจุบัน และสามารถบันทึกเป็นไฟล์ PDF หรือ Excel เพื่อทำการพิมพ์ข้อมูลออกมาใช้ประโยชน์ได้ ได้โดย มีวิธีการดังนี้

- 1. ผู้ใช้งานระบบกรอกข้อมูลลงในช่อง Target Actual Target และ Actual
- 2. ผู้ใช้งานระบบกคปุ่ม 📧 OK
- ผู้ใช้งานระบบทำการตรวจสอบข้อมูลที่ระบบแสดงผลที่ช่องแสดงผลเพื่อตรวจทาน กวามถูกต้อง
- หากข้อมูลที่ระบบแสดงนั้นถูกต้อง ครบถ้วน ผู้ใช้งานระบบทำการบันทึกข้อมูลลง ฐานข้อมูล โดยกดปุ่ม 🖺 เพื่อทำการบันทึกข้อมูล

รูปที่ 4.8 หน้า Incentive Audit

#### 4.1.9 หน้า Preview

หน้า Preview จะเป็นสรุปข้อมูลต่างๆของการคำนวณ โดยระบบจะทำการบันทึกออกมา เป็นไฟล์ PDF หรือ Excel โดยจะแยกเป็นประเภทดังนี้

- 1. Incentive Sale
- 2. Incentive Driver
- 3. Incentive Trainer
- 4. Incentive Manager
- 5. Incentive Audit

| A A Report | n 🔉 🔍 + |                         |                                |                          | BAP CRYSTAL REPORTS* |
|------------|---------|-------------------------|--------------------------------|--------------------------|----------------------|
|            |         | ปผู้ได้รับ Incentive รุ | เนย์ฯ 404 ประจำเดียน August 20 | 118 คำแหน่งหนักงานขาย    |                      |
|            | เลขที่  | รหัสพบักงาน             | ชื่อ <mark>นาม</mark> สกุล     | ร 20 Incentive นี่ให้รับ |                      |
|            | 1       | 404E004                 | อนุชา สุขคา                    | 119.00                   |                      |
|            | 2       | 404E005                 | រាភ័ញ់ មុរកទប                  | 107.00                   |                      |
|            | 3       | 404E006                 | สราวุธ ชิดพอกรัง               | 113.00                   |                      |
|            | 4       | 404E004                 | อนูชา สุขคา                    | 116.00                   |                      |
|            | 5       | 404E007                 | ดริยา ชีราวุธ                  | 116.00                   |                      |
|            | 6       | 404E008                 | ชาญภูทธ เงิมงุนทด              | 3,085.00                 |                      |
|            | 7.5     | 404E005                 | มหูญ กงนอก                     | 111.00                   |                      |
|            | в       | 404E009                 | รนาวุธ ซังกุมาลย์              | 111.00                   |                      |

รูปที่ 4.9 หน้า Preview Incentive Sales

หน้า Report จะเป็นสรุปข้อมูลต่างๆของการคำนวณโดยระบบจะทำการบันทึกออกมาเป็นไฟล์ PDF หรือ Excel โดยหน้า Report นั้นสามารถทำการพิมพ์ข้อมูลออกมาเพื่อใช้ประโยชน์ได้โดยมี วิธีการดังนี้

- 1. ผู้ใช้งานระบบต้องทำการตรวจข้อมูลให้ครบถ้วน
- 2. ผู้ใช้งานระบบกคปุ่ม 🎒 เพื่อทำการพิมพ์ข้อมูลออกมาใช้งาน

| E frmDriveReport    | Е н к  | ▶ ¥ [ <u>1</u>             | /1 🚓 🔍 •                    |                         |  |
|---------------------|--------|----------------------------|-----------------------------|-------------------------|--|
|                     |        | สรุปผู้ได้รับ Incentive ศุ | เนย์ฯ ประจำเดือน August 201 | 18 ตำแหน่งพนักงานขับรถ  |  |
|                     | เลขที่ | รหัสพนักงาน                | ชื่อ นามสกุล                | รวม Incentive ที่ได้รับ |  |
|                     | 1      | 404E014                    | ชาครี จำเริญสุข             | 50.00                   |  |
|                     | 2      | 404E015                    | drive 1                     | 99.00                   |  |
|                     | 3      | 404E016                    | drive 2                     | 141.00                  |  |
|                     | 4      | 404E017                    | drive 3                     | 159.00                  |  |
|                     | 5      | 404E018                    | drive 4                     | 50.00                   |  |
| Current Page No.: 1 |        | Total Pa                   | ge No.: 1                   | Zoom Factor: 100%       |  |

รูปที่ 4.10 หน้า Preview Incentive Driver

หน้า Report จะเป็นสรุปข้อมูลต่างๆของการคำนวณโดยระบบจะทำการบันทึกออกมาเป็น ไฟล์ PDF หรือ Excel โดยหน้า Report นั้นสามารถทำการพิมพ์ข้อมูลออกมาเพื่อใช้ประโยชน์ได้ โดยมีวิธีการดังนี้

- 1. ผู้ใช้งานระบบต้องทำการตรวจข้อมูลให้กรบถ้วน
- 2. ผู้ใช้งานระบบ 🎒 กดปุ่ม เพื่อทำการพิมพ์ข้อมูลออกมาใช้งาน

| BAP CRYSTAL REPORTS* |                         |                               |                         | e      |
|----------------------|-------------------------|-------------------------------|-------------------------|--------|
|                      | 18 คำแหน่งหนักงานขาย    | นย์ฯ 404 ประจำเดียน August 20 | ปผู้ได้รับ Incentive สู | 1) 1   |
|                      | รวม Incentive นี่ให้รับ | รื้อ <mark>นามสกุล</mark>     | รพัสพนักงาน             | เลขที่ |
|                      | 119.00                  | อนุขา สุขคา                   | 404E004                 | 1      |
|                      | 107.00                  | អភិសិ មុវអទប                  | 404E005                 | 2      |
|                      | 113.00                  | สราวุธ ชิดพลกวัง              | 404E006                 | 3      |
|                      | 116.00                  | อนูชา สูงคา                   | 404E004                 | 4      |
|                      | 116.00                  | ซริยา ซีราวุธ                 | 404E007                 | 5      |
|                      | 3,085.00                | ราญยุทธ เงิมขุนทล             | 404E008                 | 6      |
|                      | 131.00                  | ររបួឡ តរបតព                   | 404E005                 | 7      |
|                      | 111.00                  | รนาวุธ ชั่งกุมาลย์            | 404E009                 | в      |

รูปที่ 4.11 หน้า Preview Incentive Trainer

หน้า Preview จะเป็นสรุปข้อมูลต่างๆของการคำนวณโดยระบบจะทำการบันทึกออกมาเป็น ไฟล์ PDF หรือ Excel โดยหน้า Report นั้นสามารถทำการพิมพ์ข้อมูลออกมาเพื่อใช้ประโยชน์ได้ โดยมีวิธีการดังนี้

- ผู้ใช้งานระบบต้องทำการตรวจข้อมูลให้ครบถ้วน
- 2. ผู้ใช้งานระบบ 📇 กดปุ่ม เพื่อทำการพิมพ์ข้อมูลออกมาใช้งาน

| 40                        | 04E001             | Mana        | ger         |                   |                  |               |               |                |                |             |             |           |           |              |              | EGROVED TO |
|---------------------------|--------------------|-------------|-------------|-------------------|------------------|---------------|---------------|----------------|----------------|-------------|-------------|-----------|-----------|--------------|--------------|------------|
| ป้าหมายขอดขาย<br>หรั้งหมด | ยอดขาย<br>ที่ทำได้ | Per<br>Baht | lnc<br>Baht | Target<br>StrikeR | Actual<br>Bought | Per<br>Bought | Inc<br>Bought | Target<br>SKU2 | Actual<br>SKUs | Per<br>SKU: | Inc<br>SKU2 | Visited   | Com       | Per<br>Store | Inc<br>Store | Total      |
| 5,280,000.00              | 3,917,527.00       | 74.00       | 0.00        | 8,800.00          | 6,458.00         | 73.00         | 0.00          | 66,000.00      | 69,011.00      | 105.00      | 4,182.00    | 12,548.00 | 12,161.00 | 97.00        | 969.00       | 5,152.00   |
|                           |                    |             | -           |                   |                  |               |               |                |                |             |             | <u> </u>  |           |              |              |            |

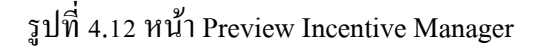

หน้า Preview จะเป็นสรุปข้อมูลต่างๆของการกำนวณโดยระบบจะทำการบันทึกออกมาเป็น ไฟล์ PDF หรือ Excel โดยหน้า Report นั้นสามารถทำการพิมพ์ข้อมูลออกมาเพื่อใช้ประโยชน์ได้ โดยมีวิธีการดังนี้

- 1. ผู้ใช้งานระบบต้องทำการตรวจข้อมูลให้ครบถ้วน
- 2. ผู้ใช้งานระบบกด 🎒 ปุ่ม เพื่อทำการพิมพ์ข้อมูลออกมาใช้งาน

| Sector Sector | ราย       | เงานสรุป It            | ncentive            | พนักงาน  | <del>สูนย์ 404 ประ</del> | ะจำเคือน Aเ                        | ıgust 201 | 8 <mark>ดำแหน่ง</mark> Aเ | 1<br>1<br>1<br>25/9/2018 |  |
|---------------|-----------|------------------------|---------------------|----------|--------------------------|------------------------------------|-----------|---------------------------|--------------------------|--|
|               |           | 104E9 <mark>9</mark> 6 | A                   | udit Te  | st                       |                                    |           |                           |                          |  |
|               | Visited   | Com                    | %Store              | เงินได้  | จำนวนตลาด<br>เป้าหมาย    | จำนวนคลาค<br><mark>ที่</mark> ครวจ | % ตลาด    | เงินได้                   | Total                    |  |
|               | 12,548.00 | 12,161.00              | <mark>9</mark> 7.00 | 1,938.00 | 18,00                    | 16.00                              | 89.00     | 1,778.00                  | 3,716.00                 |  |
|               |           |                        |                     |          |                          |                                    |           |                           |                          |  |

รูปที่ 4.13 หน้า Preview Incentive Audit

None and a lat

หน้า Preview จะเป็นสรุปข้อมูลต่างๆของการกำนวณโดยระบบจะทำการบันทึกออกมาเป็น ไฟล์ PDF หรือ Excel โดยหน้า Report นั้นสามารถทำการพิมพ์ข้อมูลออกมาเพื่อใช้ประโยชน์ได้ โดยมีวิธีการดังนี้

1. ผู้ใช้งานระบบต้องทำการตรวจข้อมูลให้ครบถ้วน

2. ผู้ใช้งานระบบกด 🍊 ปุ่ม เพื่อทำการพิมพ์ข้อมูลออกมาใช้งาน

#### 4.1.10 หน้า Report

| 🖉 frmReport         |                       |              |                 |                   |                |                |               | – a ×                    |
|---------------------|-----------------------|--------------|-----------------|-------------------|----------------|----------------|---------------|--------------------------|
|                     | Month 09/04/20        | 8 🗊 -        | 201 ~           | Emp_ID            | Filter         |                |               |                          |
|                     | N 1 /1 /1 /1 /1 /1 /1 |              |                 |                   | 400 C 400      |                |               | SAP CITYSTAL REPORTS * 3 |
| Main Rep            | et                    |              |                 |                   |                |                | 10            |                          |
|                     |                       | สรุปผู้ได้วั | ັນ Incentive ຄູ | นย์จาNMA ประจำเร  | ลือน July 2018 |                | 1<br>4/9/2018 |                          |
|                     | ເອເຫ                  | เพิ่สทนักงาน | รื่อ            | นามสกุล           | ตำแหน่ง        | น้ำ<br>ทั้งหมด | 1             |                          |
|                     | 1                     | 404£001      | Manager         |                   | Manager        | 0.00           |               |                          |
|                     | 2                     | 404E004      | อนุชา           | สูงคา             | Sale           | 293.00         |               |                          |
|                     | 3                     | 404E005      | ប់អូលូ          | คงนอก             | Sale           | 269.00         |               |                          |
|                     | 4                     | 404E006      | สราวุช          | <b>ชิลพลกรั</b> ง | Sale           | 349.00         |               |                          |
|                     | 5                     | 404E007      | หรือา           | 85178             | Sale           | 237,00         |               |                          |
|                     | 6                     | 404E008      | สาญยุทธ         | เชิมจุนทค         | Sale           | 3,809.00       |               |                          |
|                     | 7                     | 404E009      | รหาวุธ          | ชัชกุมาลซ์        | Sale           | 83-00          |               |                          |
|                     | 8                     | 404E010      | เอกราช          | รัตนารักษ์        | Sale           | 142.00         |               |                          |
|                     | 9                     | 404E011      | อลีเวก          | ทะนั้นข้อ         | Sale           | 179.00         |               |                          |
|                     | 10                    | 404E012      | ทรชับ           | ซุลละมะบูรณ์      | Sale           | 193.00         |               |                          |
|                     | .::u                  | 404E014      | ชาลวี           | ຮ້າເຈີຍູດູຈ       | Driver         | 63.00          |               |                          |
|                     | 12                    | 1045015      | dains 1         |                   | Deitor         | 111.00         |               |                          |
| Current Page No.: 1 | Jotal Pa              | ge No.: 1    |                 |                   | Zop            | in Factor: HD% |               |                          |

รูปที่ 4.14 หน้า Report ประจำเดือน

0000000

หน้า Preview จะเป็นสรุปข้อมูลต่างๆของการกำนวณโดยระบบจะทำการบันทึกออกมาเป็น ไฟล์ PDF หรือ Excel โดยหน้า Report นั้นสามารถทำการพิมพ์ข้อมูลออกมาเพื่อใช้ประโยชน์ได้ โดยมีวิธีการดังนี้

- 1. ผู้ใช้งานระบบต้องทำการตรวจข้อมูลให้ครบถ้วน
- 2. ผู้ใช้งานระบบกด 🌐 ปุ่ม เพื่อทำการพิมพ์ข้อมูลออกมาใช้งาน

#### 4.2 ทดสอบระบบ

ทางคณะผู้จัดทำได้มีการทดสอบระบบและทำการป้องกันข้อผิดพลาดเพื่อการใช้งานระบบ อย่างมีประสิทธิภาพในการทำงาน

4.2.1 หน้า Login

| AM Incentive     | Calculator       |
|------------------|------------------|
| User<br>Password | Forget Password? |
| Login Ca         | ncel             |

รูปที่ 4.15 หน้า Login

หน้า Login เมื่อผู้ใช้งานระบบทำการกรอก User และ Password เพื่อเข้าสู่ระบบแต่หาก ผู้ใช้งานระบบกรอกข้อมูลผิดพลาดระบบจะแสดงการแจ้งเตือนดังนี้

โคยหน้านี้จะแสดงการกรอกข้อมูลผิดพลาดให้ผู้ใช้งานระบบทราบและทำการแก้ไขข้อมูล เพื่อทำการเข้าสู่ระบบ

4.2.2 หน้า Refresh Data

## \*\*Please re-enter your user id or password \*\*

รูปที่ 4.16 หน้าการแจ้งเตือน Login

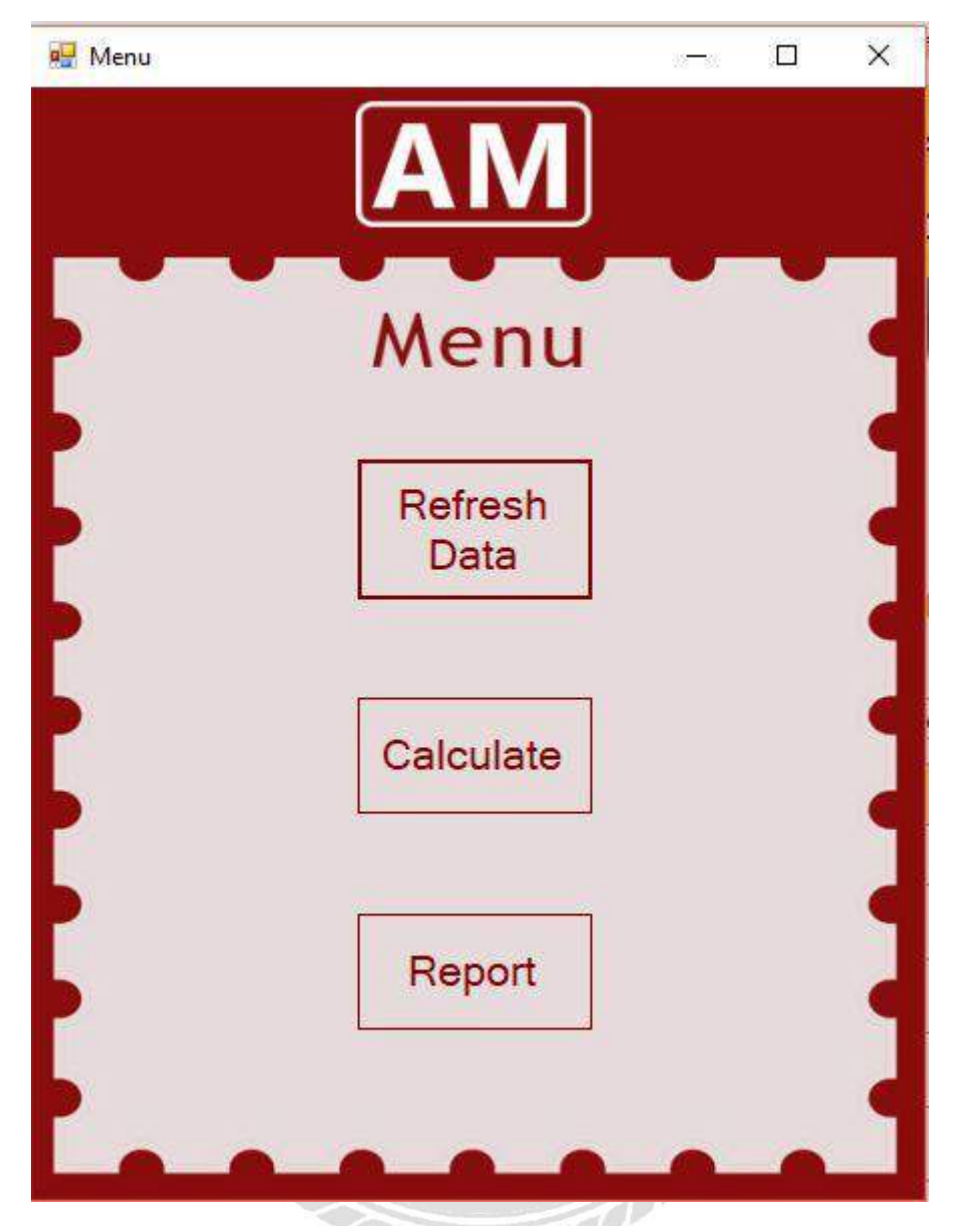

รูปที่ 4.17 หน้า Refresh Data

หน้า Refresh Data เมื่อผู้ใช้งานระบบทำการดึงข้อมูลจาก Xena ระบบจะมีการแจ้งเตือนให้ ผู้ใช้งานทราบว่าระบบทำการดึงข้อมูลสำเร็จระบบจะแสดงการแจ้งเตือนดังนี้

|          | ×         |
|----------|-----------|
| Update C | Completed |
| [        | ОК        |

รูปที่ 4.18 หน้าการแจ้งเตือน Refresh Data

#### 4.2.3 หน้า Incentive Sales

|    | Enp_ID                                                  | Erp_Name              | Sumano                       | Emp_Type/iame | ) 🖫 Baht  | Baht_ince  | evens  | % SKUe     | SKL/e_Inc | evtres   | * Srke<br>Fate | Strike<br>Rate_Incent | N Veted   | Vated_Incenti | e Inc_100               | WorkDay                  | ne_     |
|----|---------------------------------------------------------|-----------------------|------------------------------|---------------|-----------|------------|--------|------------|-----------|----------|----------------|-----------------------|-----------|---------------|-------------------------|--------------------------|---------|
| ĺ. | 404E004                                                 | uism1                 | etwas                        | Bale          | 65.757454 | 0.000000   | 0000   | 103 78333. | 3113.50   | 00000    | 72.125000      | 0.0000000             | 0 97.3377 | 0 973.3777038 | 4085.8777038            | 1                        | 119.2   |
|    | 404E005                                                 | sala fig              | existen                      | Sale          | 64.519000 | α.000000   | 0000   | 90.333333. | 2710.000  | 00000    | 76.625000      | 0.0000000             | 0 97.2292 | 9 972.2921914 | 6 3682.2921914          | - 1                      | 107.4   |
|    | 404E006                                                 | 81736                 | Sawan5.                      | Sale          | 66.462935 | 0.000000   | 0000   | 96.933333  | 2908.000  | 00000    | 70.000000      | 0.0000000             | 0 95.0557 | 0 980.5579036 | 5 3888.5679036          | 1                        | 113,    |
|    | 404E004                                                 | elatin                | RUNT                         | Sale          | 76.171633 | L 0.000000 | 1000   | 100,16666. | 3006.001  | 00000    | 60.375000      | 0.0000000             | 0 97.6036 | 6 976.0369663 | 9 3981.0368663          | 1                        | 116.    |
|    | 404E007                                                 | ะรับา                 | STILS                        | Sale          | 76,171633 | 0.000000   | 0000   | 100.16666  | 3005.00   | 00000    | 60.375000      | 0.0000000             | 0 97.6038 | 6 978.0369663 | 9 3981.0368663          | 1                        | 116.    |
|    | 404E008                                                 | <u>សហដាក</u>          | e Restauron                  | Sele          | 53.309750 | 0.000000   | 0000 : | 91,666666. | 2750.00   | 00000    | 76.875000      | . 0.0000000           | 0 94,2150 | 0 942.1560035 | 6 3692,1560035          | 24                       | 2584    |
|    | 404E005                                                 | 241.5 12              | rvisan                       | Sale          | 60.337400 | 1 0.000000 | 2000 : | 95.366666. | 2881.00   | 00000    | 65.375000      | 0.0000000             | 0 95.4301 | 7 954 3010752 | Q 3815.3010752          | 1                        | 111.    |
|    |                                                         | 0002020022            |                              | No.           | Emp_ID    | Name       | Sumar  | ne Emp_    | TypeName  | Pesing_  | Date Van       | ID Ino_               | 00        | no_30         | Inc100_T                | stal. 63                 | 699.01  |
|    |                                                         | to suit               | ныявчичны                    |               | 404E998   | SpSale     | Test   | PreSa      | ile       | 30/8/201 | 8 404v         | 33 7312.1             | 16595 304 | 674232        | 10100_11                | nan wa                   | 0000.04 |
|    | ประเทศจริง                                              |                       |                              | 5             | 404E998   | SpSale     | Test   | PreSa      | le.       | 30/8/201 | 8 404V         | 05 8735.3             | 78336 363 | 971576        | Receive,                | Total: 4.1               | 834.71  |
|    | ประเทศจริง<br>เมืองราก                                  | 1                     | 3000                         | 2.1           |           |            |        |            |           |          |                |                       |           |               |                         |                          |         |
|    | ประเทศจริง<br>เมืองราย<br>สำหรัย (Stril                 | se Rat                | 3000<br>2000                 | 2             |           |            |        |            |           |          |                |                       |           |               |                         |                          |         |
|    | ประเทศเวิษ<br>แปลาก<br>รักษย์ะ (Stril<br>การฉลัย SK)    | se Rat<br>Ja          | 3000<br>2000<br>3000         |               |           |            |        |            |           |          |                |                       |           |               | Spare (Pre              | Sale)                    |         |
|    | ประเทศจริง<br>1000110<br>ร้างเชื่อ (Stril<br>กรรมสมบรรม | te Rat<br>Je<br>Anuño | 3000<br>2000<br>3000<br>1000 |               |           |            |        |            |           |          |                |                       |           |               | Spare (Pre<br>Inc100_T) | <b>Sale)</b><br>stal: 39 | (842.00 |

รูปที่ 4.19 หน้า Incentive Sales

หน้า Incentive Sales เมื่อผู้ใช้งานระบบตรวจสอบข้อมูลเสร็จและต้องการที่จะบันทึก ข้อมูลลงฐานข้อมูลระบบจะมีการแจ้งเตือนให้ผู้ใช้งานระบบเลือกว่าต้องการบันทึกข้อมูลนี้หรือไม่ โดยมีการแจ้งเตือนดังนี้

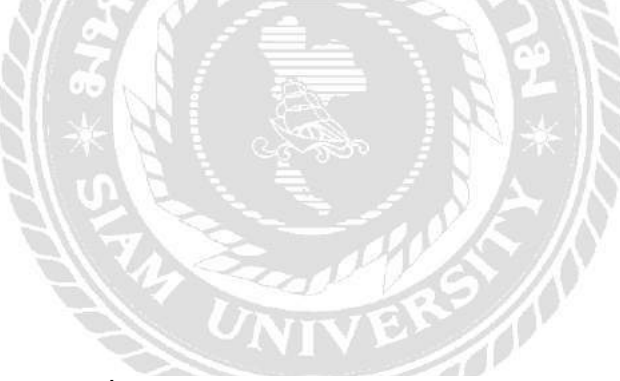

รูปที่ 4.20 หน้าการแจ้งเตือน Incentive Sales

ผู้ใช้งานระบบเลือก Yes เพื่อทำการบันทึกข้อมูลลงฐานข้อมูลระบบจะแสดงให้ผู้ใช้งาน

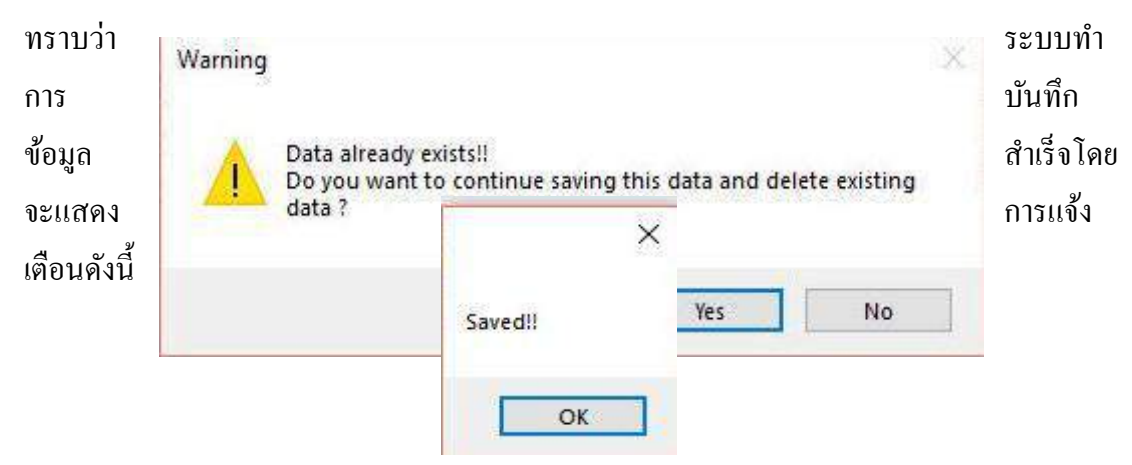

รูปที่ 4.21 หน้าการแจ้งเตือน Incentive Sales

#### 🖉 Incentive Driver σ -รหัส ณักงาน ទម័តទា តារបស รวม Incontivo ที่ได้ No. Ťu ต้นเหน่ง Incentive\_100 Incentive\_30 [เบี๋ยวเข้น] นามสกุล รายละเชียดเลินได้ n 62.84 86.93 62.73 39.02 39.02 1.918.10 35.29 404V01 404V03 404V04 5,027.50 404E015 drive 1 Driver 62.84 0.00 าเริ่มได้ 404E016 404E017 drive 2 drive 3 6.954.33 5.018.00 86.93 62.73 0.00 Driver 3000 Driver South (Strike 2000 annf drive 4 drive 5 3.121.50 3.121.50 4.727.00 3000 404E014 ຈຳເຮີດເສາ Driver 4041/06 39.02 0.00 nalo SKUs 39.02 1.418.10 0.00 404E01 404V06 404E019 404E015 404V07 404V08 6 7 8 9 10 Driver 1,918. 35.38 35.38 60.81 60.81 76.57 dave 1 Driver 2,830 50 35.38 0.00 404E020 drive 6 drive 2 drive 7 Drive 4041/08 2,830,50 4,865,00 4,865,00 35.38 0.00 Driver 404V09 404V09 60.81 60.81 0.00 404E02 404E01 drive 3 Drive 404V10 6.125.39 76.57 0.00 Spare Date 31/7/2018 31/7/2018 Van\_ID 404\02 404\05 Inc\_30 192312500 217.062500 Emp\_ID Name Type Helper Helper Inc\_100 Total Inc100\_Total: 2.136.79 4615.500000000 192.312500 D4E997 SpDrive SpDrive Test Test Receive Total: 2,636.79 e (Helper) 100\_Total 2.136.79 ve\_Total 2,636.79

#### 4.2.4 หน้า Incentive Driver

รูปที่ 4.22 หน้า Incentive Driver

หน้า Incentive Driver เมื่อผู้ใช้งานระบบตรวจสอบข้อมูลเสร็จและต้องการที่จะบันทึก ข้อมูลลงฐานข้อมูลระบบจะมีการแจ้งเตือนให้ผู้ใช้งานระบบเลือกว่าต้องการบันทึกข้อมูลนี้หรือไม่ โดยมีการแจ้งเตือนดังนี้

รูปที่ 4.23 หน้าการแจ้งเตือน Incentive Driver

ผู้ใช้งานระบบเลือก Yes เพื่อทำการบันทึกข้อมูลลงฐานข้อมูลระบบจะแสดงให้ผู้ใช้งาน ทราบว่าระบบทำการบันทึกข้อมูลสำเร็จ โดยจะแสดงการแจ้งเตือนดังนี้

| Warning |                                                 |         | ×                   | 33 |
|---------|-------------------------------------------------|---------|---------------------|----|
|         | Data already exis<br>Do you want to c<br>data ? | Saved!! | and delete existing |    |
|         |                                                 | ОК      |                     |    |

## รูปที่ 4.24 หน้าการแจ้งเตือน Incentive Driver

#### 4.2.5 หน้า Incentive Trainer

หน้า Incentive Trainer เมื่อผู้ใช้งานระบบเลือกรถที่ต้องการเสร็จครบ 3 คัน ผู้ใช้งานระบบ กคปุ่ม OK เพื่อทำการคำนวณ ระบบจะมีการแจ้งเตือนให้ผู้ใช้งานทราบว่าได้ทำการเลือกรถ

| entine | e Trainer    |                |            |                 |                              |           |                      |                   |                |                                                                                                    |                          |            |                 |              |
|--------|--------------|----------------|------------|-----------------|------------------------------|-----------|----------------------|-------------------|----------------|----------------------------------------------------------------------------------------------------|--------------------------|------------|-----------------|--------------|
| Q      |              |                |            |                 |                              |           |                      |                   |                |                                                                                                    |                          |            |                 |              |
|        |              |                |            |                 |                              |           | 404E999              | ×                 |                |                                                                                                    |                          |            |                 |              |
|        | รายละเดีย    | จะรื่นใต้      |            | Choose          | e Van_JD                     |           |                      |                   |                |                                                                                                    |                          |            |                 |              |
|        | ประเภทเว     | นได้ เว็นได้แร | ก่องประเภท |                 | 1.01                         |           |                      |                   | Jonune         |                                                                                                    |                          |            |                 |              |
|        | U UNIXIEI    |                | 2000       | 404             | 4705                         | T         |                      | 0                 | 404/08         |                                                                                                    |                          |            |                 |              |
|        | ร้างก่อ (81  | ike            | 2500       | 404             | 4908                         |           |                      |                   | 404V06         |                                                                                                    |                          | Traine     | м               |              |
|        | ค่าะฉลัย SKI | Ua             | 3000       | 404             | 4V10                         |           |                      |                   |                |                                                                                                    |                          | Inc        | Totat 10,4      | 31.36        |
|        | ความสมบุจ    | ú\$na          | 500        |                 |                              |           |                      |                   |                |                                                                                                    |                          |            |                 |              |
|        |              |                | 44         |                 |                              |           |                      | ж                 |                |                                                                                                    |                          |            |                 |              |
|        |              |                |            |                 |                              |           |                      |                   |                |                                                                                                    |                          |            |                 |              |
| Vo.    | Emp_ID       | Enp_Name       | Sumarre    | Enp_TypeName    | Van_ID                       | % Baht    | Baht_Incentive       | % SKUe            | SKUs_Incentive | 1: Strike<br>Rate                                                                                                    | Strike<br>Rate_Incertive | 3. Visited | Vated_Incentive | Incentive_To |
| 1      | 404E999      | Trainer        | Test       | Trainer         | 404V01                       | 65.757454 | 0.000000000          | 103.78333         | 3113.5000000   | 72.125000                                                                                                    | 0.000000000              | 97.337770  | 486.688851913   | 3600.18885   |
| 2      | 404E999      | Trainer        | Test       | Trainer         | 404V06                       | 76.171633 | 0.0000000000         | 100.16666         | 3005.0000000   | 60.375000                                                                                                    | 0.000000000              | 97.603686  | 488.018433180   | 3493.01843   |
| 3      | 404E999      | Trainer        | Test       | Trainer         | 404/08                       | 60.337400 | 0.000000000          | 95.366666         | 2861.0000000   | 65:375000                                                                                                    | 0.000000000              | 95.430107  | 477.150537634   | 3338 15053   |
|        |              |                |            |                 |                              |           |                      |                   |                |                                                                                                    |                          |            |                 |              |
|        |              |                |            |                 |                              |           |                      |                   |                |                                                                                                    |                          |            |                 |              |
|        |              |                |            |                 | <b>ร</b> าโซ็                | 4 25 38   | 1<br>111 Inc         | ontivo            | Traina         |                                                                                                    | //                       | Y          |                 |              |
|        |              |                |            | SV 11           | รูปที่ <i>เ</i>              | 4.25 H    | น้ำ Inc              | entive            | Traine         | er and a state of the state of the state of | //                       | Y          |                 |              |
|        | ชื่อแ        | 12010          |            |                 | รูปที่                       | 4.25 H    | น้ำ Inc              | entive            | Traine         | er                                                                                                    | //                       | Y          |                 |              |
| เบ     | ร้อยเ        | แล้วโค         | เยมีกา     | รแจ้งเตือ       | รูปที่<br>เนดังนี้           | 4.25 H    | น้ำ Inc              | entive            | Traine         | ar<br>A                                                                                                    |                          | Y          |                 |              |
| บ      | ร้อยเ        | เล้วโค         | เยมีกา     | รแจ้งเตือ       | รูปที่<br>เนดังนี้           | 4.25 H    | น้ำ Inc              | entive            | Traine         | r                                                                                                    | //.<br>                  | Y.         |                 |              |
| บ      | ร้อยเ        | เล้วโค         | เยมีกา     | รแจ้งเตือ<br>Wa | รูปที่<br>งนดังนี้           | 4.25 H    | น้ำ Inc              | entive            | Traine         | er<br>×                                                                                                    |                          |            |                 |              |
| ບ      | ີ້ 5 ອຍເ     | แล้วโค         | เยมีกา     | รแจ้งเตือ<br>Wa | รูปที่<br>งนดังนี้<br>ırning | 4.25 H    | น้ำ Inc              | entive            | Traine         | er<br>×                                                                                                    |                          | Y          |                 |              |
| ບ      | ີ້ຮ້ອຍເ      | แล้วโค         | เยมีกา     | รแจ้งเตือ<br>Wa | รูปที่<br>งนดังนี้<br>trning | 4.25 H    | น้ำ Inc              | entive            | Traine         | er<br>×                                                                                                    |                          | Y          |                 |              |
| ບ      | ຊ້ອຍເ        | .เล้ว โค       | เยมีกา     | รแจ้งเตือ<br>Wa | รูปที่<br>งนดังนี้<br>ırning | 4.25 H    | น้ำ Inc              | entive            | Traine         | er<br>×                                                                                                    |                          | Y.         |                 |              |
| ານ     | ຊ້ອຍເ        | .เส้วโค        | เยมีกา     | รแจ้งเตือ<br>Wa | รูปที่<br>งนดังนี้<br>ırning | 4.25 H    | น้ำ Inc              | entive            | : Traine       | er<br>×                                                                                                    |                          | 2          |                 |              |
| ານ     | ີ້ຮ້ອຍເ      | .เถ้วโค        | เยมีกา     | รแจ้งเตือ<br>Wa | รูปที่<br>งนดังนี้<br>หากing | 4.25 भ    | น้ำ Inc              | entive            | Traine         | er<br>×                                                                                                    |                          |            |                 |              |
| บ      | ร้อย!        | แล้วโค         | เยมีกา     | รแจ้งเตือ<br>Wa | รูปที่<br>งนดังนี้<br>arning | 4.25 위    | น้ำ Inc<br>) is alre | entive            | • Traine       | er<br>×                                                                                                    |                          | Y.         |                 |              |
| าบ     | ร้อย         | แล้วโค         | เยมีกา     | รแจ้งเตือ<br>Wa | รูปที่<br>งนดังนี้<br>arning | 4.25 M    | ນ້ຳ Inc<br>) is alre | entive<br>ady sel | ected!!        | er<br>×                                                                                                    |                          |            |                 |              |
| ານ     | ້ຳອຍ         | เถ้วโค         | เยมีกา     | รแจ้งเตือ<br>Wa | รูปที่<br>งนดังนี้<br>erning | 4.25 M    | น้ำ Inc<br>) is alre | entive            | Traine         | er<br>×                                                                                                    |                          |            |                 |              |
| າ      | ຮ້ອຍ         | .เถ้วโค        | เยมีกา     | รแจ้งเตือ<br>Wa | รูปที่<br>งนดังนี้<br>arming | 4.25 위    | น้ำ Inc<br>) is alre | entive<br>ady sel | ected!!        | er<br>×                                                                                                    |                          |            |                 |              |
| บ      | ร้อยเ        | แล้วโค         | ายมีกา     | รแจ้งเตือ<br>Wa | รูปที่<br>งนดังนี้<br>arming | 4.25 M    | น้ำ Inc<br>) is alre | entive<br>ady sel | ected!!        | ×                                                                                                    |                          |            |                 |              |

รูปที่ 4.26 หน้าการแจ้งเตือน Incentive Trainer

เมื่อผู้ใช้งานตรวจสอบข้อมูลเสร็จและต้องการบันทึกข้อมูลลงฐานข้อมูลระบบจะมีการแจ้ง เตือนผู้ใช้งานระบบเพื่อให้ผู้ใช้งานระบบทราบว่าระบบได้ทำการบันทึกข้อมูลลงฐานข้อมูลแล้ว ดังนี้

|       |    | × |
|-------|----|---|
| Saved |    |   |
|       | OK | 1 |

## รูปที่ 4.27 หน้าการแจ้งเตือน Incentive Trainer

4.2.6 หน้า Incentive Manager

หน้า Incentive Manager เมื่อผู้ใช้งานระบบตรวจสอบข้อมูลเสร็จและต้องการที่จะบันทึก ข้อมูลลงฐานข้อมูลระบบจะมีการแจ้งเตือนให้ผู้ใช้งานระบบเลือกว่าต้องการบันทึกข้อมูลนี้หรือไม่

| IN THE R                           |                                                      |                                                    |                                                  |                               |                                                      |                              |                     |         |              |
|------------------------------------|------------------------------------------------------|----------------------------------------------------|--------------------------------------------------|-------------------------------|------------------------------------------------------|------------------------------|---------------------|---------|--------------|
| 19.                                | Choose Manager_E<br>404E001<br>404E027               |                                                    | 04E001                                           |                               | รายละเอียลเงินได้<br>ประเภทเงินได้ เริ่ง             | ได้แก่อะประเภท<br>4000       |                     |         |              |
|                                    | 464E026                                              | ex<br>OK                                           | ชิต Manager<br>มาหลุกุล<br>ตำแหน่น Menager       |                               | รักษร์อ (Strike<br>อาหารอื่ม SKUp<br>ความสมบุษณ์รักษ | 4000<br>2000<br>4000<br>1000 |                     |         |              |
| rg <del>et</del> Behr<br>190000-00 | Attueller 3. Bet Inc.Cark<br>3.917.527.97 74.20 0.00 | TargetBought ActualBou<br>8,800.00 6,458           | pte %Bought IncBought<br>00 72.38 0.00           | Target SK0.1s A<br>668.000.00 | ctuel5KUs 2, SKUs<br>69,011.00 104.5                 | hc5KUe<br>6 4,182.49         | Visted<br>12,548.00 | 0<br>12 | en<br>161.00 |
|                                    |                                                      |                                                    |                                                  |                               |                                                      |                              |                     |         | _            |
|                                    |                                                      |                                                    |                                                  |                               |                                                      |                              |                     |         |              |
|                                    |                                                      |                                                    |                                                  |                               |                                                      |                              |                     |         |              |
|                                    |                                                      | รูปที่ 4.                                          | 28 หน้า Incenti                                  | ve Manag                      | ger                                                  | //                           |                     |         |              |
| โดยว์                              | มีการแจ้งเตือนดังนี้                                 | รูปที่ 4.                                          | 28 หน้า Incenti                                  | ve Manaş                      | ger                                                  |                              |                     |         |              |
| โดยวั                              | มีการแจ้งเตือนคังนี้<br>Warning                      | รูปที่ 4.                                          | 28 หน้า Incenti                                  | ve Manaş                      | ger                                                  |                              | ×                   |         |              |
| โดยวั                              | มีการแจ้งเตือนดังนี้<br>Warning                      | รูปที่ 4.<br>Data already<br>Do you want<br>data ? | 28 หน้า Incenti<br>exists!!<br>to continue savin | ve Manaş                      | ger                                                  | te existin                   | g                   |         |              |

รูปที่ 4.29 หน้าการแจ้งเตือน Incentive Manager

ผู้ใช้งานระบบเลือก Yes เพื่อทำการบันทึกข้อมูลลงฐานข้อมูลระบบจะแสดงให้ผู้ใช้งาน ทราบว่าระบบทำการบันทึกข้อมูลสำเร็จโดยจะแสดงการแจ้งเตือนดังนี้

|         | ~ |
|---------|---|
| Saved!! |   |
| OK      | - |

### รูปที่ 4.30 หน้าการแจ้งเตือน Incentive Manager

| 💀 Incentive Audit         |           |           |       |                                |                    | > |
|---------------------------|-----------|-----------|-------|--------------------------------|--------------------|---|
| 8                         |           |           |       | รายฉะเอียดเงิน                 | ได้                |   |
|                           | ตำแหน่ง   | Audit     | ĺ     | ประเภทเงินได้                  | เงินได้แต่ละประเภท |   |
|                           | รหัส      | 404E996   |       | ง่านวนตลาดที่ตรวง              | 2000               |   |
|                           | 4         |           |       | ดว <mark>า</mark> มสมบูรณ์ร้าน | 2000               |   |
|                           | ปือ       | Audit     |       |                                |                    |   |
|                           | นามสกล    | Test      |       |                                |                    |   |
|                           |           |           | Į     |                                |                    |   |
|                           | Target    | Actual    | %     | Inc                            |                    |   |
| ต <mark>ลาดที่ตรวจ</mark> | 18        | 16        | 88.89 | 1,777.78                       |                    |   |
|                           |           | 10 101 00 | 06.02 | 1 020 22                       |                    |   |
| ร้านทั้งหมด               | 12,548.00 | 12,101.00 | 90.92 | 1,930.52                       |                    |   |

#### 4.2.6 หน้า Incentive Audit

รูปที่ 4.31 หน้า Incentive Audit

หน้า Incentive Audit เมื่อทำการกรอกข้อมูลระบบจะทำการคำนวณออกมา หากผู้ใช้งาน ต้องการบันทึกข้อมูลลงฐานข้อมูลระบบจะแสดงการแจ้งเตือนให้ผู้ใช้งานระบบทราบว่าระบบได้ ทำการบันทึกข้อมูลสำเร็จดังนี้

| Saved!! |    |
|---------|----|
|         |    |
| 0       | ОК |

รูปที่ 4.32 หน้าการแจ้งเตือน Incentive Audit

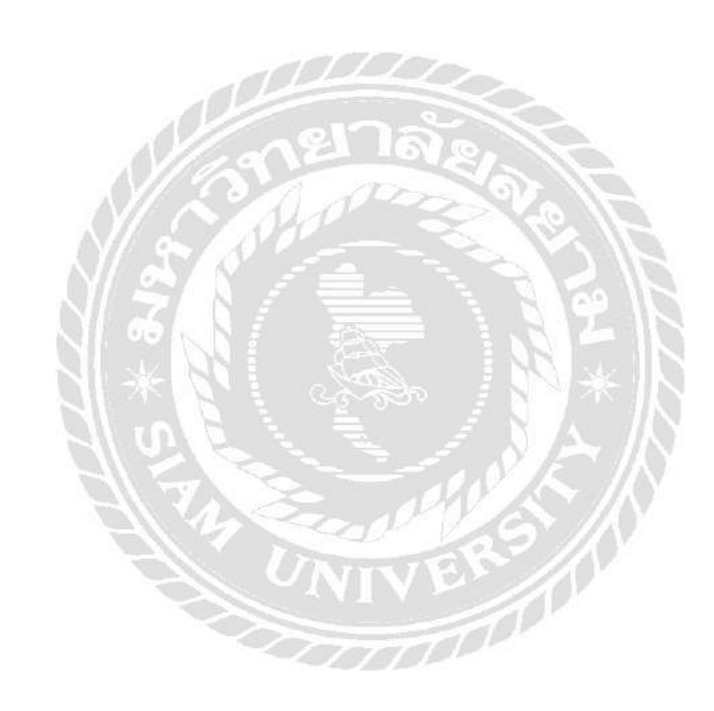

#### บทที่ 5

#### สรุปผลและข้อเสนอแนะ

#### 5.1 สรุปผลของโครงงาน

#### 5.1.1 สรุปผลของโครงงาน

จากการปฏิบัติงานสหกิจศึกษา บริษัท ออลมาร์เก็ทติ้ง จำกัด ระหว่างวันที่ 14 เดือน พฤษภาคม ปี 2561 ถึงวันที่ 31 เดือน สิงหาคม ปี 2561 ทำให้ผู้จัดทำได้รับความรู้ต่างๆที่ไม่ สามารถหาได้จากสถานศึกษา จากการได้ปฏิบัติงานสหกิจศึกษาข้อมูลและทักษะต่างๆคณะ ผู้จัดทำเล็งเห็นว่ามีประโยชน์อย่างมากและสามารถนำไปปรับประยุกต์ใช้ในอนากตได้

จากการได้ศึกษาการคำเนินงาน บริษัท ออลมาร์เก็ทติ้ง จำกัด ผู้จัดทำได้นำความรู้ กวามสามารถในสาขาที่เรียนมาปรับใช้เพื่อความเข้าใจในการปฏิบัติงานมากยิ่งขึ้นส่งผลทำให้ การศึกษาเรียนรู้งานของคณะผู้จัดทำมีความรวดเร็วยิ่งขึ้น ทำให้ผู้จัดทำได้รับความรู้และ ประสบการณ์จากการศึกษาเรียนรู้งานของแผนก IT ทำให้เข้าใจการทำงานในส่วนของ IT Support,การ Codeing ,การ Query ข้อมูล,การจัดการเอกสารภายในแผนก,ขั้นตอนการกิด กำนวณเบี้ยเลี้ยงพนักงาน

#### 5.1.2 ข้อจำกัดหรือปัญหาของโครงงาน

เนื่องจากเนื้อหาและข้อมูลบางส่วนเป็นความลับของบริษัทไม่สามารถทำการเปิดเผยได้ อาจทำให้เนื้อหาข้อมูลบางส่วนขาดหายไปและขั้นตอนการทำงานบางอย่างมีความรู้ไม่เพียงพอ ต่อการดำเนินงาน

#### 5.1.3 ข้อเสนอแนะ

5.1.3.1 ควรค้นคว้าข้อมูลเพิ่มเติมเกี่ยวกับเทคโนโลยีที่ทันสมัยในยุค 4.0

- 5.1.3.2 ควรศึกษาเกี่ยวกับการเขียน โปรแกรมด้วยภาษา C# และ Andriod เพิ่มเติม
- 5.1.3.3 ควรศึกษาเกี่ยวกับการใช้โปรแกรม Microsoft SQL เชิงลึก

#### 5.2 สรุปผลปฏิบัติงานศึกษา

5.2.1 ข้อดีของการปฏิบัติงานสหกิจศึกษา

5.2.1.1 ได้รับประสบการณ์การปฏิบัติงานจริง

5.2.1.1 ได้ศึกษาเกี่ยวกับเทคโนโลยีที่ใช้พัฒนาระบบการบริหารงานภายในองค์กร

5.2.2 ปัญหาที่พบของการปฏิบัติงานสหกิจศึกษา

5.2.2.1 มีประสบการณ์ปฏิบัติงานจริงไม่เพียงพอ

5.2.2.2 ข้อมูลความรู้ไม่เพียงพอต่อการปฏิบัติงาน

5.2.3 ข้อเสนอแนะ

5.2.3.1 ศึกษา Microsoft SQL Visual Studio และ SAP เพิ่มเติม

5.2.3.2 ศึกษาเกี่ยวกับธุรกิจเบื้องต้น

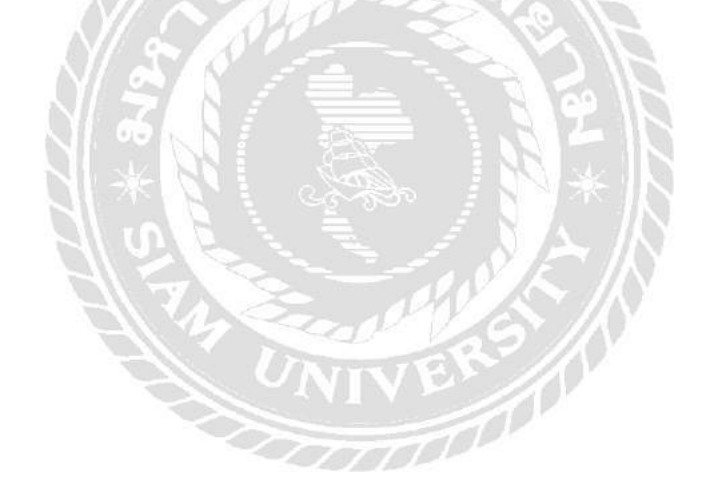

#### บรรณานุกรม

กมลรัตน์ นาคินทร์. (2558). *การคำนวณค่าคอมิชชัน*. เข้าถึงได้จาก https://goo.gl/LWBLGw จิรเมช แก้วมณี, ณัฐวุฒิ พิทักษ์เงิน และดีณภัทร เลาหไพฑูรย์. (2559). ระบบศูนย์อาหาร

*โปรแกรมแคชเชียร์*. กรุงเทพฯ: มหาวิทยาลัยสยาม.

ณัฐพล เสาวพงษ์ และปริญญา อภัยภักดิ์. (2559). ระบบจัคการอุปกรณ์คอมพิวเตอร์ของหน่วยงาน

*เวชสารสนเทศ*. กรุงเทพฯ: มหาวิทยาลัยสยาม.

ธนพรรณ นาคสัน. (2556). การคิดอย่างเป็นระบบ. เข้าถึงได้จาก https://goo.gl/GJ9bKh

ธนพรรณ นาคสัน. (2556). การบริหารจัดการ. เข้าถึงได้จาก

https://nfmom.wordpress.com/category/uncategorized/page/2/

ธัญญากร ดำแดง และ วริศรา เสาธงชัย. (2559). ระบบยืมหนังสือออนไลน์. กรุงเทพฯ:

มหาวิทยาลัยสยาม.

โปรแกรมร้านค้าปลีกค้าส่ง. (2554). เข้าถึงได้จาก http://www.pingpongsoft.com/jpos.php

พีรกิต อ่ำสะอาด และวัชรเดช ศิริจรรยพงษ์. (2559). *เว็บไซต์บริหารจัดการข้อมูลการเข้าพัก*. กรุงเทพฯ: มหาวิทยาลัยสยาม.

พีรภัค เตชอำนาจไพศาล. (2559). *ระบบช่วยเหลือการจัดการข้อมูลพนักงาน*. กรุงเทพฯ: มหาวิทยาลัยสยาม.

ระบบคำนวณเงินเดือนพนักงาน. (2559). เข้าถึงได้จาก http://www.smartreformplus.com/ index.php/th/product/ips-product

ระบบลงเวลาทำงานพนักงาน. (2559). เข้าถึงได้จาก https://www.onedee.io/contact-onedee/

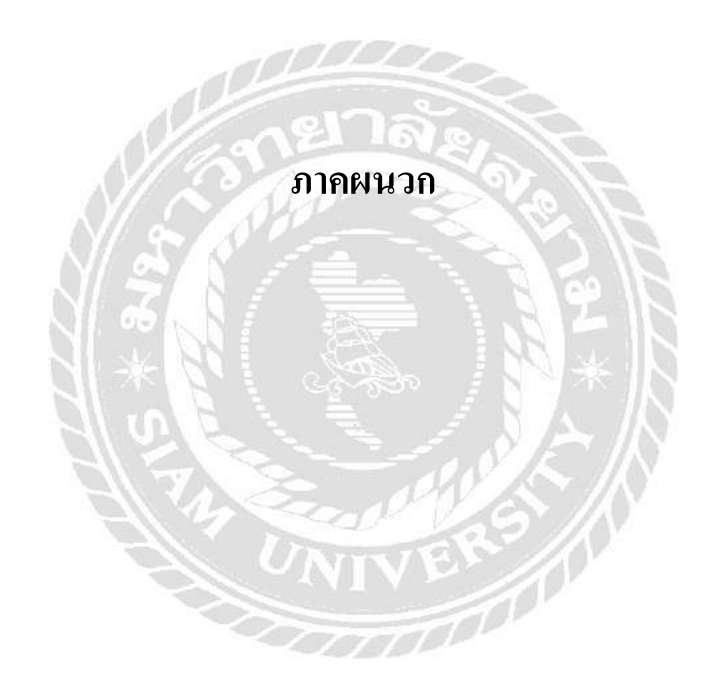

#### ภาคผนวก ก

#### การออกแบบระบบงาน

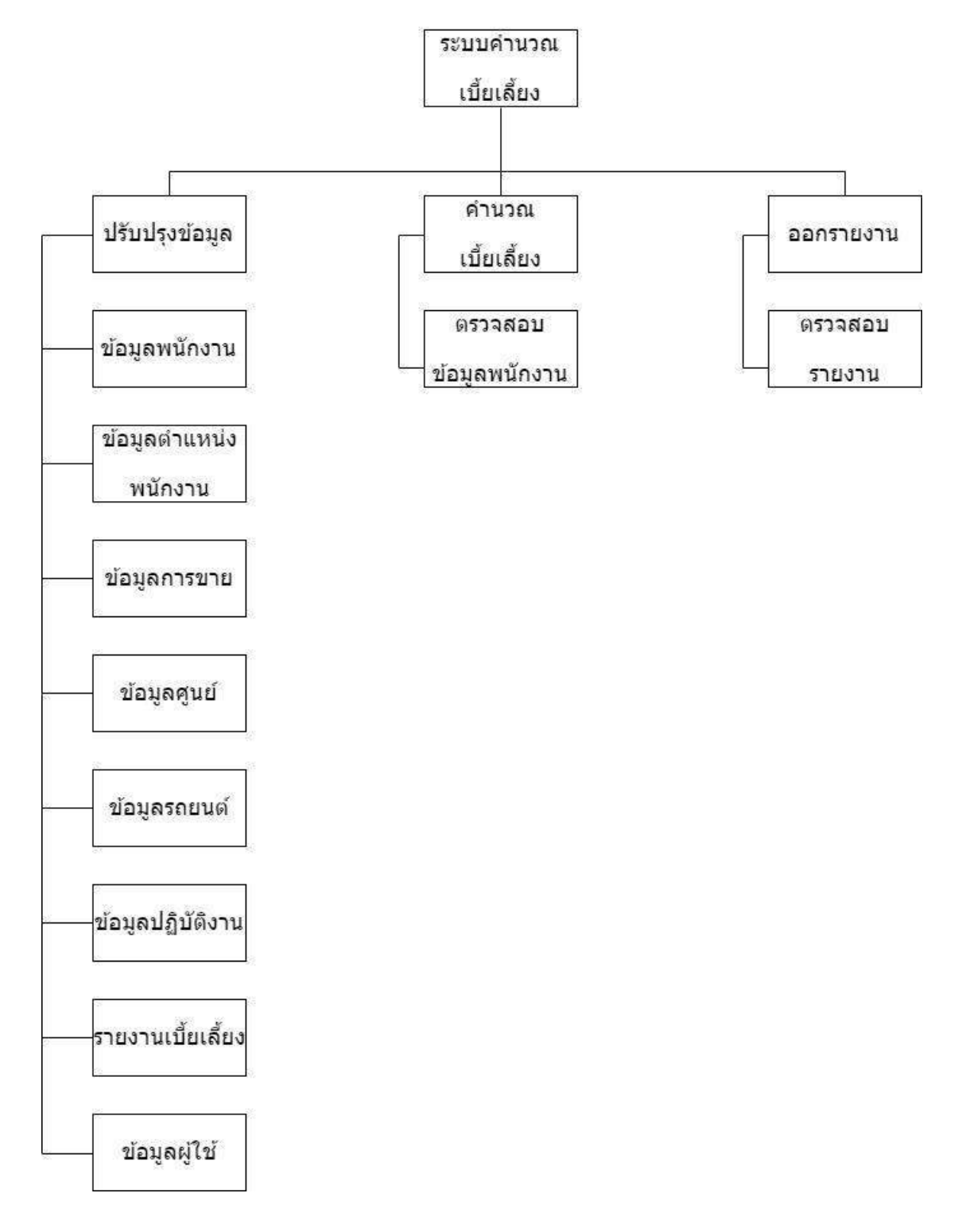

รูปที่ ก.1 Program Map

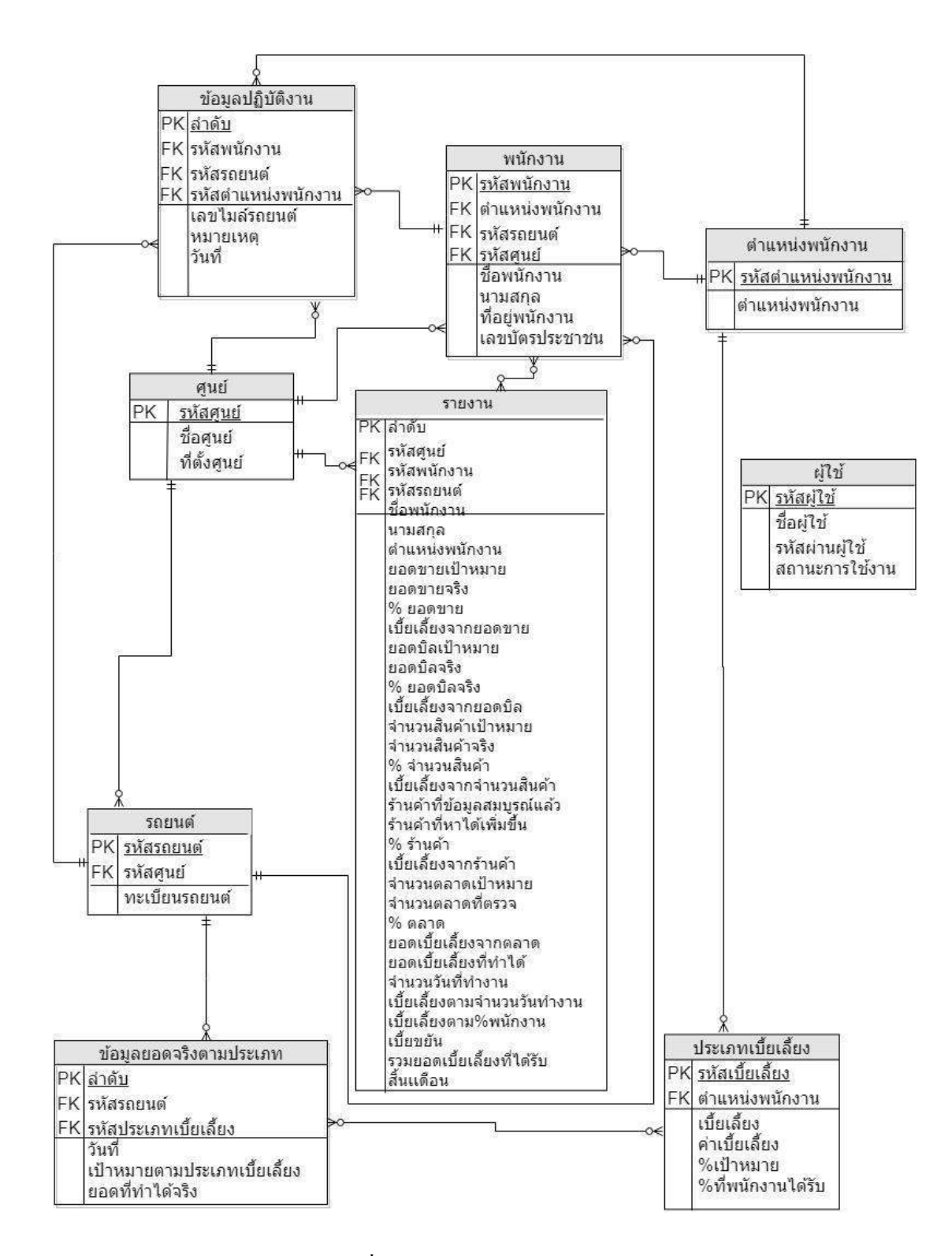

รูปที่ ก.2 E-R Diagram ภาษาไทย

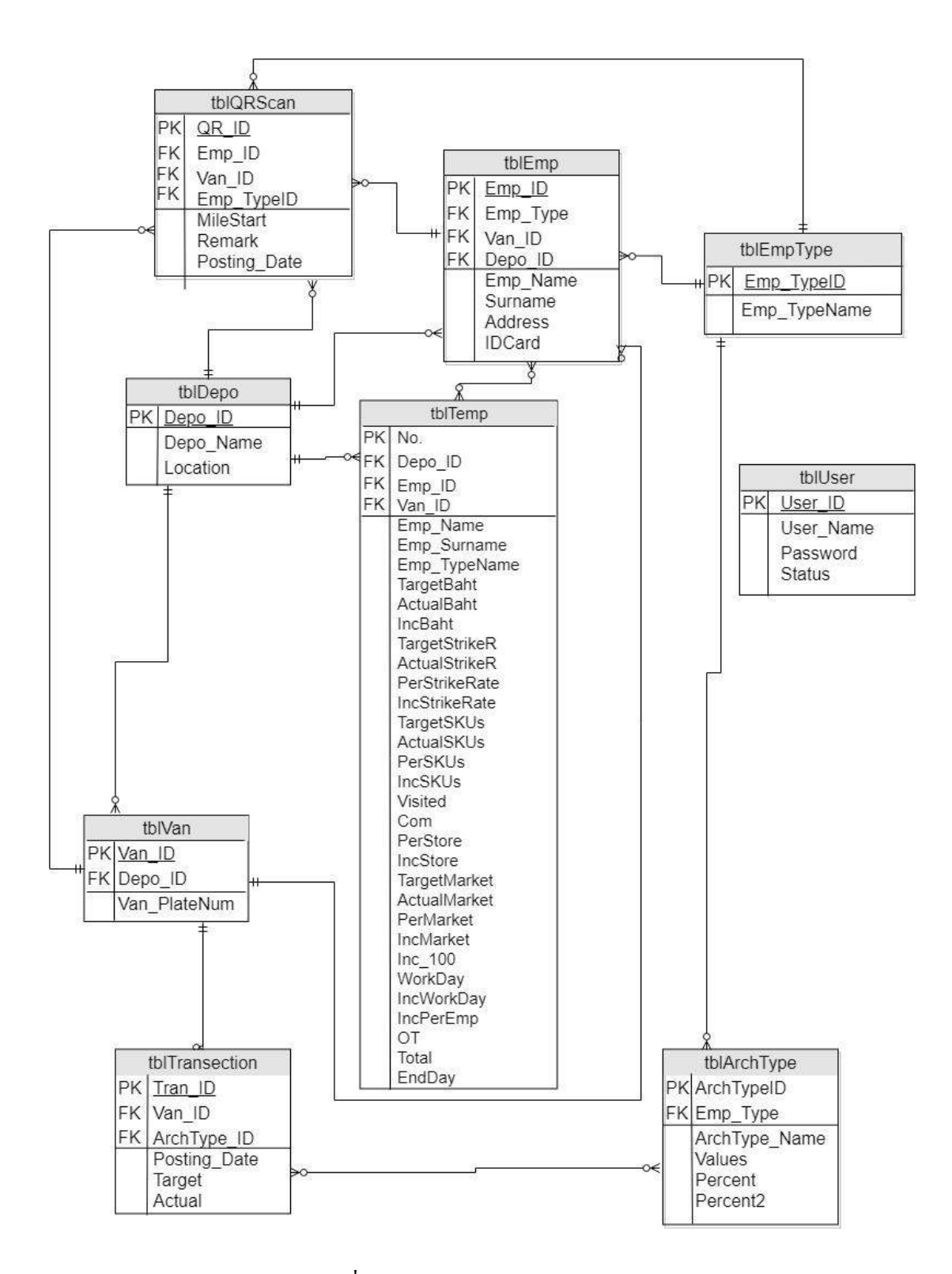

รูปที่ ก.3 E-R Diagram ภาษาอังกฤษ

## <u>ตารางที่ ก.1</u> รายการตารางข้อมูล

| ตาราง          | คำอริบาย               |
|----------------|------------------------|
| tblArchType    | ตารางประเภทเบี้ยเลี้ยง |
| tblDepo        | ตารางศูนย์             |
| tblEmp         | ตารางพนักงาน           |
| tblEmpType     | ตารางตำแหน่งพนักงาน    |
| tblQRScan      | ตารางการปฏิบัติงาน     |
| tblTemp        | ตารางรายงาน            |
| tblTransection | ตารางการขาย            |
| tblUser        | ตารางผู้ใช้งานระบบ     |
| tblVan         | ตารางรถยนต์            |

<u>ตารางที่ ก.2</u> ตารางประเภทเบี้ยเลี้ยง (tblArchType)

| Name          | Туре          | Р   | М   | Refer To              | Description          |
|---------------|---------------|-----|-----|-----------------------|----------------------|
| ArchType_ID   | int (11)      | Yes | Yes |                       | รหัสประเภทเบี้ยลี้ยง |
| ЕтрТуре       | int (11)      | No  | Yes | tblEmpType.Emp_TypeID | รหัสตำแหน่งพนักงาน   |
| ArchType_Name | varchar (50)  | No  | Yes |                       | เบี้ยเลี้ยง          |
| Values        | int (11)      | D.  | , " |                       | ค่าเบี้ยเลี้ยง       |
| Percent       | decimal(18,2) | No  | Yes | Town to the           | % เป้าหมาย           |
| Percent2      | decimal(18,2) | No  | Yes | 222                   | % ที่พนักงานใด้รับ   |

## <u>ตารางที่ ก.3</u> ตารางศูนย์ (tblDepo)

|                                          |               |     | 11.52 |          |              |  |  |  |  |  |
|------------------------------------------|---------------|-----|-------|----------|--------------|--|--|--|--|--|
| <u>ตารางที่ ก.3</u> ตารางศูนย์ (tblDepo) |               |     |       |          |              |  |  |  |  |  |
| Name                                     | Туре          | Р   | М     | Refer To | Description  |  |  |  |  |  |
| Depo_ID                                  | nvarchar (5)  | Yes | Yes   |          | รหัสศูนย์    |  |  |  |  |  |
| Depo_Name                                | varchar (50)  | No  | Yes   |          | ชื่อสูนย์    |  |  |  |  |  |
| Location                                 | varchar (200) | No  | Yes   |          | ที่ตั้งศูนย์ |  |  |  |  |  |

## <u>ตารางที่ ก.4</u> ตารางพนักงาน (tblEmp)

| Name     | Туре          | Р   | М   | Refer To              | Description        |
|----------|---------------|-----|-----|-----------------------|--------------------|
| Emp_ID   | nvarchar (15) | Yes | Yes |                       | รหัสพนักงาน        |
| Emp_Type | int (11)      | No  | Yes | tblEmpType.Emp_TypeID | รหัสตำแหน่งพนักงาน |
| Depo_ID  | nvarchar (5)  | No  | Yes | tblDepo.Depo_ID       | รหัสศูนย์          |
| Van_ID   | varchar (50)  | No  | Yes | tblVan.Van_ID         | รหัสรถยนต์         |
| Emp_Name | varchar (50)  | No  | Yes |                       | ชื่อพนักงาน        |
| Surname  | varchar (50)  | No  | Yes |                       | นามสกุลพนักงาน     |
| Address  | varchar (200) | No  | Yes |                       | ที่อยู่พนักงาน     |
| IDCard   | varchar (50)  | No  | Yes |                       | เลขบัตรประชาชน     |

## <u>ตารางที่ ก.5</u> ตารางตำแหน่งพนักงาน (tblEmp\_Type)

| Name         | Туре         | Р  | М   | Refer To | Description        |
|--------------|--------------|----|-----|----------|--------------------|
| Emp_TypeID   | nvarchar (5) | No | Yes |          | รหัสตำแหน่งพนักงาน |
| Emp_TypeName | varchar (50) | No | No  |          | ชื่อตำแหน่งพนักงาน |

## <u>ตารางที่ ก.6</u> ตารางการปฏิบัติงาน (tblQRScan)

| Name         | Туре          | Р   | М   | Refer To              | Description        |
|--------------|---------------|-----|-----|-----------------------|--------------------|
| QR_ID        | int (11)      | Yes | Yes | and a                 | รหัสการปฏิบัติงาน  |
| Emp_ID       | varchar(255)  | No  | Yes | tblEmp.Emp_ID         | รหัสพนักงาน        |
| Emp_TypeID   | int (11)      | No  | Yes | tblEmpType.Emp_TypeID | รหัสตำแหน่งพนักงาน |
| Van_ID       | varchar(255)  | No  | Yes | tblVan.Van_ID         | รหัสรถยนต์         |
| Posting_Date | datetime      | No  | Yes |                       | วันที่ปฏิบัติงาน   |
| MileStart    | int (11)      | No  | Yes |                       | เลขไมล์รถยนต์      |
| Remark       | varchar (255) | No  | Yes |                       | หมายเหตุ           |

| Name           | Туре           | Р   | М   | Refer To  | Description              |
|----------------|----------------|-----|-----|-----------|--------------------------|
| No.            | int (11)       | Yes | Yes |           | ลำดับ                    |
| Depo_ID        | varchar (255)  | No  | Yes |           | รหัสศูนย์                |
| Emp_ID         | varchar (255)  | No  | Yes |           | รหัสพนักงาน              |
| Van_ID         | varchar (255)  | No  | No  |           | รหัสรถยนต์               |
| Emp_Name       | varchar (255)  | No  | Yes |           | ชื่อพนักงาน              |
| Emp_Surname    | varchar (255)  | No  | Yes |           | นามสกุล                  |
| Emp_TypeName   | varchar (255)  | No  | Yes |           | ชื่อตำแหน่งพนักงาน       |
| TargetBaht     | decimal (18,0) | No  | Yes | =         | ยอดขายเป้าหมาย           |
| ActualBaht     | decimal (18,0) | No  | Yes | 188       | ยอดขายจริง               |
| PerBaht        | decimal (18,0) | No  | Yes | 1 SV 22   | % ยอดขาย                 |
| IncBaht        | decimal (18,0) | No  | Yes | 1567      | เบี้ยเลี้ยงจากยอดขาย     |
| TargetStrikerR | decimal (18,0) | No  | Yes | - 37 F    | ยอดบิลเป้าหมาย           |
| ActualStrikeR  | decimal (18,0) | No  | Yes | \$•  N* \ | ยอดบิลจริง               |
| PerStrikeR     | decimal (18,0) | No  | Yes |           | % ยอคบิล                 |
| IncStrikeR     | decimal (18,0) | No  | Yes | DW SN     | เบี้ยเลี้ยงจากยอคบิล     |
| TargetSKUs     | decimal (18,0) | No  | Yes | VER       | จำนวนสินค้าเป้าหมาย      |
| ActualSKUs     | decimal (18,0) | No  | Yes |           | จำนวนสินค้าจริง          |
| PerSKUs        | decimal (18,0) | No  | Yes |           | % จำนวนสินค้ำ            |
| IncSKUs        | decimal (18,0) | No  | Yes |           | เบี้ยเลี้ยงจากจำนวน      |
|                |                |     |     |           | สินค้า                   |
| Visited        | decimal (18,0) | No  | Yes |           | ร้านค้าที่ข้อมูลสมบูรณ์  |
|                |                |     |     |           | แล้ว                     |
| Com            | decimal (18,0) | No  | Yes |           | ร้านก้ำที่หาได้เพิ่มขึ้น |
| PerStore       | decimal (18,0) | No  | Yes |           | % ร้านค้า                |
| IncStore       | decimal (18,0) | No  | Yes |           | เบี้ยเลี้ยงจากร้านค้า    |
| TargetMarket   | decimal (18,0) | No  | Yes |           | จำนวนตลาดเป้าหมาย        |
| ActualMarket   | decimal (18,0) | No  | Yes |           | จำนวนตลาดที่ตรวจ         |

## <u>ตารางที่ ก.7</u> ตารางรายงาน (tblTemp)

| PerMarket | decimal (18,0) | No | Yes | % ตลาด             |
|-----------|----------------|----|-----|--------------------|
| IncMarket | decimal (18,0) | No | Yes | เบี้ยเลี้ยงจากตลาด |

## <u>ตารางที่ ก.7</u> (ต่อ) ตารางรายงาน (tblTemp)

| Name       | Туре           | Р  | М   | Refer To | Description             |
|------------|----------------|----|-----|----------|-------------------------|
| Inc_100    | decimal (18,0) | No | Yes |          | ยอดเบี้ยเลี้ยงที่ได้รับ |
| WorkDay    | int (11)       | No | Yes |          | จำนวนวันทำงาน           |
| IncWorkDay | decimal (18,0) | No | Yes |          | เบี้ยเลี้ยงตามจำนวนวัน  |
|            |                |    |     |          | ทำงาน                   |
| IncPerEmp  | decimal (18,0) | No | Yes |          | เบี้ยเลี้ยงตาม          |
|            |                |    |     |          | % พนักงาน               |
| ОТ         | decimal (18,0) | No | Yes |          | เบี้ยงยัน               |
| Total      | decimal (18,0) | No | Yes | 182      | รวมขอดเบี้ยเลี้ยงที่    |
|            |                | 23 | d   |          | ได้รับ                  |
| EndDay     | datetime       | No | Yes |          | สิ้นเดือน               |

# <u>ตารางที่ ก.8</u> ตารางการขาย (tblTransection)

| Name        | Туре          | Р   | М             | Refer To | Description                      |
|-------------|---------------|-----|---------------|----------|----------------------------------|
| Tran_ID     | int (11)      | Yes | Yes           | and sin  | ลำคับ                            |
| ArchType_ID | int (11)      |     | $\mathcal{N}$ | VEN      | รหัสประเภทเบี้ยเลี้ยง            |
| Van_ID      | varchar (50)  | No  | Yes           | tbl      | รหัสศูนย์                        |
| Target      | decimal(18,0) | No  | Yes           |          | เป้าหมายตามประเภท<br>เบี้ยเลี้ยง |
| Actual      | decimal(18,0) |     |               |          | ยอคที่ทำได้จริง                  |

## <u>ตารางที่ ก.9</u> ตารางผู้ใช้ระบบ (tblUser)

| Name      | Туре          | Р   | М   | Refer To | Description    |
|-----------|---------------|-----|-----|----------|----------------|
| User_ID   | varchar (255) | Yes | Yes |          | รหัสผู้ใช้     |
| User_Name | varchar (255) |     |     |          | ชื่อผู้ใช้     |
| Password  | varchar (255) | No  | Yes | tbl      | รหัสผ่านผู้ใช้ |
| Status    | varchar (255) | No  | Yes |          | สถานะผู้ใช้งาน |

| Name         | Туре         | Р   | М   | Refer To | Description   |
|--------------|--------------|-----|-----|----------|---------------|
| Van_ID       | varchar (50) | Yes | Yes |          | รหัสพนักงาน   |
| Depo_ID      | int (11)     |     |     |          | รหัสศูนย์     |
| Van_PlateNum | varchar (50) | No  | Yes | tbl      | ทะเบียนรถยนต์ |

## <u>ตารางที่ ก.10</u> ตารางรถยนต์ (tblVan)

#### <u>หมายเหตุ</u>

P = Primary Key

M = Mandatory

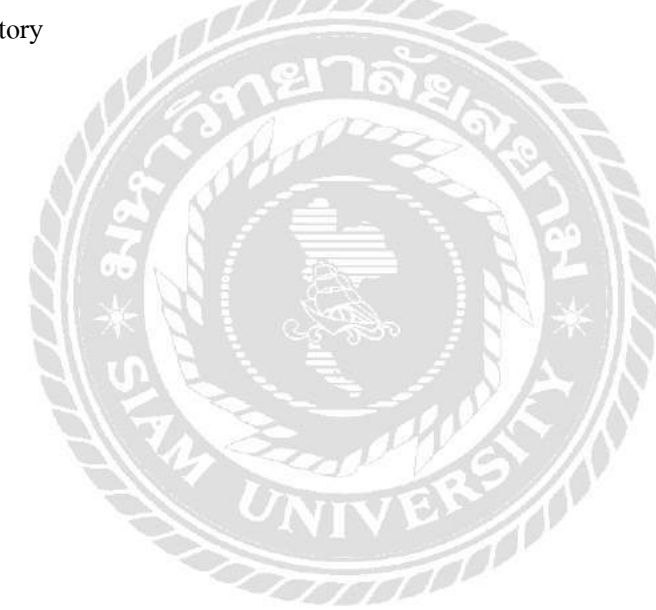

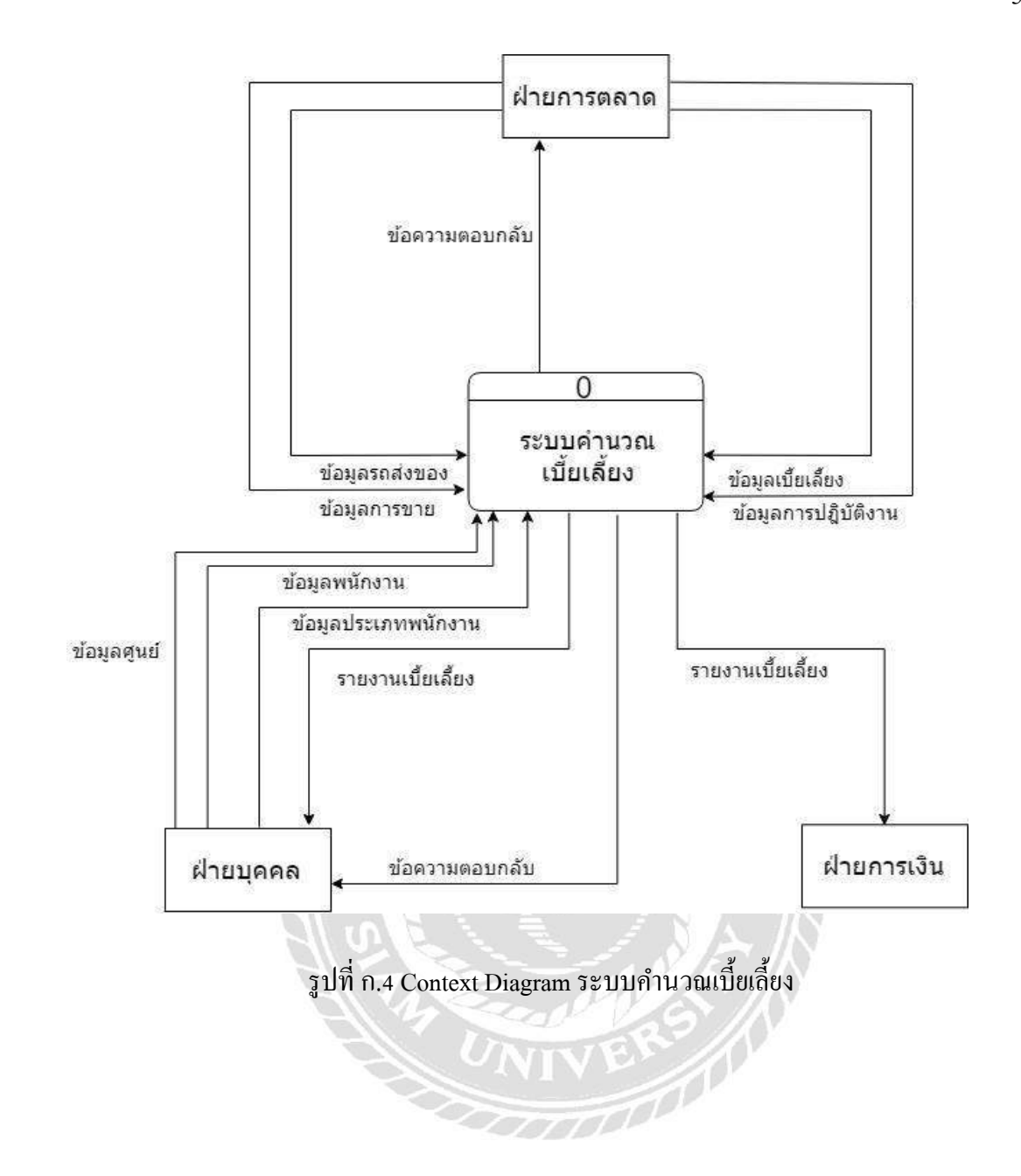

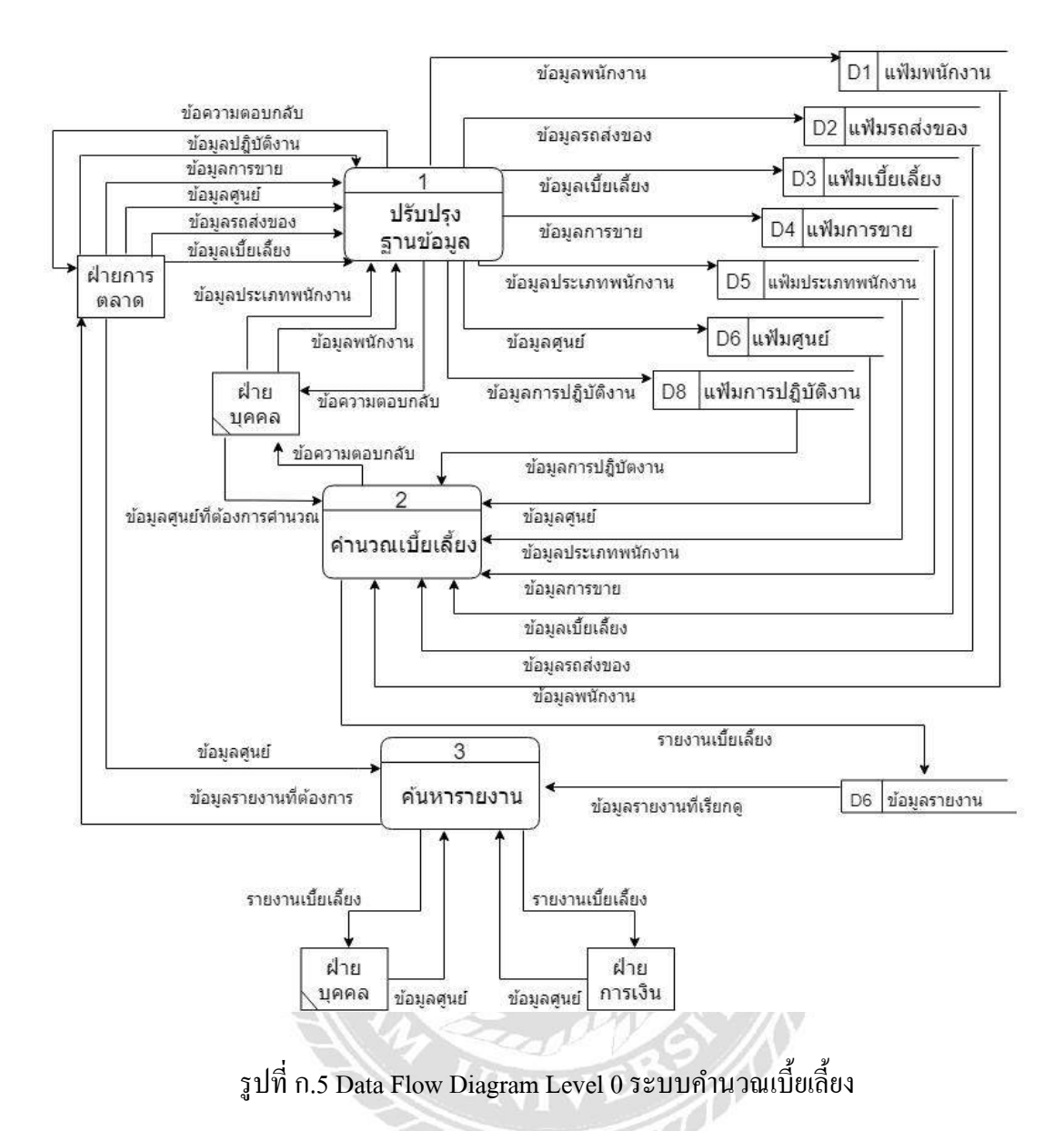

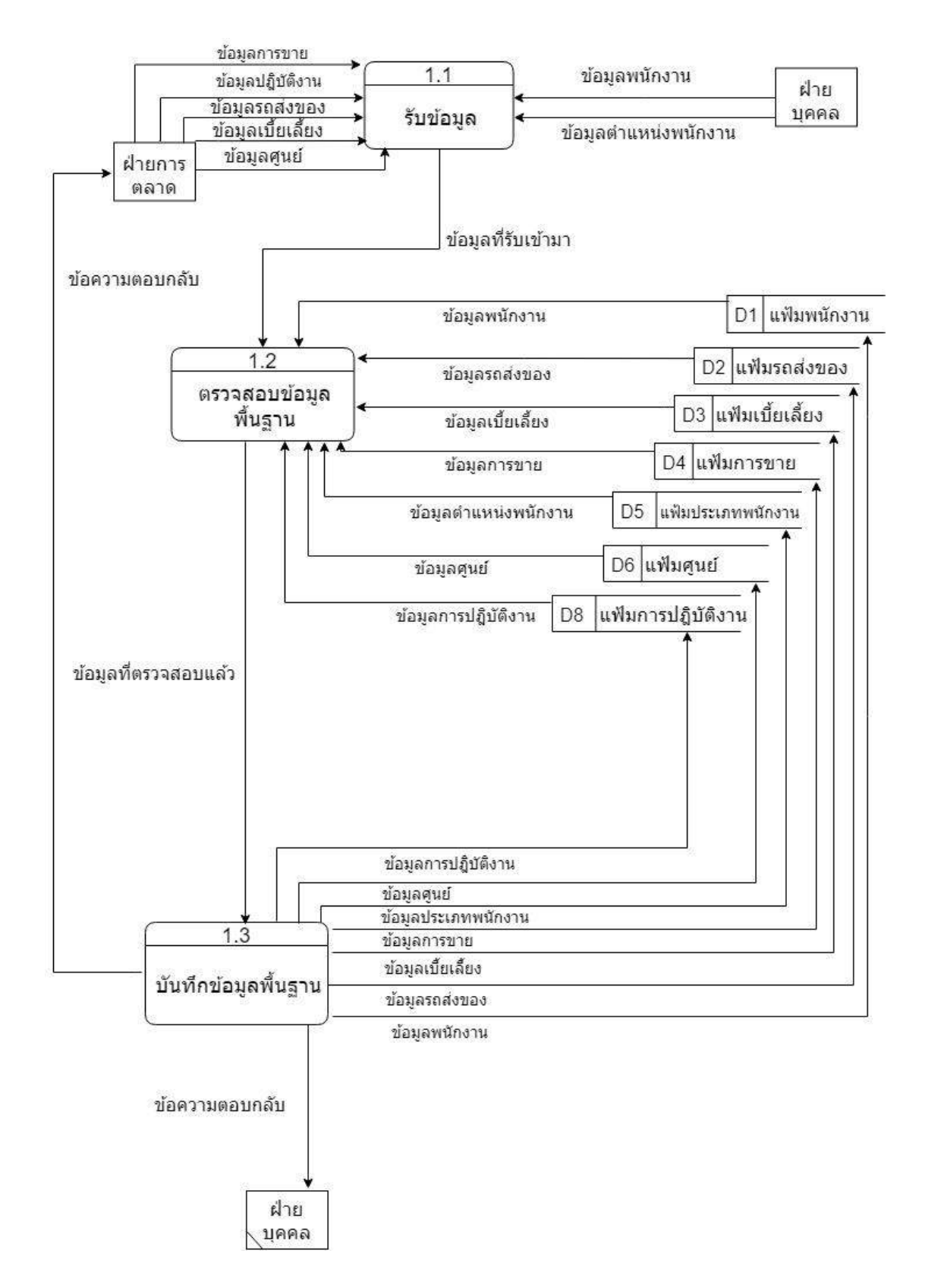

รูปที่ ก.6 Data Flow Diagram Level 1 ของ Process 1: ปรับปรุงฐานข้อมูล

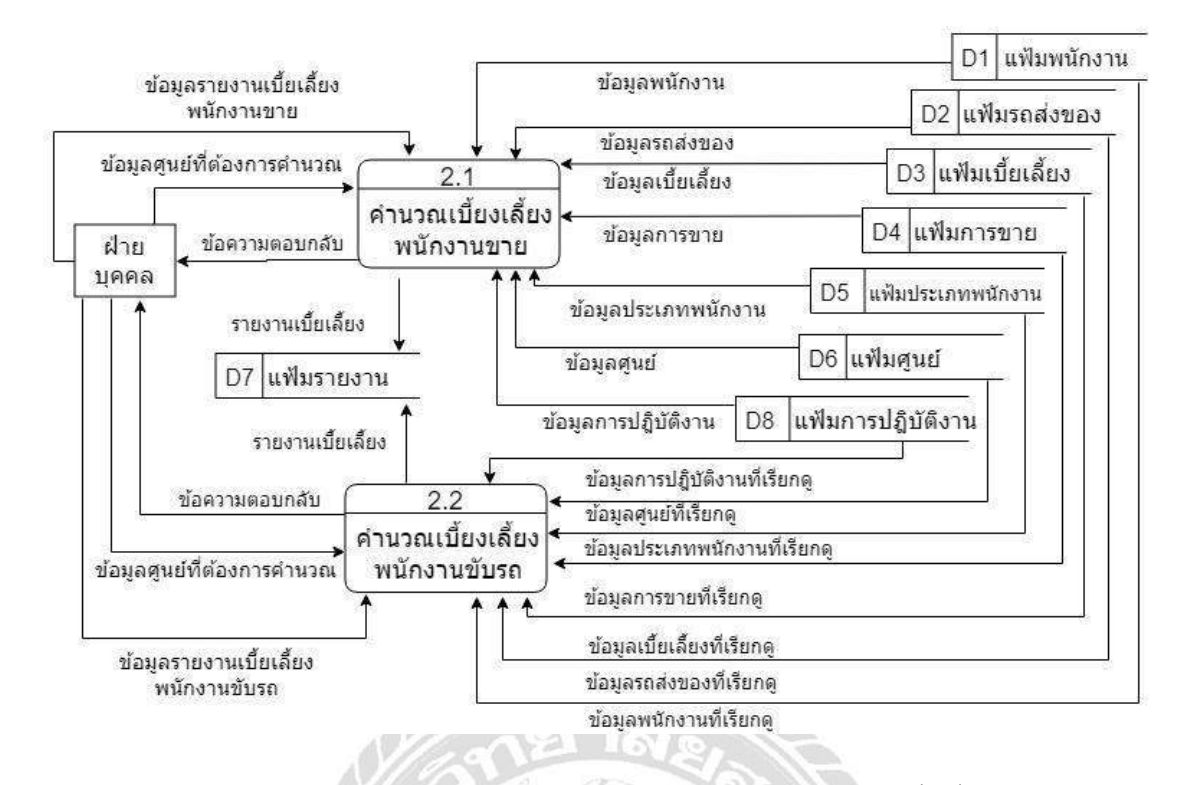

รูปที่ ก.7 Data Flow Diagram Level 1 ของ Process 2: คำนวณเบี้ยเลี้ยง

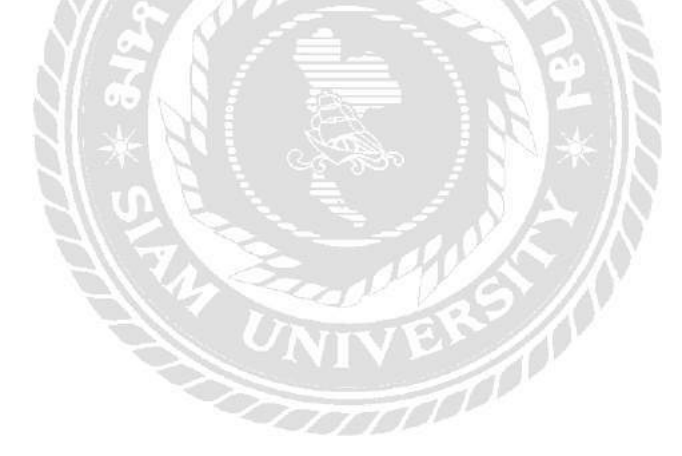

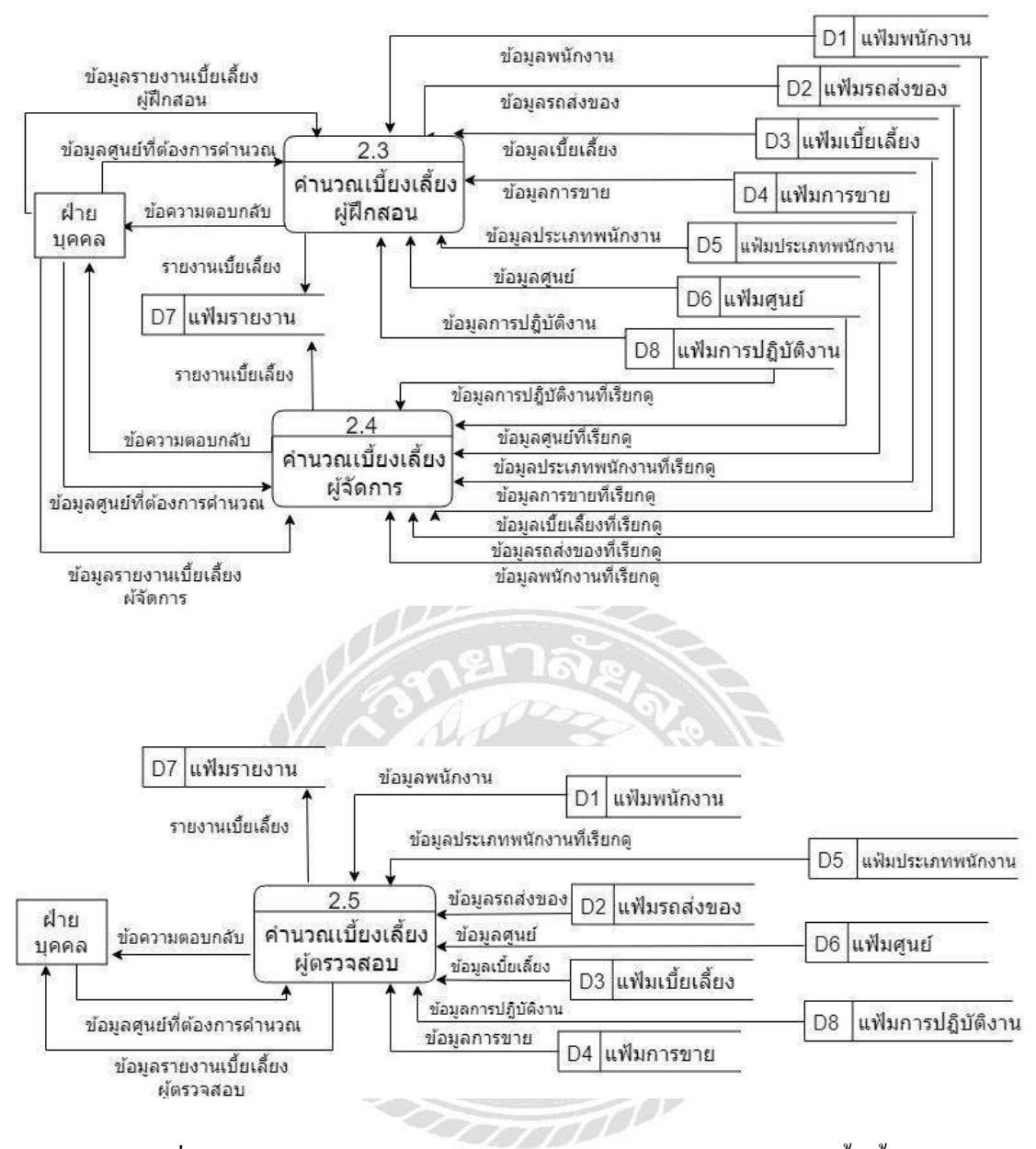

รูปที่ ก.7 (ต่อ) Data Flow Diagram Level 1 ของ Process 2: คำนวณเบี้ยเลี้ยง

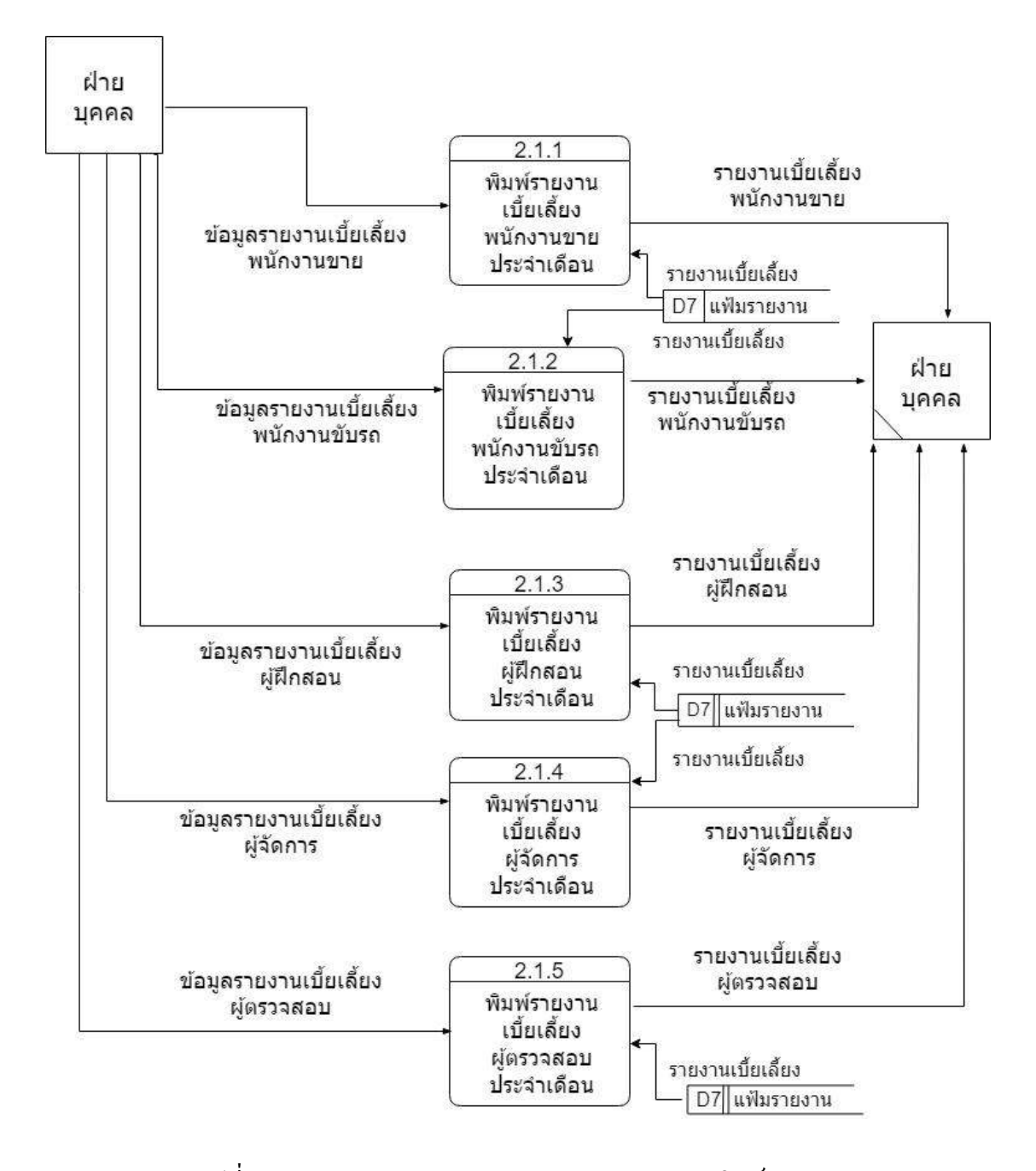

รูปที่ ก.8 Data Flow Diagram Level 2 ของ Process 2: พิมพ์รายงาน
### ภาคผนวก ข

# คู่มือการติดตั้งโปรแกรม

### **Install Program**

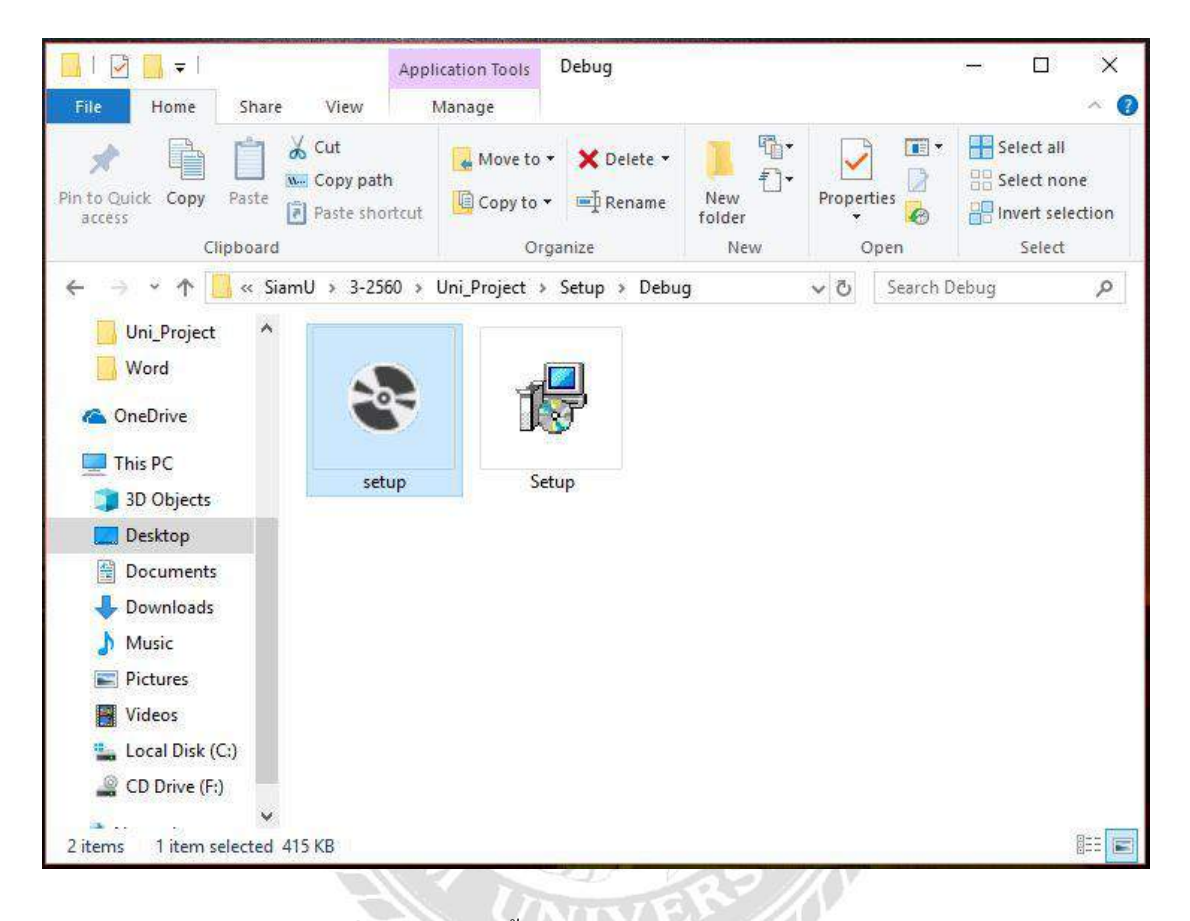

รูปที่ ข.1 ไฟล์ติดตั้งโปรแกรม Incentive Calculator

ดับเบิ้ลกลิกที่ setup.exe จากแผ่น DVD RW ของโครงการใน Folder Setup เพื่อทำการ ติดตั้งโปรแกรม Incentive Calculator

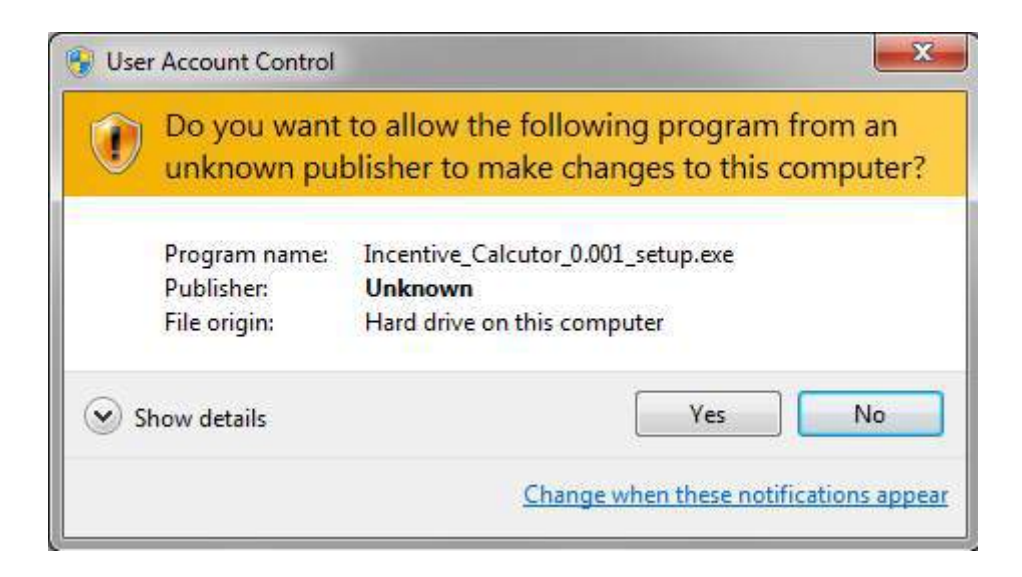

รูปที่ ข.2 หน้าจอยืนยันการติดตั้งโปรแกรม Incentive\_Calcutor\_0.001\_setup

ให้ทำการกดปุ่ม Run เพื่อยืนยันการติดตั้งโปรแกรมและเริ่มการติดตั้งโปรแกรม Incentive\_Calcutor\_0.001\_setup

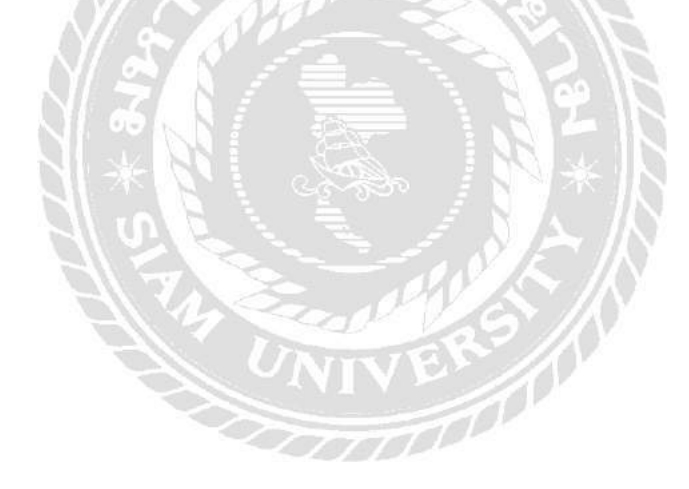

| 🛃 Incentive Calculator                                                                                                    |                                                                                 |                                            |                             | ×       |
|----------------------------------------------------------------------------------------------------|---------------------------------------------------------------------------------|--------------------------------------------|-----------------------------|---------|
| Welcome to the Incentive Cal                                                                                                    | culator Setup                                                                   | Wizard                                     |                             |         |
| The installer will guide you through the steps requin<br>computer.                                                                                              | red to install Incentive C                                                      | alculator or                               | n your                      |         |
| WARNING: This computer program is protected by<br>Unauthorized duplication or distribution of this prog<br>or criminal penalties, and will be prosecuted to the | y copyright law and inte<br>jram, or any portion of it<br>maximum extent possib | mational tre<br>may result<br>le under the | aties.<br>in severe<br>Haw. | e civil |
| Ca                                                                                                    | ncel < Bac                                                                      | k                                          | Next                        | > _     |

รูปที่ ข.3 หน้าจอเข้าสู่การติดตั้งโปรแกรม Incentive\_Calcutor\_0.001\_setup

กด Next เพื่อเข้าสู่การติดตั้ง โปรแกรม Incentive\_Calcutor\_0.001\_setup

| 🖟 Incentive Calculator                                                                           |                                                                        | <u>85</u> | D           | ×      |
|--------------------------------------------------------------------------------------------------|------------------------------------------------------------------------|-----------|-------------|--------|
| Select Installation Folde                                                                        | r                                                                      |           | ļ           | 5      |
| The installer will install Incentive Calculate<br>To install in this folder, click "Next". To in | or to the following folder.<br>stall to a different folder, enter it b | elow or   | click "Brov | vse''. |
| Eolder:                                                                                          | Manufacture\Incentive Calcula                                          |           | Browse      | _      |
|                                                                                                  |                                                                        |           | Disk Cost.  |        |
| Install Incentive Calculator for yourself,                                                       | or for anyone who uses this comp                                       | outer:    |             |        |
| OEveryone                                                                                        |                                                                        |           |             |        |
| Just me                                                                                          |                                                                        |           |             |        |
|                                                                                                  | Cancel < Back                                                          |           | Next        | •      |

รูปที่ ข.4 หน้าจอเลือกพื้นที่ในการติดตั้งโปรแกรม Incentive\_Calcutor\_0.001\_setup

กดปุ่ม Browse... เพื่อทำการเลือกพื้นที่ในการติดตั้งโปรแกรมและสามารถกดปุ่ม Disk Cost... เพื่อดูสถานะพื้นที่ที่ใช้ในการลงโปรแกรม Incentive\_Calcutor\_0.001\_setup หลังจากนั้นผู้ ลงโปรแกรมสามารถเลือกได้ว่าต้องการให้โปรแกรมใช้ได้เพียง User เดียวหรือหลาย User

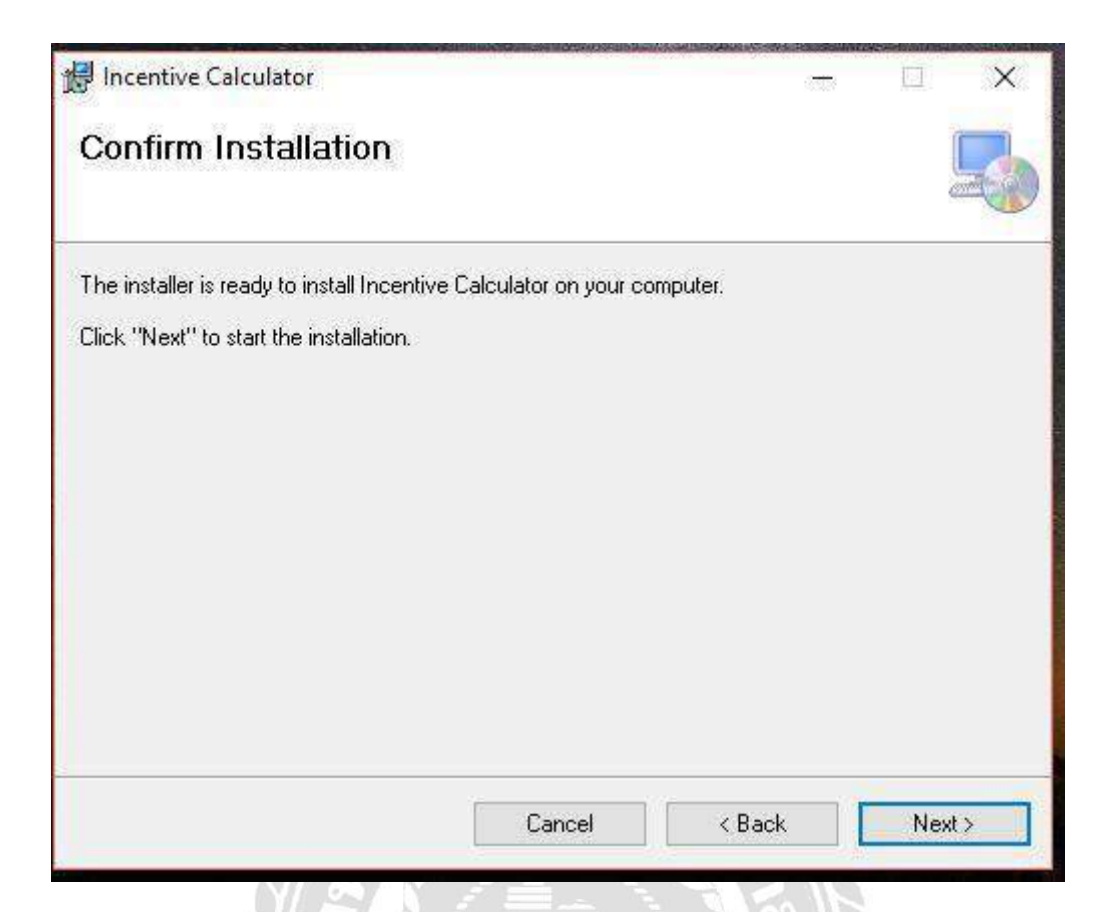

รูปที่ ข.5 หน้าจอยืนยันในการติดตั้งโปรแกรม Incentive\_Calcutor\_0.001\_setup

10000

กดปุ่ม Next เพื่อทำการติดตั้งโปรแกรม Incentive\_Calcutor\_0.001\_setup

| 🛃 Incentive Calculator                   |        |        |    | ×   |
|------------------------------------------|--------|--------|----|-----|
| Installing Incentive Calcu               | ulator |        |    | 5   |
| Incentive Calculator is being installed. |        |        |    |     |
| Please wait                              |        |        |    |     |
| 1<br>7                                   |        |        |    |     |
|                                          |        |        |    |     |
|                                          |        |        |    |     |
|                                          |        |        |    |     |
|                                          |        |        |    |     |
|                                          | Cancel | < Back | Ne | st> |

รูปที่ ข.6 หน้าจอติดตั้งโปรแกรม Incentive\_Calcutor\_0.001\_setup

รอหน้าจอติดตั้ง โปรแกรม Incentive\_Calcutor\_0.001\_setup โหลดข้อมูลโปรแกรมสำเร็จ

| 🛃 Incentive Calculator                                                  | 99 <b>7</b> |       | ×     |
|-------------------------------------------------------------------------|-------------|-------|-------|
| Installation Complete                                                   |             |       | 5     |
| Incentive Calculator has been successfully installed.                   |             |       |       |
| Click "Close" to exit.                                                  |             |       |       |
|                                                                         |             |       |       |
|                                                                         |             |       |       |
|                                                                         |             |       |       |
|                                                                         |             |       |       |
| Please use Windows Update to check for any critical updates to the .NET | Frame       | work. |       |
| Cancel < Bad                                                            | k.          |       | Close |

รูปที่ ข.7 หน้าจอติดตั้งโปรแกรม Incentive\_Calcutor\_0.001\_setup เสร็จสมบูรณ์

หลังจากโปรแกรมติดตั้งสำเร็จกดปุ่ม Close เพื่อทำการปิดหน้าจอ แสดงถึงการติดตั้ง โปรแกรมเสร็จสมบูรณ์

## ภาคผนวก ค

# ภาพระหว่างปฏิบัติงาน

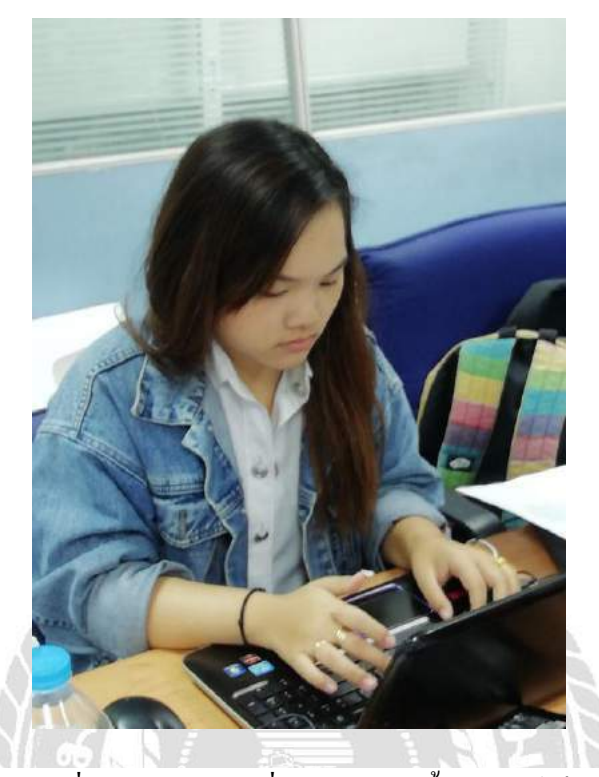

รูปที่ ค.1 ทำเอกสารเกี่ยวกับการติดตั้งอินเตอร์เน็ต

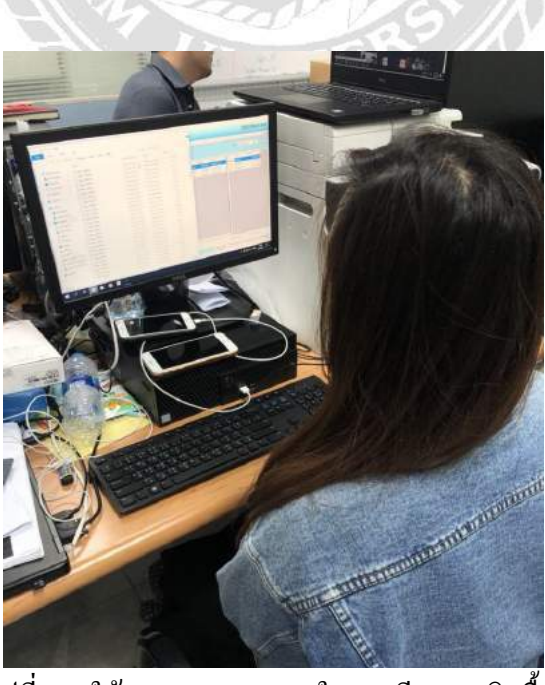

รูปที่ ค.2 ใช้ Microsoft Excel ในการเรียงเลขบิลซื้อ - ขาย

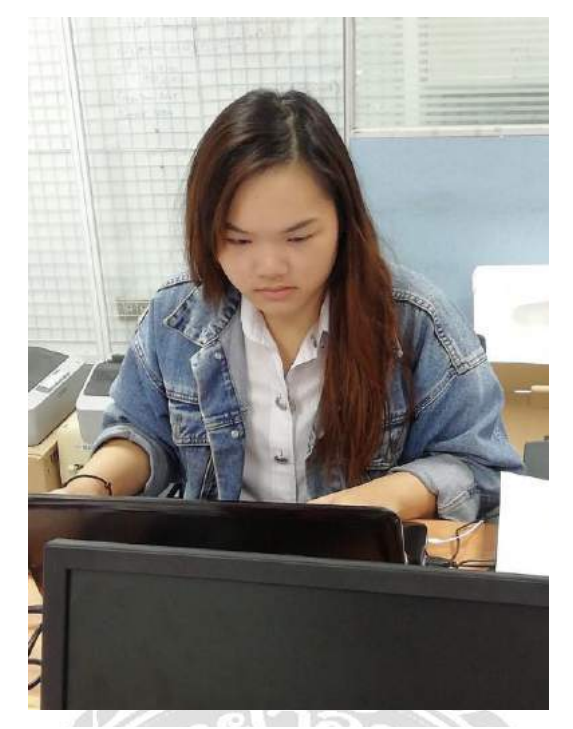

# รูปที่ ค.3 แก้ไขระบบคำนวณเบี้ยเลี้ยง

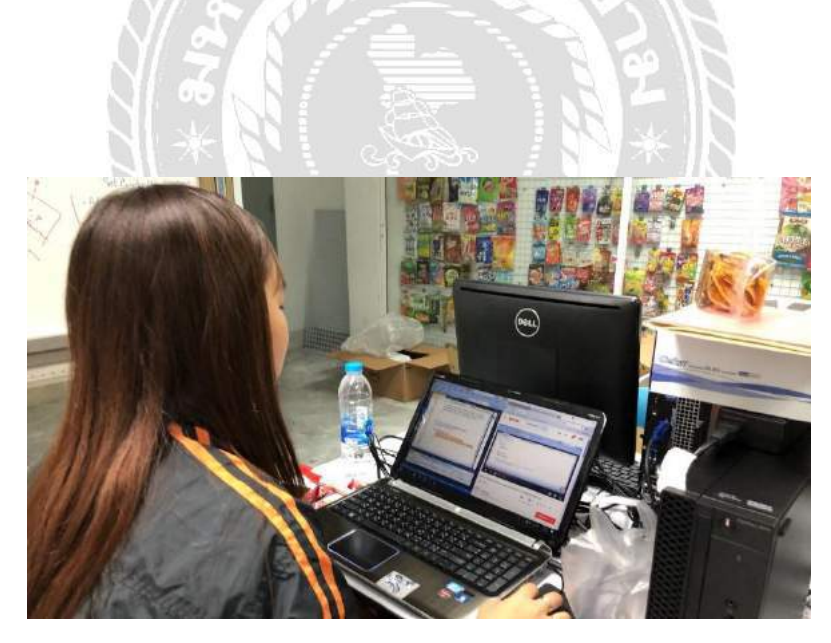

รูปที่ ค.4 ทคสอบระบบคำนวณเบี้ยเลี้ยง

# ประวัติผู้จัดทำ

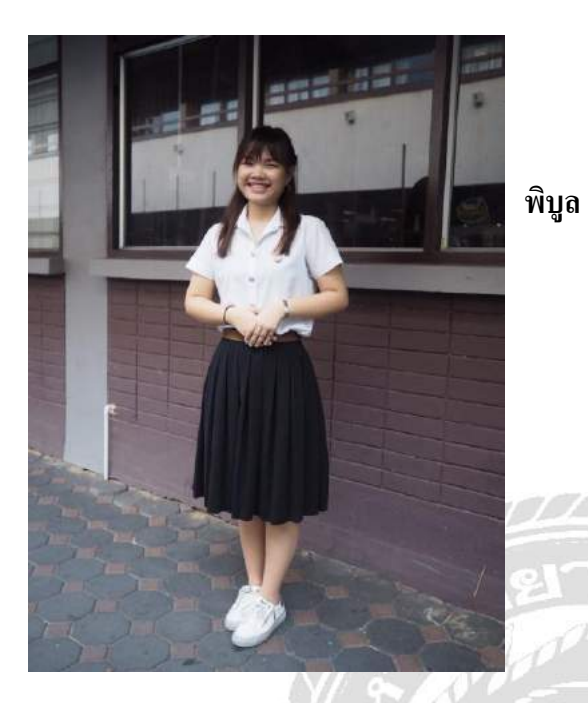

- รหัสนักศึกษา : 5805000025
- ชื่อ-สกุล
- ....

คณะ

ที่อยู่

สาขาวิชา

- ~
- : นางสาว ศศิมา ธนภัทร์
- : เทคโนโลยีสารสนเทศ
- : คอมพิวเตอร์ธุรกิจ
- : 249 หมู่ 10
  - ต. ในคลองบางปลากด
  - อ. พระประแดง
  - จ.สมุทรปราการ 10290